# Sophos Enterprise Console 5.x

インストール手順書

(※導入手順書として納品しないこと!)

## 目次

| 1. Sophos Enterprise Console をインストールする前に                                           | 3         |
|------------------------------------------------------------------------------------|-----------|
| 1.1. サーバ側の準備                                                                       | 3         |
| 1.1.1NET Frameworkのインストール                                                          | 3         |
| 1.1.2. Windows Installer 4.5 のインストール                                               | 4         |
| 1.2. Sophos用システムユーザの作成                                                             | 6         |
| 1.3. Web CID 環境を構築する場合の準備                                                          | 9         |
| 1.3.1. Internet Information Service (IIS) のインストール                                  | 9         |
| 1.3.2. IIS 7.0 Administration Pack のインストール (オプション)                                 |           |
| 2. Sophos Enterprise Console $\mathcal{O} \not\prec \lor \not\prec \lor \neg \lor$ | 15        |
| 2.1. インストーラの実行                                                                     | 15        |
| 3. Sophos Enterprise Console の設定                                                   |           |
| 3.1. Sophos Enterprise Console インストール後 初回起動時設定                                     |           |
| 3.2. Sophos Update Manager の設定                                                     | 23        |
| 3.3. Sophos Enterprise Console グループ設定                                              |           |
| 3.3.1. 新規ポリシーの作成(デフォルトポリシーの複製)                                                     |           |
| 3.3.2. グループの作成                                                                     |           |
| 3.3.3. グループへのポリシーの割り当て                                                             |           |
| 4. Web CID環境(HTTP経由の更新)の設定                                                         |           |
| 4.1. Internet Information Manager の詳細設定                                            |           |
| 4.1.1. Windows 2003R2/2008/2008R2 共通作業                                             |           |
| 4.1.2. Windows 2008/2008R2 のみの作業                                                   |           |
| 4.2. 仮想ディレクトリの設定                                                                   |           |
| 4.3. アップデートポリシーへのWeb CID                                                           |           |
| 5. クライアント導入・管理化手順                                                                  | 45        |
| 5.1. インストーラの生成場所を確認する                                                              | 45        |
| 5.2. クライアントのインストール (Windows)                                                       | 46        |
| 5.2.1. Sophos Endpoint Security and Control (Windows版アンチウイルス) (                    | ワインストール46 |
| 5.2.2. Sophos Endpoint Security and Control (Windows版アンチウイルス) (                    | D管理登録51   |
| 5.3. クライアントのインストール(Linux)                                                          | 56        |
| 5.3.1. Sophos Anti-Virus 7.x (Linux版)のインストール                                       | 56        |
| 5.3.2. Sophos Anti-Virus(Linux版アンチウイルス)の管理登録                                       | 62        |

## 1.1. サーバ側の準備

#### 1.1.1. .NET Frameworkのインストール

- ・Windows 2008 サーバ以降の場合に必要な手順。
- ・Windows 2003R2 サーバの場合は、Sophos 付属のインストーラが使用される。

| in.                                                                                                    |                                                                                               |                                                                                                    |                                                                                                    | フタートマーニーかた「サーバママージャ」 |
|----------------------------------------------------------------------------------------------------|-----------------------------------------------------------------------------------------------|----------------------------------------------------------------------------------------------------|----------------------------------------------------------------------------------------------------|----------------------|
| Administrator                                                                                                    |                                                                                               |                                                                                                    |                                                                                                    |                      |
| 4                                                                                                    |                                                                                               |                                                                                                    |                                                                                                    | を起動する。               |
| 3763-9                                                                                                    |                                                                                               |                                                                                                    |                                                                                                    |                      |
| ₹917-0                                                                                                    | و.<br>بو                                                                                      | ターミナル サービス ・<br>、 5051 イニシェータ<br>Windows Server バックアップ<br>くない トレーア                                                                                                    |                                                                                                    |                      |
| <ul> <li>⇒ サーバーマネーラ↓</li> <li>コマンドカンフト</li> <li>Windows Update</li> <li>ンド係</li> <li>Deternet Explorer</li> <li>エンビューカの約単時15ビンター</li> </ul> | Administrator<br>ドギュント<br>エノビュータ<br>カットワーク<br>エントロール/住札<br>管理ワール<br>ヘルズごサポート<br>ファイル名古福定して東行。 | <ul> <li>エンターションの時間</li> <li>エンボーネント サービス</li> <li>サービス ステレーマン</li> <li>サービス ステレーマン</li> <li>サービス ストレーマン</li> <li>サービス ストレーマン</li> <li>サージング (1997)</li> <li>サーシング (1997)</li> <li>サーシング (1997)</li> <li>サーシング (1997)</li> <li>サーシン (1997)</li> <li>サーシン (1997)</li> <li>サーシン (1997)</li> <li>サーシン (1997)</li> <li>サーシン (1997)</li> <li>サーシン (1997)</li> <li>サーシン (1997)</li> <li>サーシン (1997)</li> <li>サーシン (1997)</li> <li>サーシン (1997)</li> <li>サーシン (1997)</li> <li>サーシン (1997)</li> <li>サーシン (1997)</li> <li>オートレン (1997)</li> <li>オートレン (1997)</li> <li>オーレン (1997)</li> <li>オーレン (1997)</li> <li>オーシン (1997)</li> <li>オーシン (1997)</li></ul> | 1999年前(2000年)<br>2月1日(1995)                                                                                                    |                      |
| r l                                                                                                    |                                                                                               |                                                                                                    |                                                                                                    |                      |
| <ul> <li>すべてのプログラム</li> </ul>                                                                                                    |                                                                                               |                                                                                                    |                                                                                                    |                      |
| 14-24-5   1 m                                                                                                    |                                                                                               |                                                                                                    |                                                                                                    |                      |
| サーバーマネージャ<br>ファイル(F) 珍(KA) 表示(V) ∧<br>中 ⇒ 之 □ 2<br>サーバーマネージャ (CV-WIN2000)                                                                   | い5プ00<br>                                                                                     |                                                                                                    | × O.a.                                                                                                    | 「役割」→「機能」を選択する。      |
| 日日 日本 1分割<br>日日 日本 ファイル サービス                                                                                                    | このサーバーにインストールされてい                                                                             | いる機能の状態を表示し、機能を追加または利益します。                                                                                                    | Si di la constante de la constante de la constante de la constante de la constante de la constante de la const<br>Si di la constante de la constante de la constante de la constante de la constante de la constante de la constant |                      |
| 日 通 经防<br>日 通 構成<br>日 25 起他板                                                                                                    | <ul> <li>- 提供の目表</li> </ul>                                                                   |                                                                                                    | 日 税給の務準へルプ                                                                                                    |                      |
|                                                                                                    | ⑦ 欄能: 1/35 個をインストール済み                                                                         |                                                                                                    | a another                                                                                                    |                      |
|                                                                                                    | NET Framework 30 の相絶<br>NET Framework 30<br>XPS ビューア                                          |                                                                                                    | <u>क</u> सारकार्थ                                                                                                    |                      |
|                                                                                                    |                                                                                               |                                                                                                    |                                                                                                    |                      |
|                                                                                                    |                                                                                               |                                                                                                    |                                                                                                    |                      |
| *[])                                                                                                    | G 最終更新日: 2012/07/06 164933 最新                                                                 | の情報への更新の構成                                                                                                    |                                                                                                    |                      |

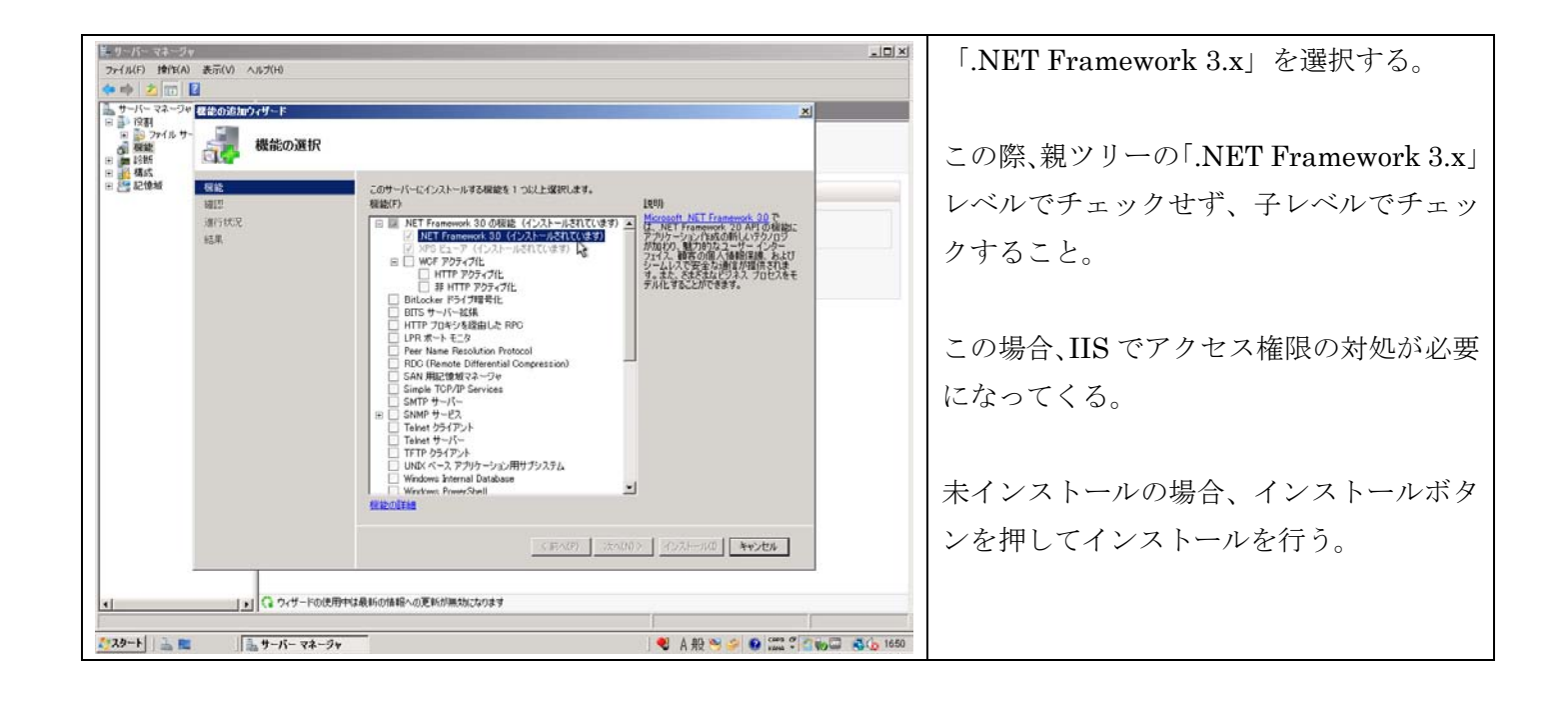

#### 1.1.2. Windows Installer 4.5 のインストール

- ・ SEC バンドル版 SQL Server 2008 Express をインストールする際に必要となる。
- ・別途 SQL サーバが存在し、既にインスタンスを作成している場合は必要ない。

| Adria Saphar                                                                                                    |                                                                                                    |                                                                                                    |                        | あらかじめ入手しておいた Windows     |
|----------------------------------------------------------------------------------------------------|----------------------------------------------------------------------------------------------------|----------------------------------------------------------------------------------------------------|------------------------|--------------------------|
| ファイル(F) 編集(E)<br>設理 ・ 川 参                                                                                                    | shos<br>表示(V) フール(T) ヘルブ(H)<br>〒 • 西間K •                                                               | - <b>(2)</b> (16:8)                                                                                                    |                        | Installer 4.5 をインストールする。 |
| <ul> <li>B(CA)02-0</li> <li>F(4352)-</li> <li>F(4352)-</li> <li>F(435</li></ul> | Admin Pack, amd/d jar-J<br>Admin Pack, amd/d jar-J<br>Admin Pack, amd/d jar-J<br>Wedowed II = K0147403 | 夏時日時    1428    1942、   627   <br>Prail 2017/07/28134 Wrodows (2人) - 681 KB brailain<br>2017/07/28128 (1979)-925 (564)(4.40<br>2016 HB<br>(1979)-925 (1979)-925 (1979)<br>(1979)-925 (1979)<br>(1970)-925 (1970)<br>(1970)-925 (1970)<br>(1970)-925 (1970) |                        |                          |
| 29-F 🔒 🛤                                                                                                    | Sophos                                                                                                 |                                                                                                    | 9 9 9 🗰 🕈 🛯 🍿 🖓 🖓 1722 |                          |

|                                                                                                    | 「Windows Update スタンドアロン イン |
|----------------------------------------------------------------------------------------------------|----------------------------|
| All X Societas                                                                                                    | ストーラ」ダイアログが起動するので、         |
| 20 2014 - 田表示 + 国際示 + 国際 +                                                                                                    | 「OK」をクリックする。               |
| Byta         Curve         Bill AdamBack         anded jus-µP mail         2011/07/28 1244         Windown (-2,2,1,-6)         651 KB         bitratiler           ■         F45:30-1         Amount         Sold and Sold and                                                                                                    |                            |
| ② 13-300<br>③ 単近の実更<br>副 単本                                                                                                    |                            |
| 「「」」<br>コント Windows Update スタンドアロン(シストーラ                                                                                                    |                            |
| Windows Update スタンドアロン インストーン XI<br>注意 Windows ソフトウェア軍防プログラムをインストールするには 10(1)をクリックしてくてたい                                                                                                    |                            |
| Windows 用成正力0万分( (KB942288)                                                                                                    |                            |
| NER(                                                                                                    |                            |
|                                                                                                    |                            |
|                                                                                                    |                            |
| 2 7π <i>1/8</i> •                                                                                                    |                            |
|                                                                                                    |                            |
| 1929-ト   🏊 🕿 🛛 🛓 Sophas 🕞 Weadowns Update 29 🔍 自殺 🖤 🐠 📖 🖓 (1930) 🖏 (1922)                                                                                                    |                            |
|                                                                                                    | Windows Update が行われるので、適用さ |
|                                                                                                    | れるまで待つ。                    |
| 22 整理 -    表示 - (二酸) - (1変) - (1変) - (1変) - (1変) - (1変) - (1変) - (1変) - (1変) - (1 変) - (1 変) - (1 変) - (1 変) - (1 変) - (1 変) - (1 変) - (1 変) - (1 変) - (1 変) - (1 変) - (1 変) - (1 変) - (1 変) - (1 変) - (1 変) - (1 変) - (1 変) - (1 変) - (1 変) - (1 変) - (1 変) - (1 変) - (1 変) - (1 変) - (1 変) - (1 変) - (1 変) - (1 変) - (1 変) - (1 変) - (1 変) - (1 g) - (1 g) - (1 g) |                            |
| 1         P# MemPilesk, and 4 jar-UP mail         2011/07/38 1234         Windows 4/2,21,                                                                                                    |                            |
| <ul> <li>● 10-50</li> <li>● 単位の文更</li> <li>● 秋季</li> <li>● 東新プログラムがインストールされています。</li> </ul>                                                                                                    |                            |
| 2.) ↓ 「ワッシン<br>インストールの状態」<br>インストールの状態。<br>インストールの状態。                                                                                                    |                            |
| Windows 用相正力0.75ム(KD4/2300)を1シストール中(UEIIF70.75ム100中1100)。                                                                                                    |                            |
| 1221-204                                                                                                    |                            |
| NBR/                                                                                                    |                            |
| ***/US                                                                                                    |                            |
| 771/4                                                                                                    |                            |
|                                                                                                    |                            |
|                                                                                                    |                            |
| 229-1 Sophos 変形70/752.0975/0 ● A股 * ● ● ***** ○ **** ● ● ***** ● ● ****                                                                                                    |                            |
| Adam Sochos                                                                                                    | 完了すると再起動を促されるので、「今すぐ       |
|                                                                                                    | 再起動」をクリックして再起動する。          |
| Solar + 111 使わす + 121 PM +      Solar + 11 度動日4 - 1 種類 - 1 単数 + 1 サイズ + 20 +      Solar + 1 度動日4 - 1 種類 - 1 単数 + 1 サイズ + 20 +      Solar + 1 使用日4 - 1 単数 + 1 単数 + 1 サイズ + 20 +      Solar + 1 単の + 1 単数 + 1 単の + 1 単の + 1 用の + 1 単の + 1 用の + 1 用の + 1 用の + 1 用の + 1 用の + 1 用の + 1 用の + 1 用の + 1 用の + 1 用の + 1 用の + 1 用の + 1 用の + 1 用の + 1 用の + 1 用の + 1 用の + 1 用の + 1 用の + 1 用の + 1 用の + 1 用の + 1 用の + 1 用の + 1 用の + 1 用の + 1 用の + 1 用の + 1 用      |                            |
| Contraction         Contraction         Contraction <thcontraction< th=""> <thcontraction< th=""></thcontraction<></thcontraction<>                                                                                                    |                            |
| ● 和広切ると<br>● 使者<br>パブック<br>コント・ ・ パブック                                                                                                    |                            |
|                                                                                                    |                            |
|                                                                                                    |                            |
| NER.                                                                                                    |                            |
| 2 AVAILABLE INTO A                                                                                                    |                            |
|                                                                                                    |                            |
| 2 7 <i>π</i> μ# •                                                                                                    |                            |
|                                                                                                    |                            |
| 2729-1 ▲ Mar ▲ Sophon 2 更新70/25/6970/0 名(1726)                                                                                                    |                            |
|                                                                                                    |                            |

- Sophos Enterprise Console には下記の2種類のアカウントの作成が必要となります。
   名称は仮の名称または旧バージョンでのユーザ名となります。
  - SophosAdmin」(必要に応じて)
    - ◆ Sophos サービスを管理するアカウントです。(Administrator を使用しても構いません)
    - ◆ 本アカウントを作成しても、Administrator で EnterpriseConsole は利用可能です。
    - ◆ SQL Server への書き込み権限もこのアカウントで行います。
  - SophosUpdateMgr」(必須)
    - ◆ SophosUpdateManager が Warehouse、CID へのアクセスに使用します。
    - ◆ クライアントが Cifs でアクセスする際の認証に使用します。

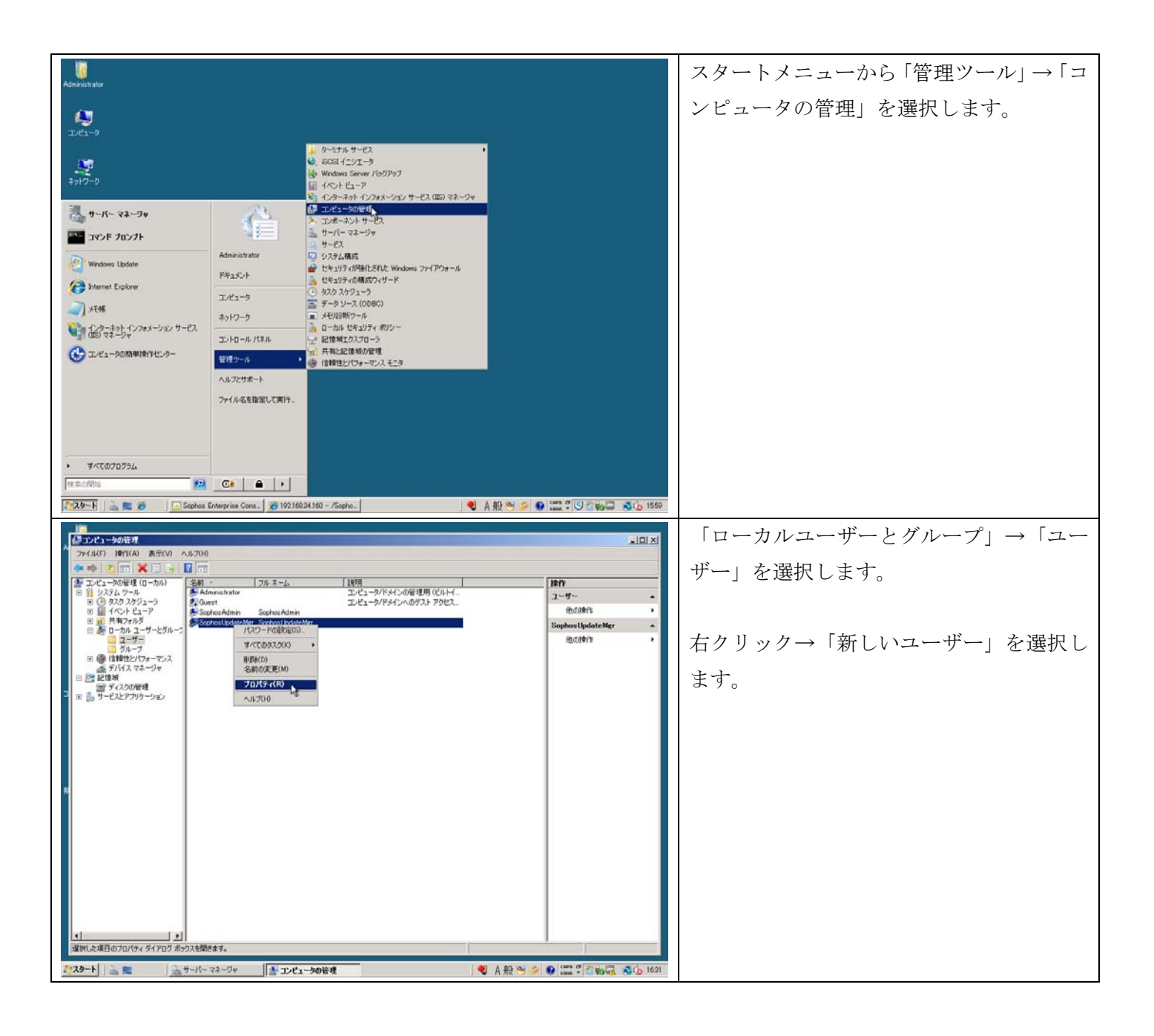

|                                                                                                    | ※ここからの作業は作成するアカウントの     |
|----------------------------------------------------------------------------------------------------|-------------------------|
| - ファイル(F) 18m(A) 表示(V) へルブUB<br>◆ 中 20 m 0 9 12 m                                                                                                    | 数だけ繰り返し行って下さい           |
|                                                                                                    |                         |
| ■ 値 イベルセムーア 他の使作 ・<br>■ 題 共有274/5<br>■ 週 ローカル 2ザーとグルーフ                                                                                                    |                         |
| 2-57-<br>75-7<br>2-9-<br>2-12<br>2-9-<br>2-12<br>2-9-<br>2-12<br>2-9-<br>2-12<br>2-9-<br>2-12<br>2-9-<br>2-12<br>2-9-<br>2-12<br>2-9-<br>2-9-<br>2-9 |                         |
|                                                                                                    | 2つのアカウントを作成します。         |
| /00-R(P)                                                                                                    |                         |
|                                                                                                    | 「パスワードを無期限にする」のみにチェ     |
| □ ユーザーはバロワードを見まできない(3)<br>戸 パロワードを無事項数にする(W)                                                                                                    | ックを入れておきます              |
| 「 アガウントも開始な」(する(日)                                                                                                    |                         |
|                                                                                                    |                         |
|                                                                                                    |                         |
|                                                                                                    |                         |
|                                                                                                    |                         |
| 1743-ト」 🚠 電 🔰 Serverbutaller 🔄 Septen Enterprise Cons. 🏦 コンピュータの管理 🔍 小松 🖤 🕐 🔐 📽 🖉 (小坂) 🗰 🖏 🖓 (小坂) 🖓 (小坂)                                                                                                    |                         |
| <br>  (2) リジュータの音波<br>                                                                                                    | 登録したユーザ名を右クリックし、「プロパ    |
| アナイ系に「 時間に体 表示(v) へあ力いら           ● ● 2 10 1 1 1 1 1 1 1 1 1 1 1 1 1 1 1 1 1                                                                                                    | ティーをクリックします             |
|                                                                                                    |                         |
| ■ 国 イベルセユーア<br>■ 東井 オルボダ<br>■ 愛 ローカル ユーザーとグルーマ<br>■ クローカル ユーザーとグルーマ<br>■ クローカル ユーザーとグルーマ<br>■ クローカル ユーザーとグルーマ<br>■ クローカル ユーザーとグルーマ                                                                                                    |                         |
|                                                                                                    |                         |
| ○ 2010 X 4 Y +                                                                                                    |                         |
|                                                                                                    |                         |
|                                                                                                    |                         |
|                                                                                                    |                         |
|                                                                                                    |                         |
|                                                                                                    |                         |
|                                                                                                    |                         |
|                                                                                                    |                         |
| <u> </u>                                                                                                    |                         |
| 19239-ト 🚡 🗑 🍘 🛄 Sophos Enterprise Cons. 🍯 19216034160 - /Sopho. 👔 1921-190音电 🛛 🔮 A般 唑 🖉 白般 😂 🕻 (1916) 🖓 (1916)                                                                                                    |                         |
| ।<br>दिव्यप्रद-%श्रेष्ट्                                                                                                    | 「所属するグループ」タブを選択し、表示     |
| 27(1)(F) 19(1)(A) 表示(A) A)(A)                                                                                                    | されていろグループから「Ilsers」を選択し |
|                                                                                                    | て「削除」ボタンを押して下さい         |
| B 図 イベトビューア     B 図 イベトビューア     B 図 イベトビューア     Sophool (Sophool (S                                                                                                    |                         |
| コープー     アループ     アループ     アル     アループ     アループ     アループ     アループ     アループ     アループ                                                                                                    |                         |
| <ul> <li>2 (空話) </li> <li>2 (注意) </li> <li>2 (注意) </li> <li>2 (注意) </li> <li>3 (学 1 - 2) </li> <li>3 (学 1 - 2) </li> <li>3 (( - 2) </li> <li>4 ( - 2) </li> <li>4 ( - 2) <!--</th--><td>※この設定を行わないと、このアカウント</td></li></ul>                                                                                                    | ※この設定を行わないと、このアカウント     |
|                                                                                                    | がログインユーザとして使用可能になり、     |
|                                                                                                    | 「ようこそ画面」にも表示されます。       |
|                                                                                                    |                         |
| 2-サークグループ メノリックル対する変更<br>1000000000000000000000000000000000000                                                                                                    |                         |
|                                                                                                    |                         |
|                                                                                                    |                         |
|                                                                                                    |                         |
|                                                                                                    |                         |
| 239-1 込電 後 A般 ※ ● 2010 Stophone Enterprise Cons. ● 19210634100 - /Sophon. ● 1921-940管理                                                                                                    |                         |

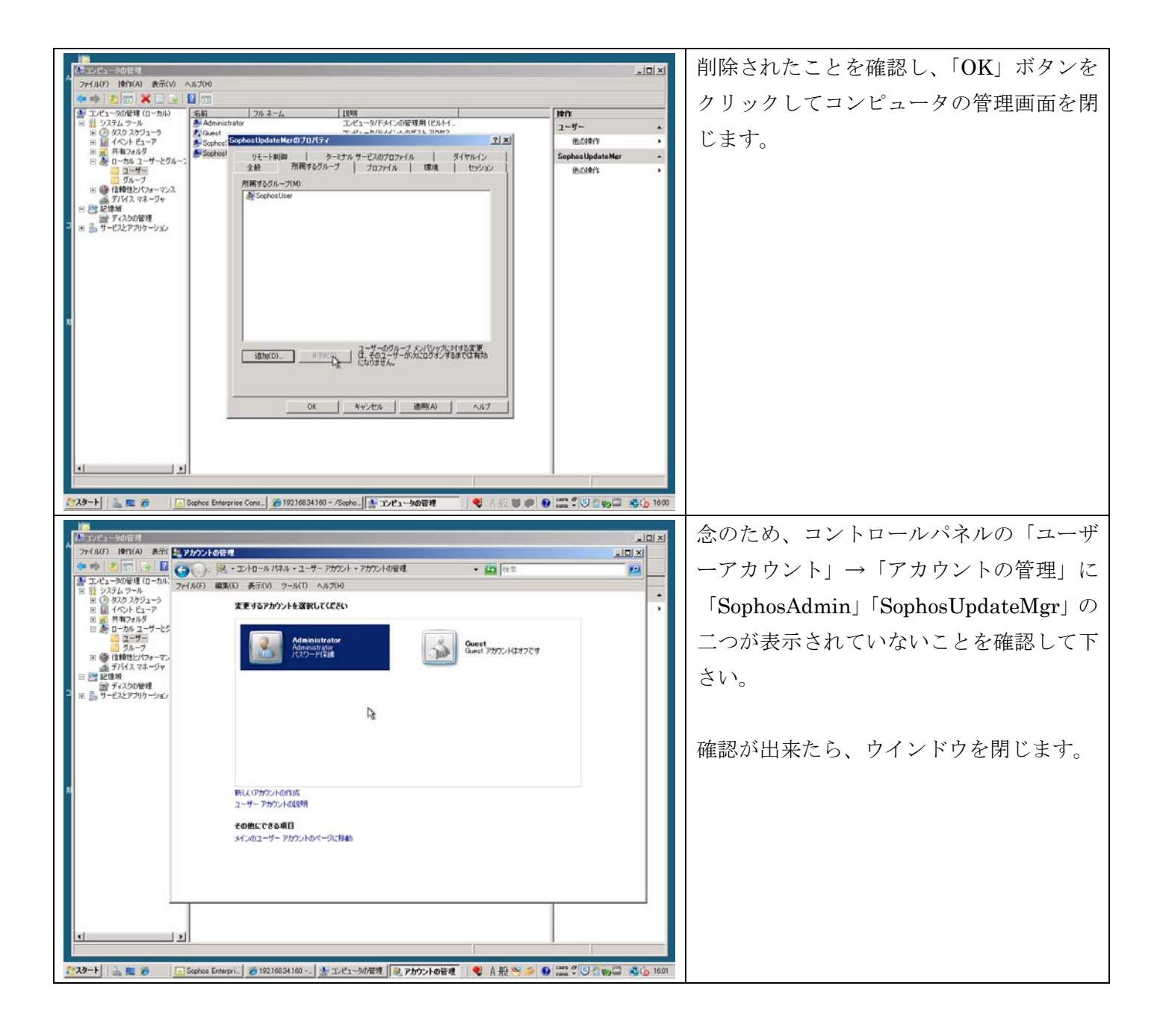

#### 1.3.1. Internet Information Service (IIS) のインストール

- ・ クライアントへの定義ファイルを HTTP で配信する場合に必要。(推奨)
- ・Windows 2008 以降では設定項目が若干増える。
- ・ IIS7.0 の場合、別途「Administration Pack」パッチを当てる必要がある。

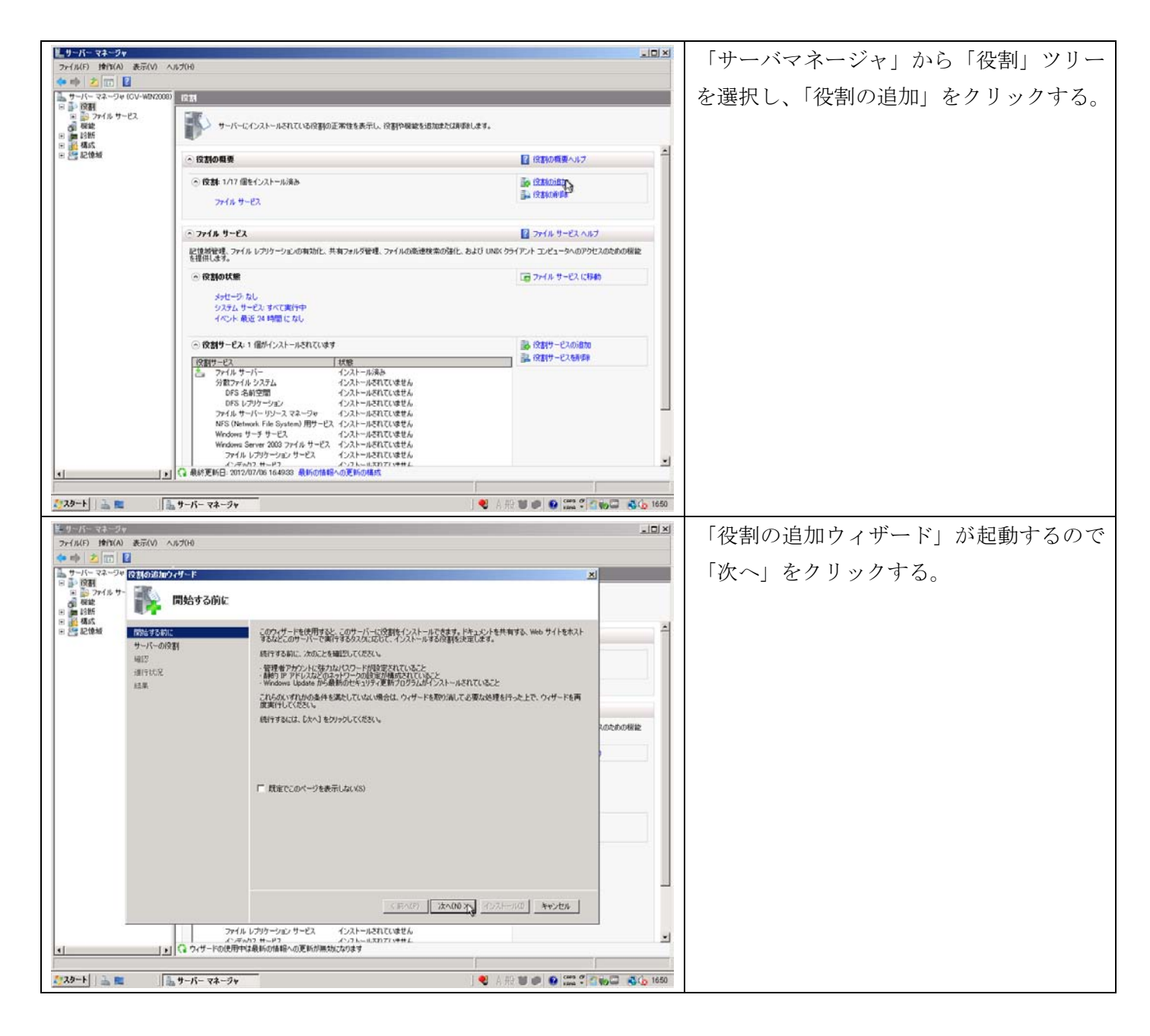

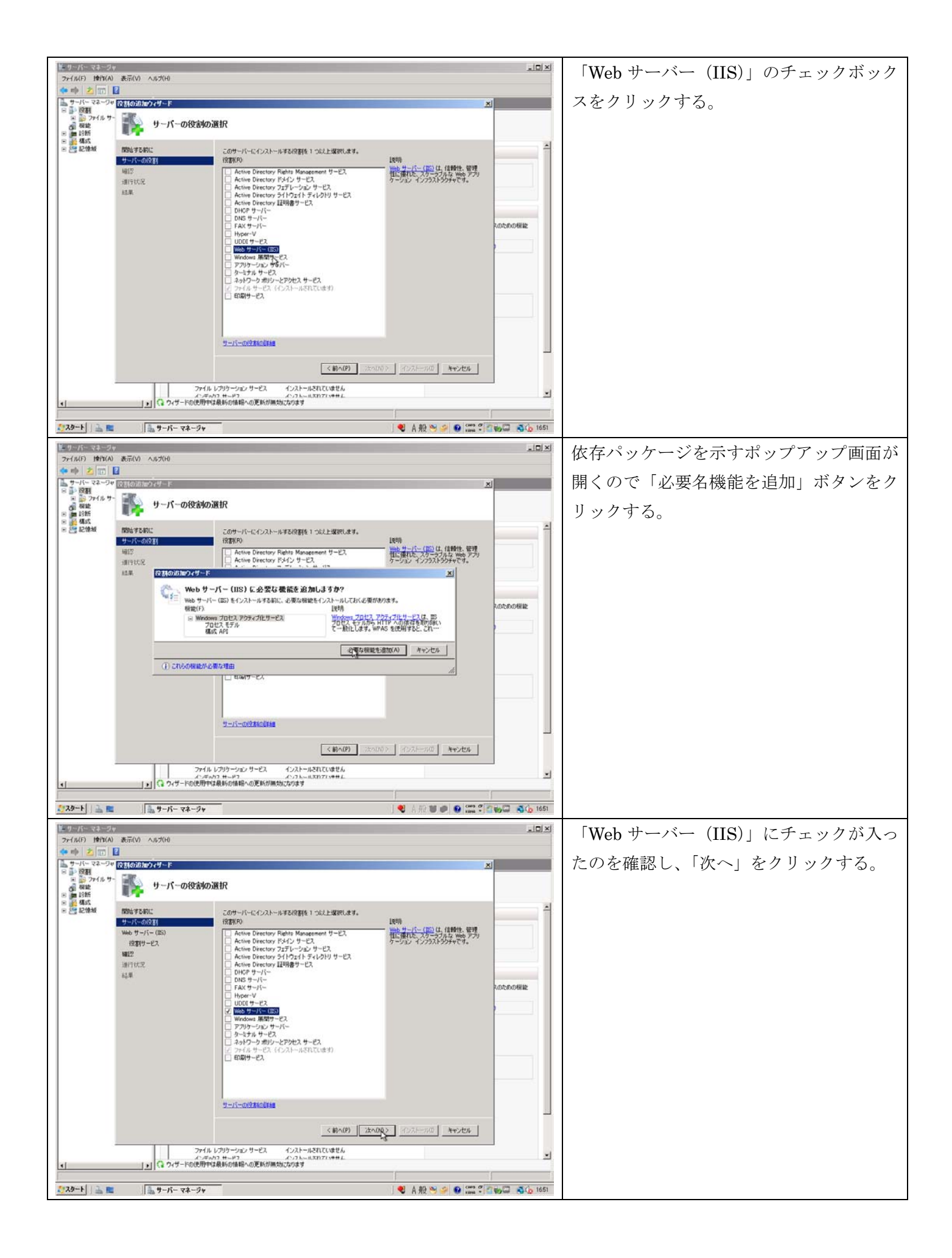

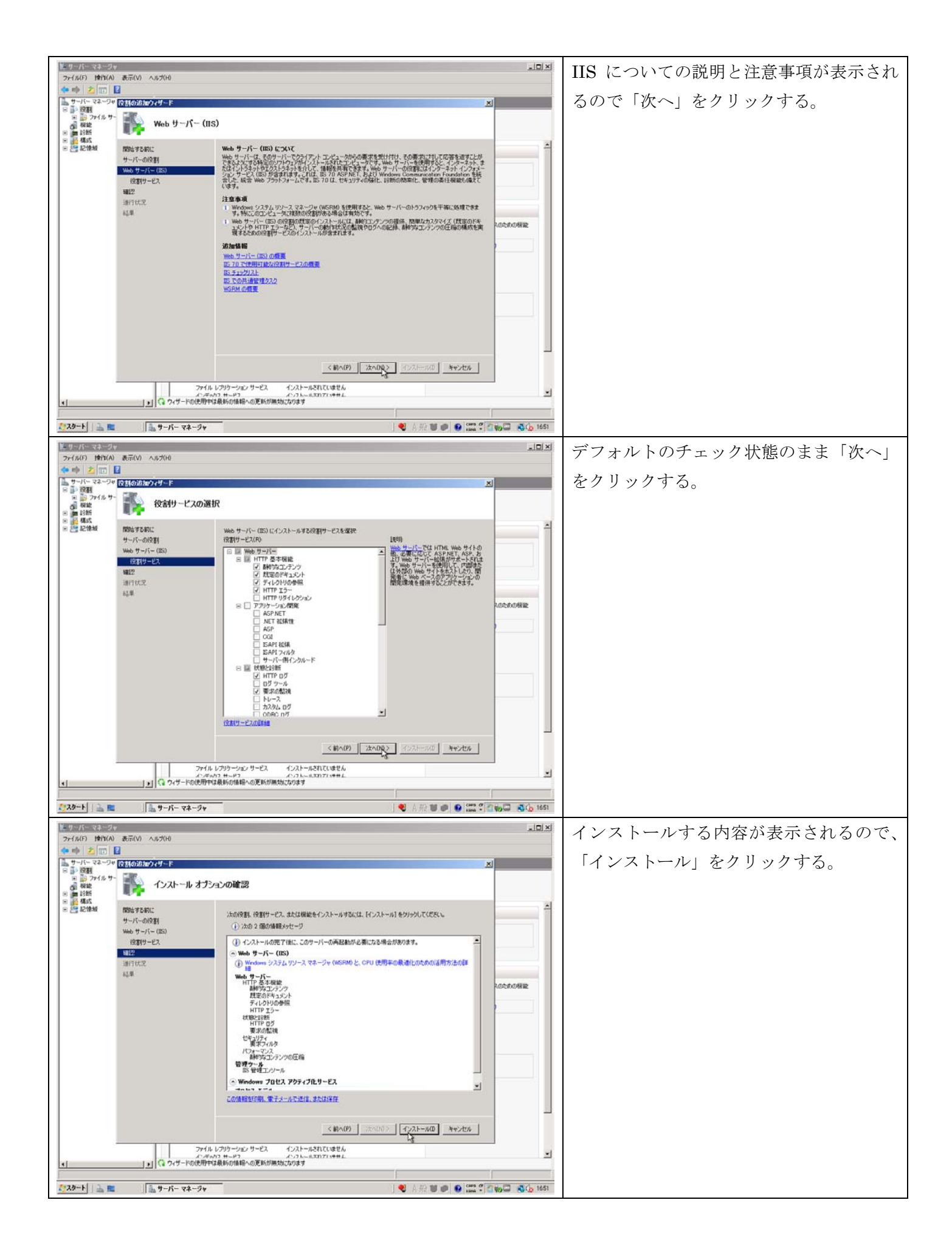

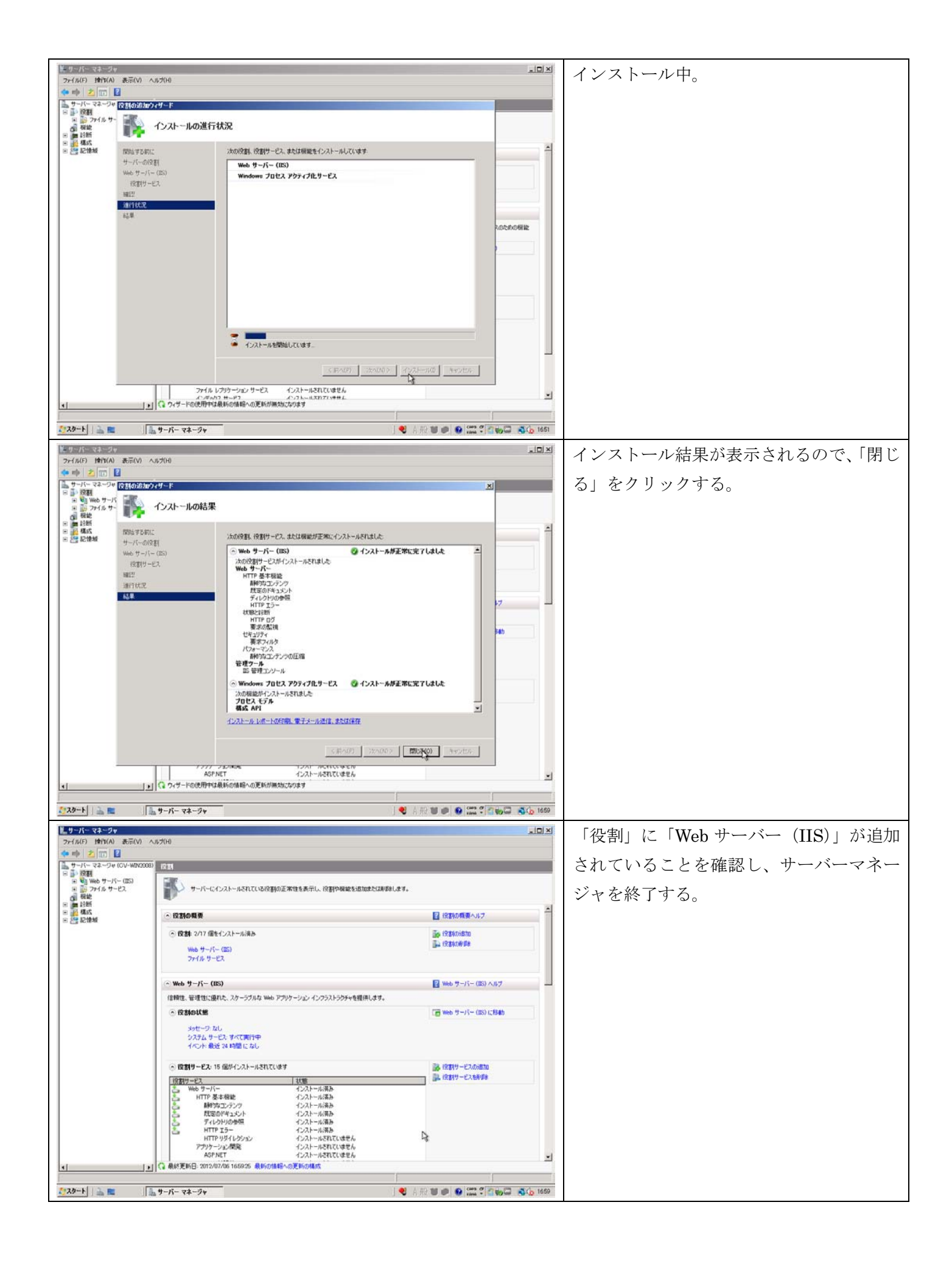

- ・ Windows 2008 標準の IIS7.0 の場合、「要求フィルタ設定」などが行えない。
- ・ 別途 MS より「AdministrationPack」を導入する必要がある。
- ・ IIS7.0 以前、または IIS 7.5 以降の場合は本項目は不要。

| Add     Sophes     ・     第第       アイ(AF)     第5(1)     第7(A)     7(A)     第5(1)       21     第第     ・     第     ・       32     第3(1)     ·     ·     1       33     ·     ·     ·     ·     ·       34     ·     ·     ·     ·     ·       35     ·     ·     ·     ·     ·       35     ·     ·     ·     ·     ·       35     ·     ·     ·     ·     ·       36     ·     ·     ·     ·     ·       37     ·     ·     ·     ·     ·     ·       37     ·     ·     ·     ·     ·     ·       1000/25 1010     ·     ·     ·     ·     ·       1000/25 1010     ·     ·     ·     ·     ·       1000/25 1010     ·     ·     ·     ·     ·       1000/25 1010     ·     ·     ·     ·     ·       1000/25 1010     ·     ·     ·     ·     ·       1000/25 1010     ·     ·     ·     ·     ·       1000/25 1010     ·     ·     ·     ·<                                                                                                    | 入手した msi インストーラを実行する。   |
|----------------------------------------------------------------------------------------------------|-------------------------|
| 【25-1:1 ▲ E ■ Suphos ● Wat 2 1 100 ▲ (2,170)                                                                                                    | <br>セットアップウィザードが起動したら「次 |
| Aller         Social         Image: Social           27         Social         - Image: Social         - Image: Social         - | ヘ」をクリックする。              |
| 1729-ト   🏊 🕿 🔰 Steles 🛃 Administration Pack                                                                                                    |                         |

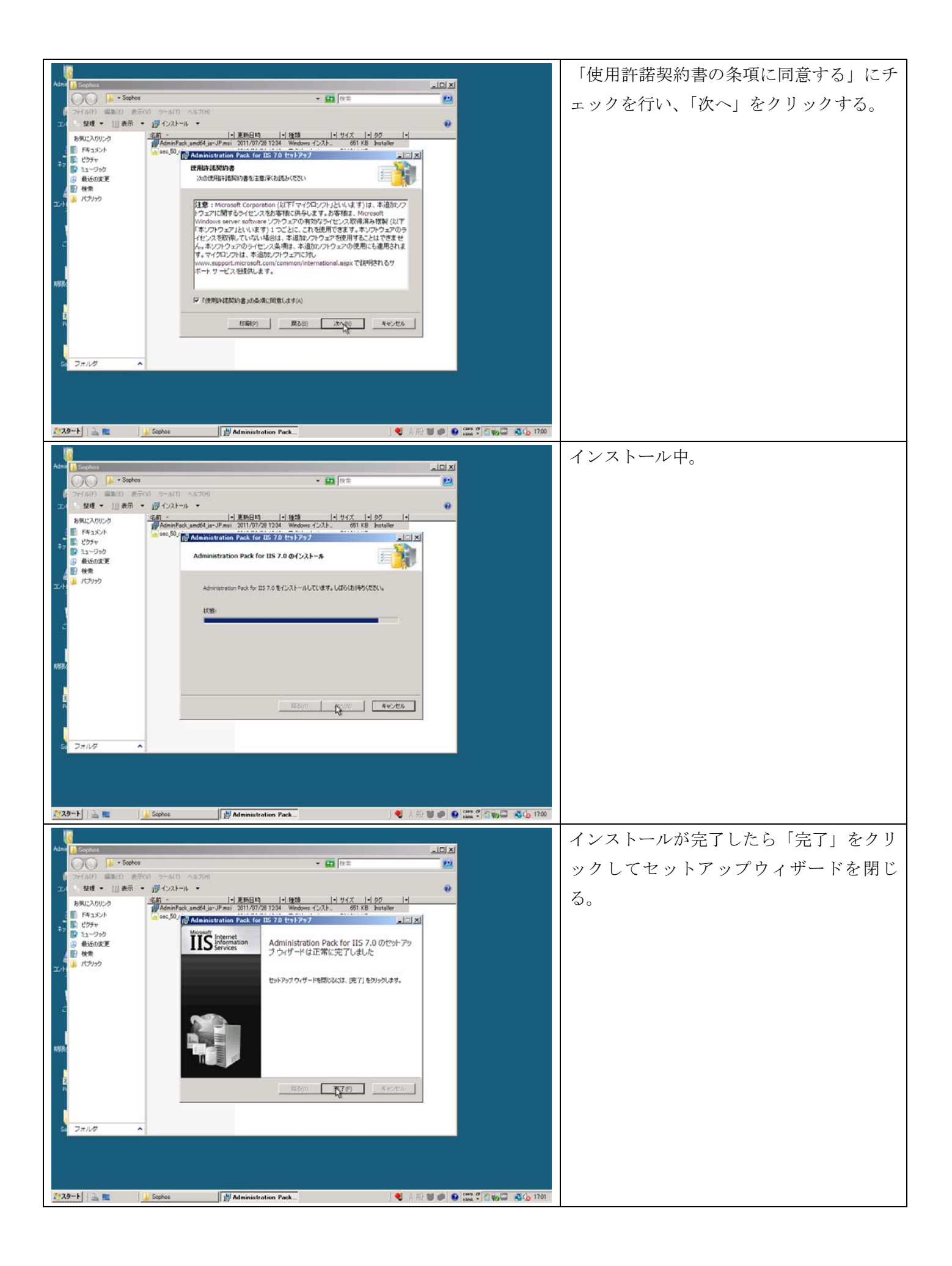

#### 2.1. インストーラの実行

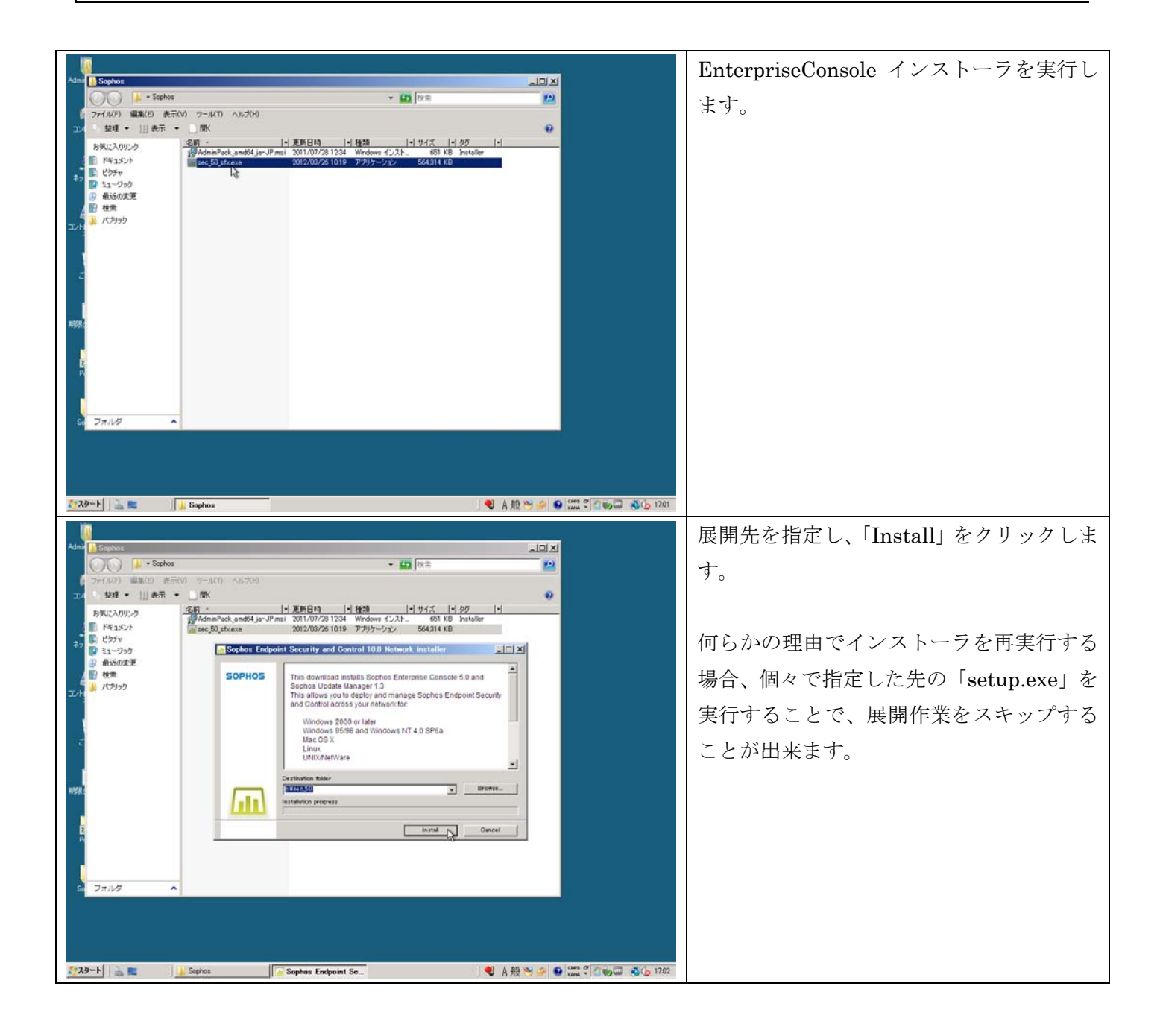

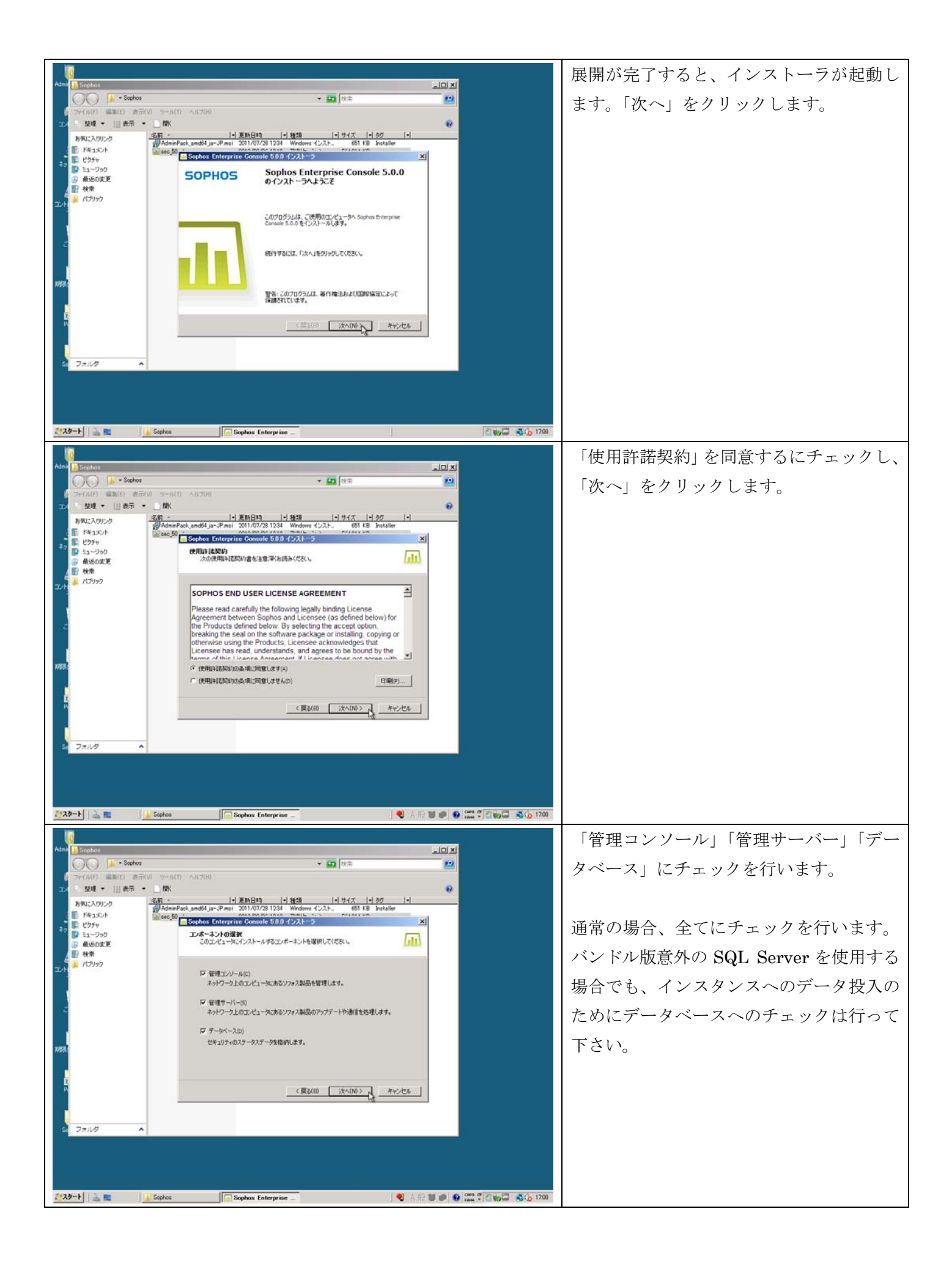

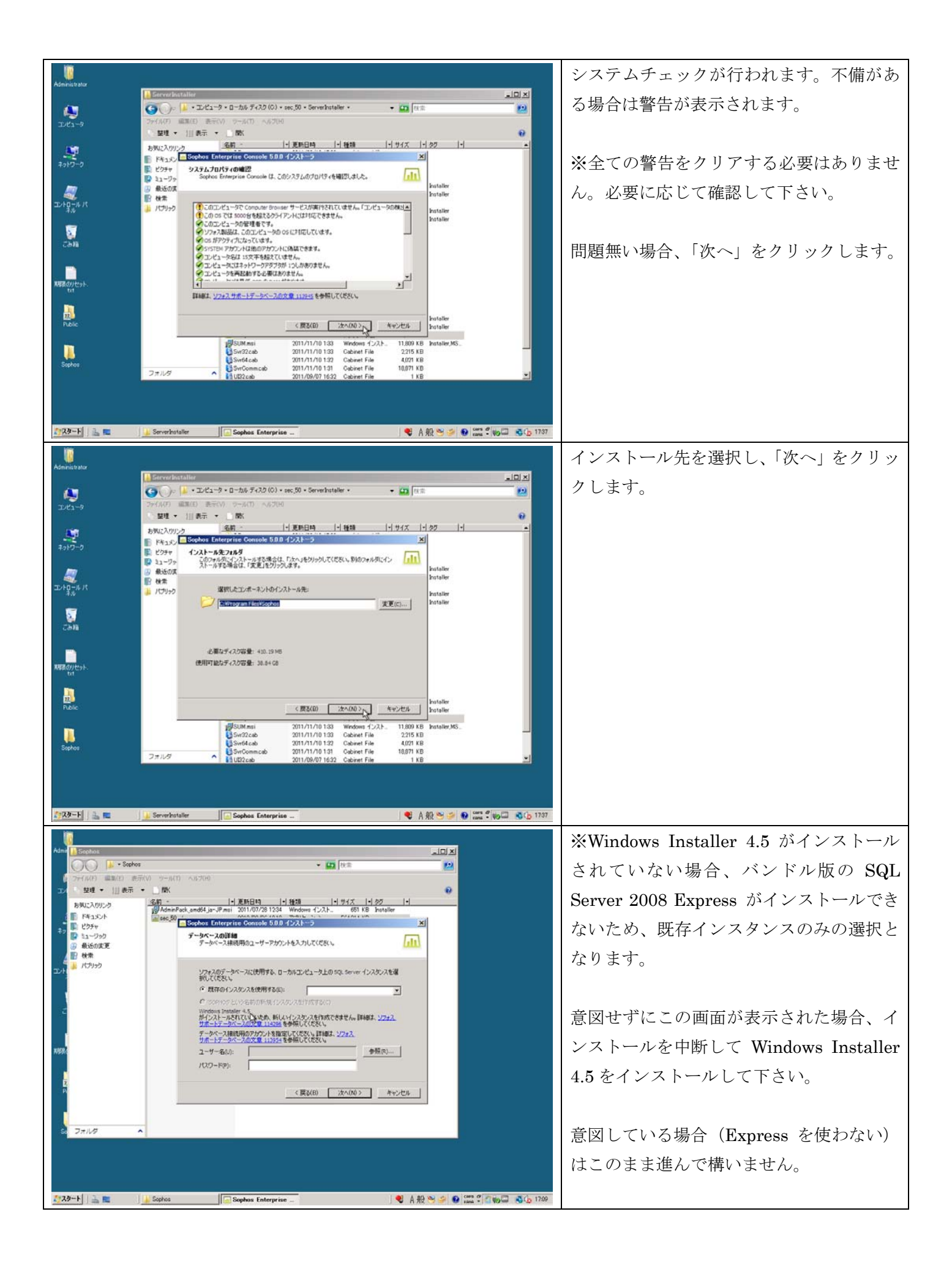

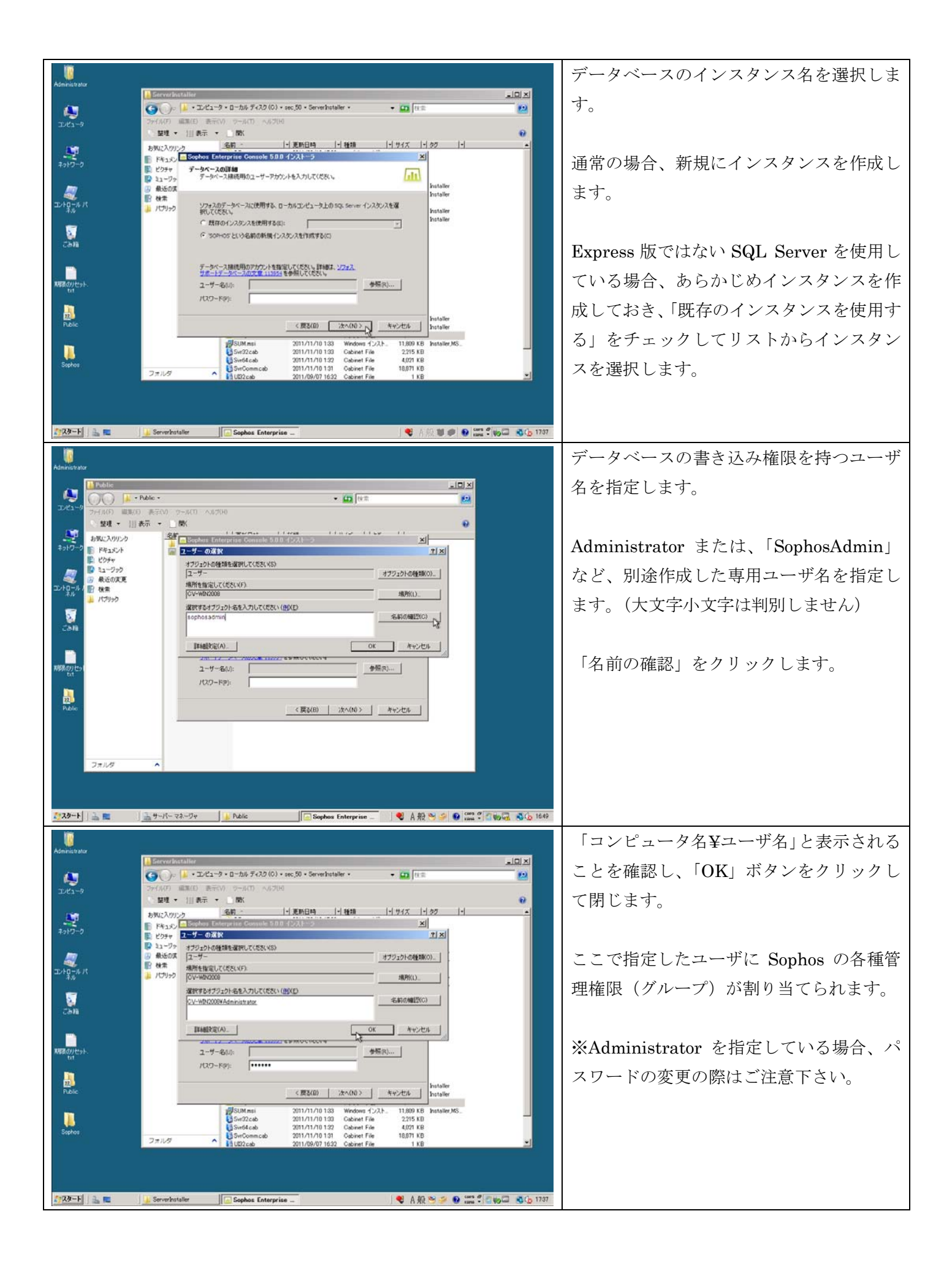

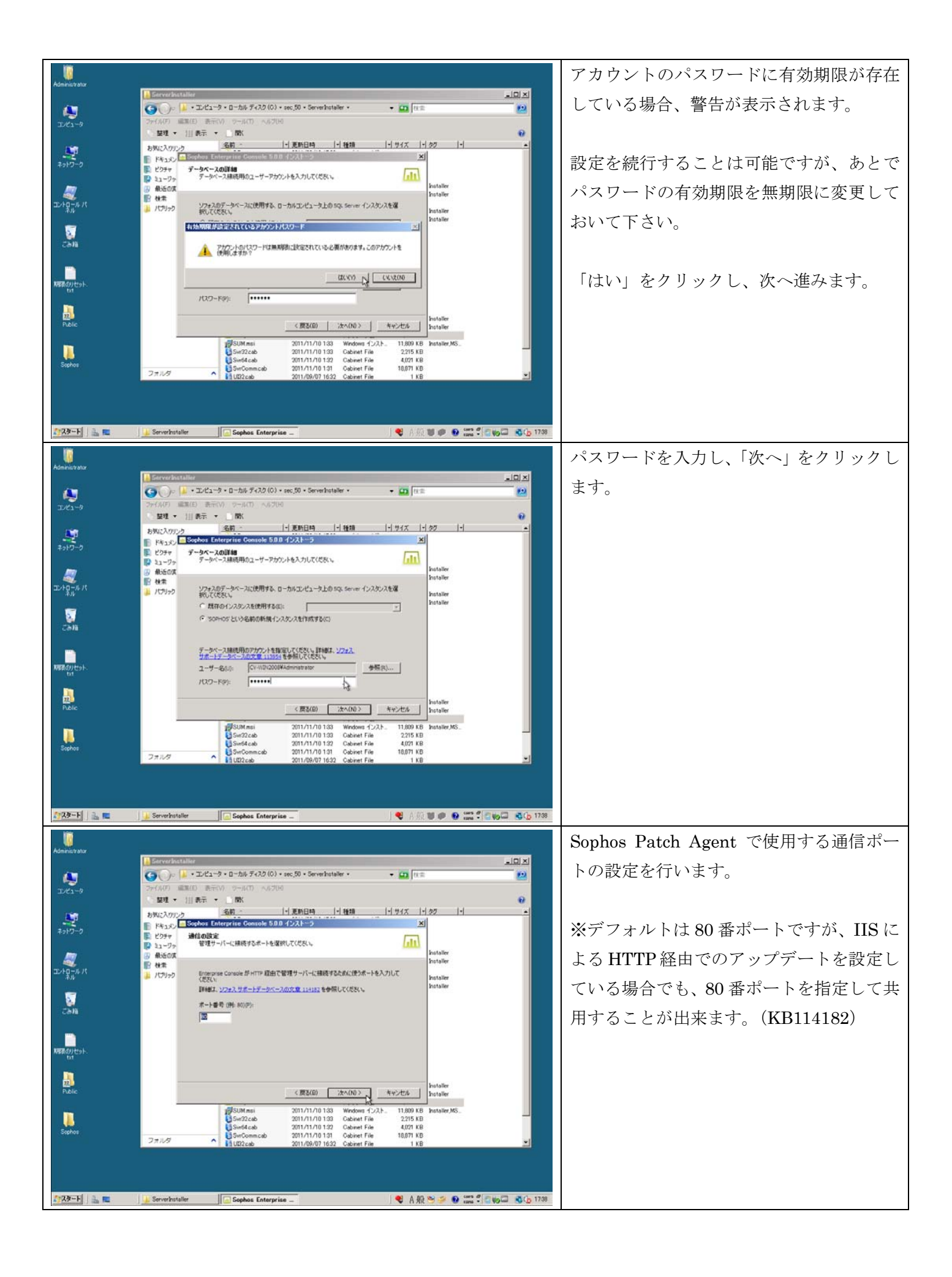

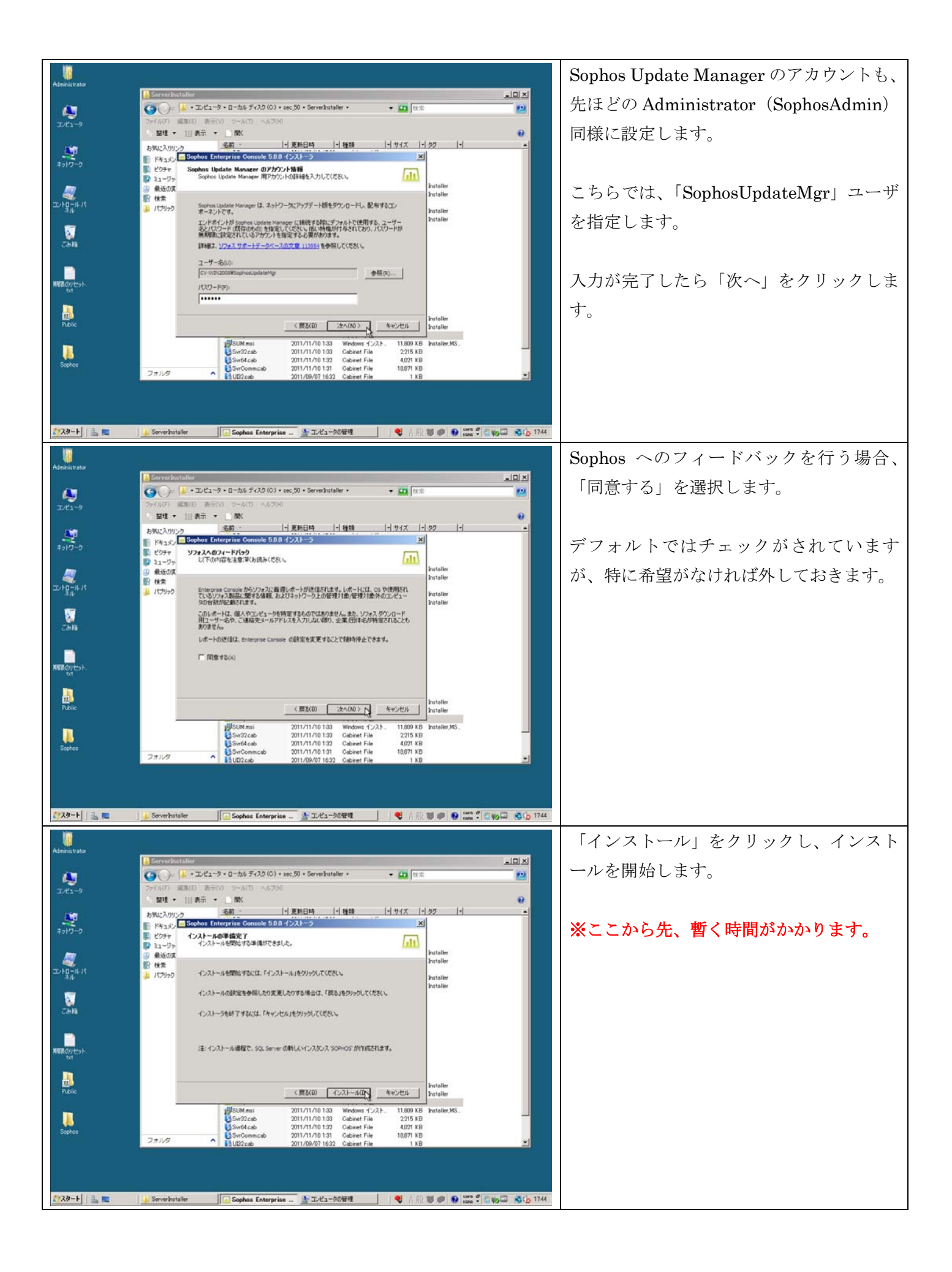

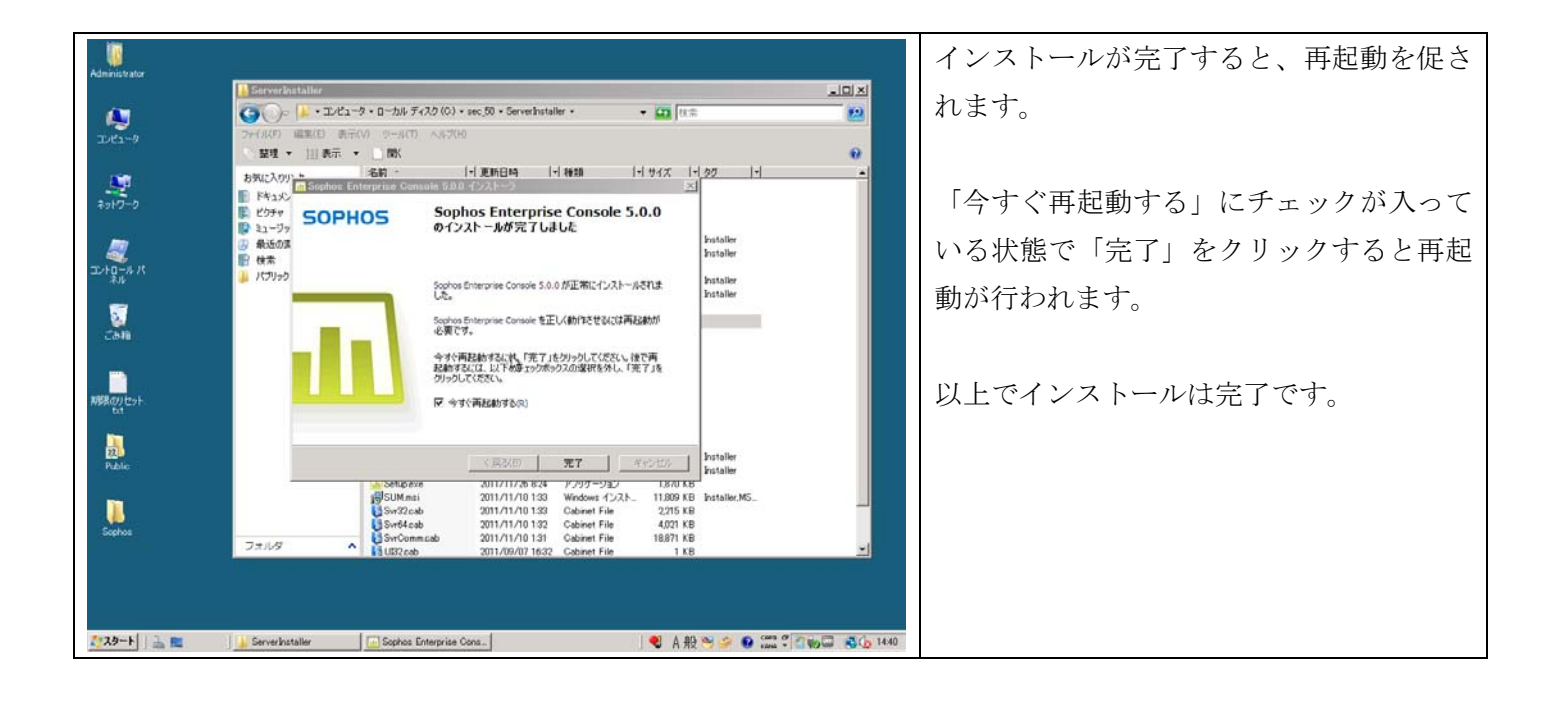

#### 3.1. Sophos Enterprise Console インストール後 初回起動時設定

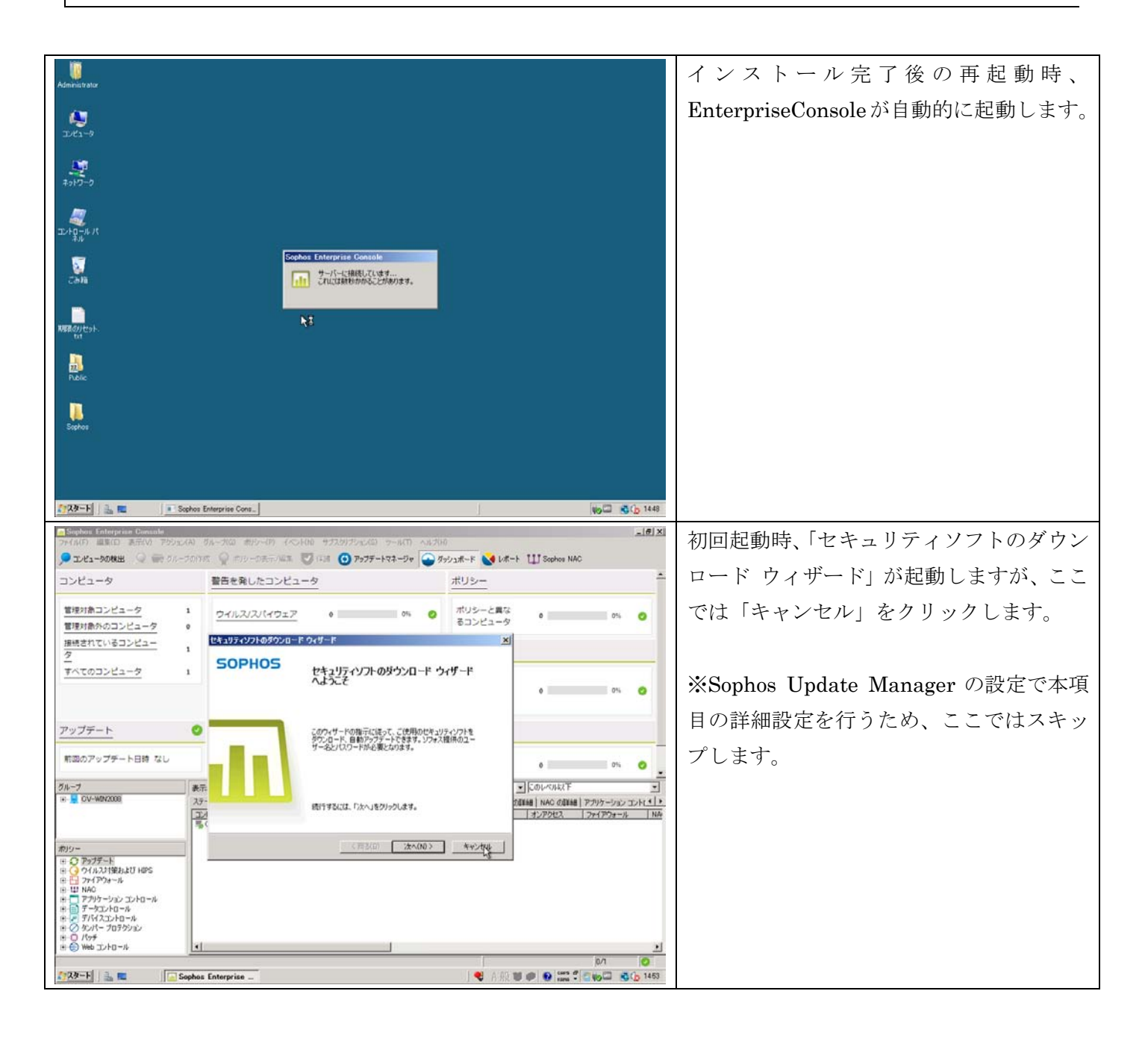

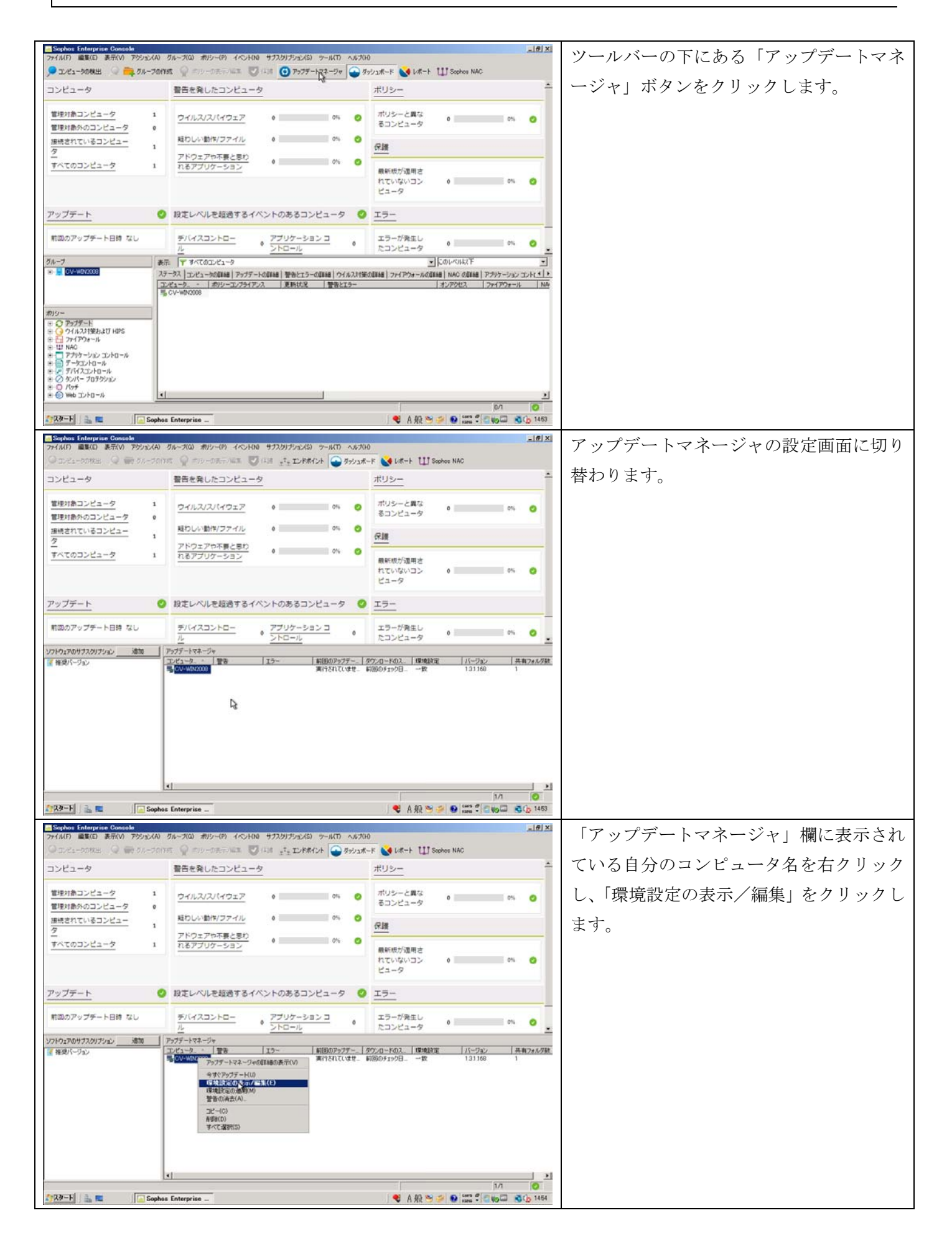

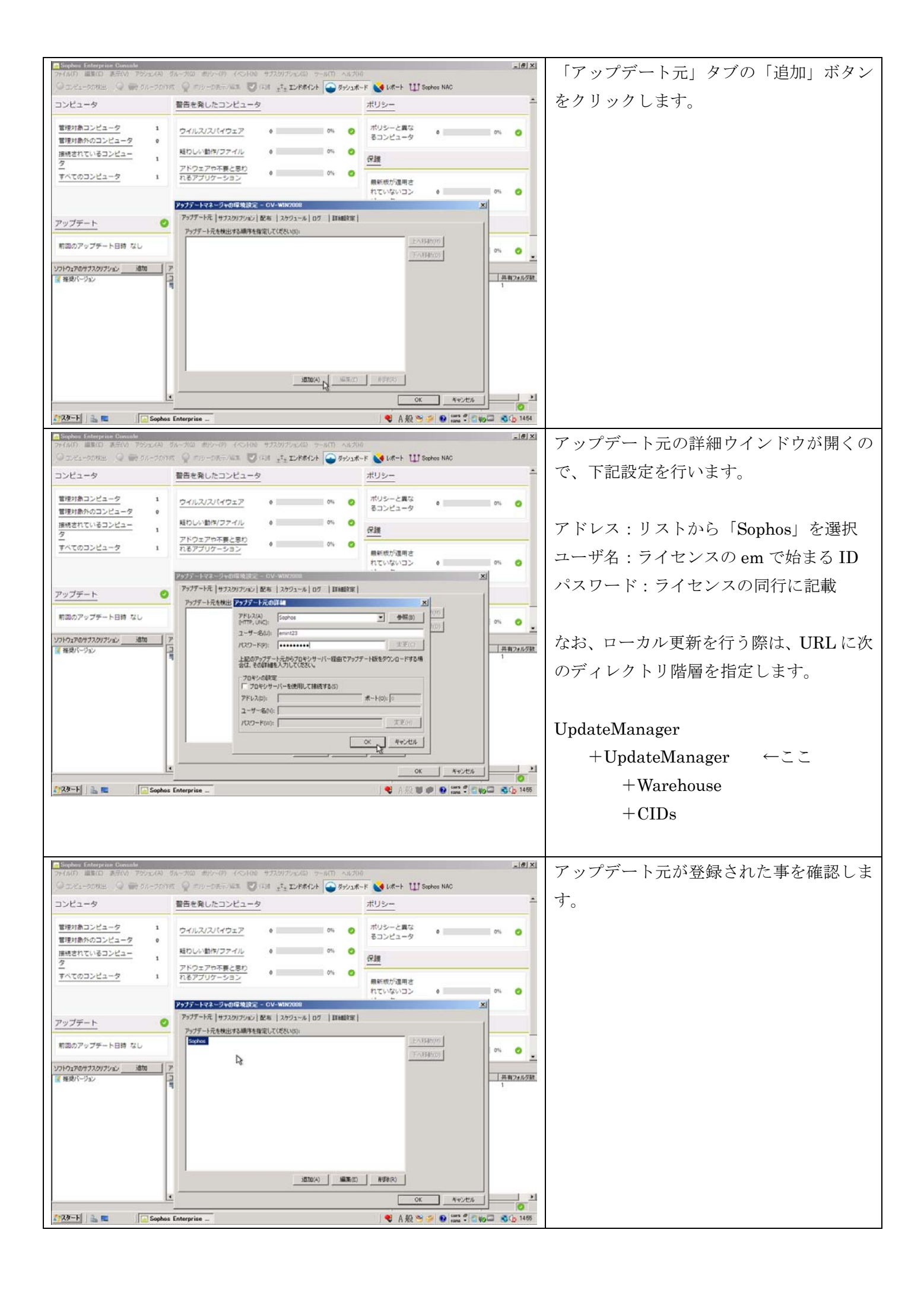

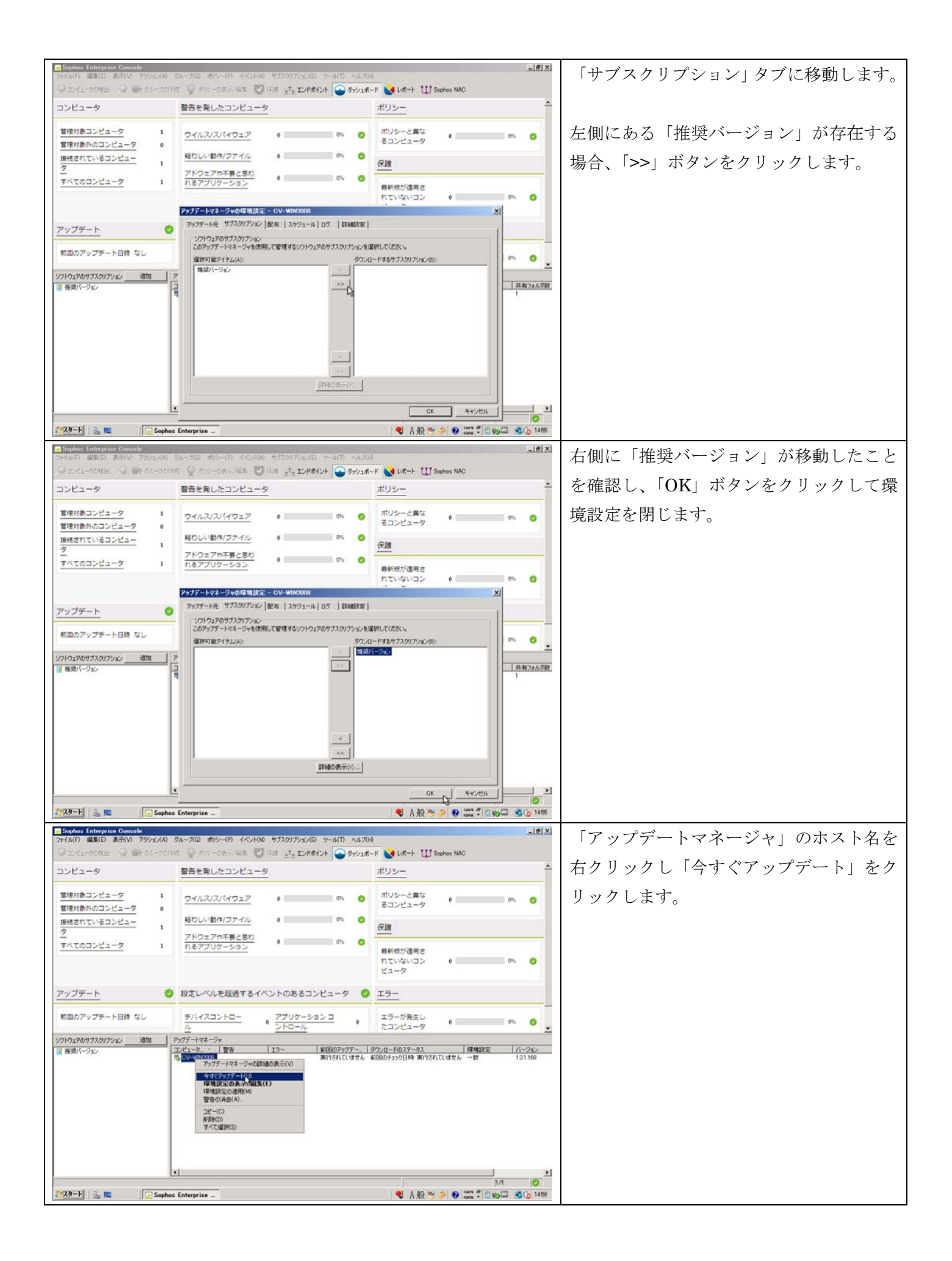

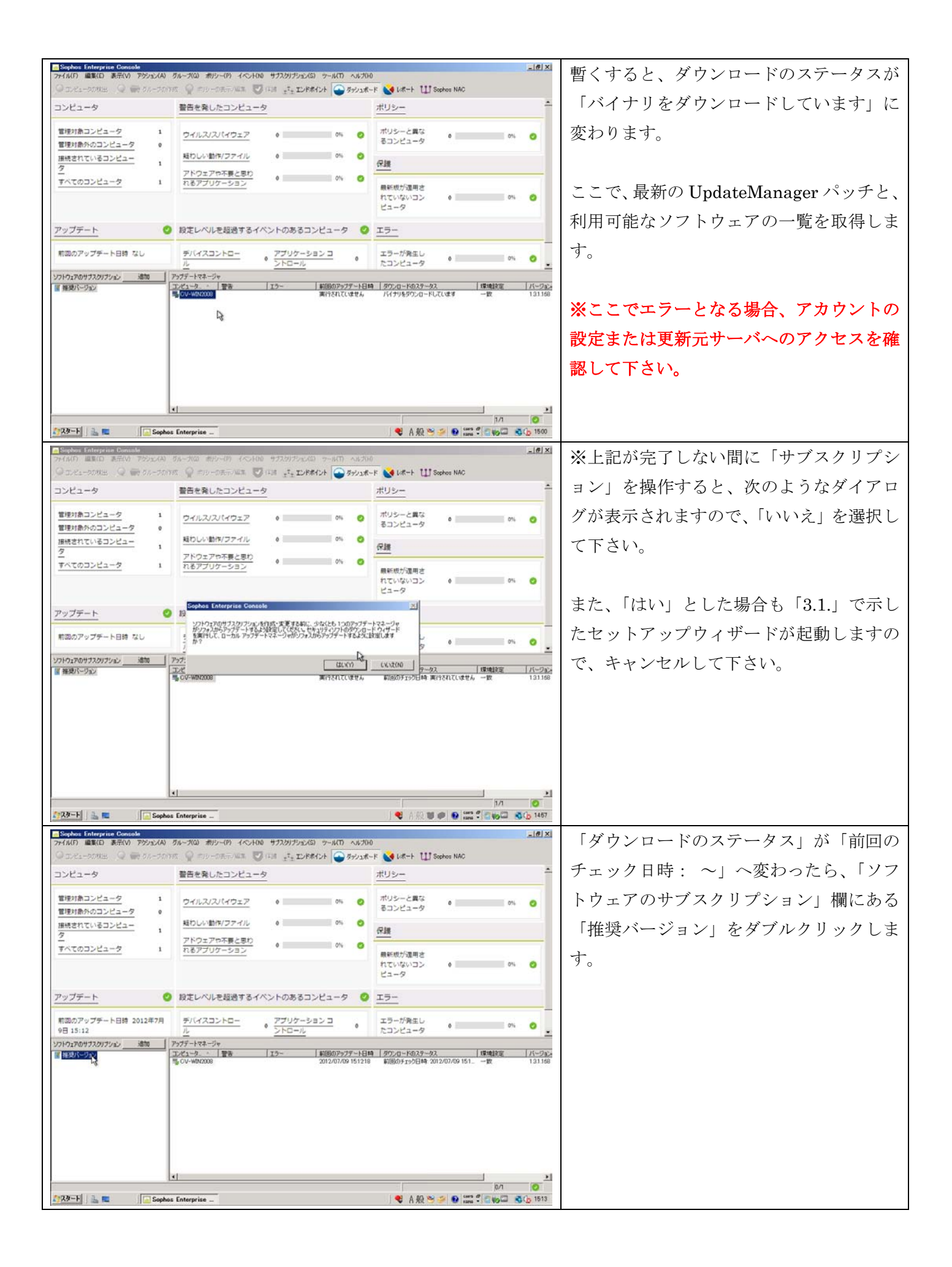

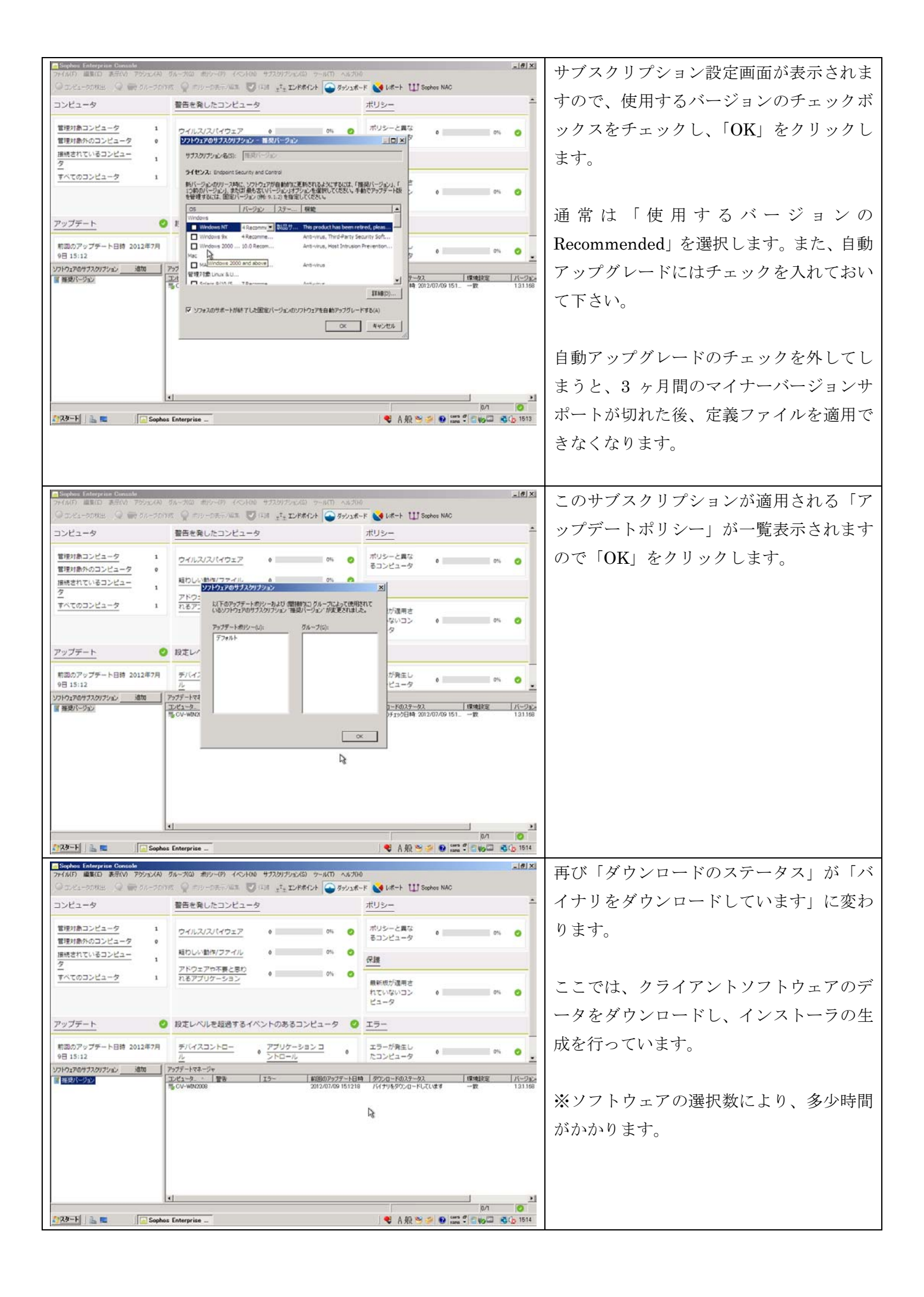

| Sophos Enterprise Console<br>ファイル(F) 単単(E) 表示(V) アクジョン(A) | ガルーガ(3) ポリラー(7) イベント(30 サブスタ)プション(5) ウール(T) ヘルプ<br>155 〇 ロワークテラン(25 〇 (15 - 15 T2)(また) 〇 タッン(3 | 10                                                                                | 「ダウンロードのステータス」が「前回の                      |
|-----------------------------------------------------------|------------------------------------------------------------------------------------------------|-----------------------------------------------------------------------------------|------------------------------------------|
| コンピュータ                                                    | 警告を発したコンピュータ                                                                                   | <u>#U9-</u>                                                                       | チェック日時: ~」となったら、インス                      |
| 留理対象コンピュータ             1                                  | ウイルスパスパイウェア 0 0% 0<br>転わしい動作/ファイル 0 0% 0<br>アドウェアや不要と思わ 00% 0                                  | ポリシーと異な<br>るコンビュータ 0 0% O                                                         | トーラの生成までが完了しています。                        |
| <u> ずべてのコンピュータ</u> 1<br><u> アップデート</u>                    | 18アプリケーション 01 01 01 01 01 01 01 01 01 01 01 01 01                                              | ■新板が適用されていないコン 0 0% 0% 0% 0% 0% 0% 0% 0% 0% 0% 0% 0% 0                            | 以上で <b>UpdateManager</b> の初回設定は終了<br>です。 |
| 前回のアップデート日時 2012年7月<br>9日 15:24                           | デバイスコントロー<br>ル<br>シトロール 0 アプリケーションコ 0                                                          | エラーが発生し<br>たコンピュータ 0 0% 0 <u>.</u>                                                |                                          |
| 277472F0077787<br>(************************************   | 1727 - TYAF-79<br>コンピューク・<br>電子 エラー 斜面のアンプートE<br>電 CV-WR/2008 2012/07/09 1524:                 | 時 <u>タウンロードのステータス 環境構築 / パーフェン</u><br>9 新聞のチェック日時、2012/07/09/152. 一数 121168<br>した |                                          |
| 1929-1- 🗽 🖬 💽 Sophi                                       | د)<br>ss Enterprise                                                                            | ● A 股 >> ● ● 📰 🕈 ● ● 🕄 \$ 0.71                                                    |                                          |

## 3.3. Sophos Enterprise Console グループ設定

## 3.3.1. 新規ポリシーの作成 (デフォルトポリシーの複製)

|                                                  | A service and the service of the service of the ser | THE PARTY OF                       | ダッシュボー | -F V LOR-F [] Sophes NAC                       |                                 |          |            |
|--------------------------------------------------|----------------------------------------------------------------------------------------------------|------------------------------------|--------|------------------------------------------------|---------------------------------|----------|------------|
| レビュータ                                            | 警告を発したコンピュータ                                                                                                    | -                                  |        | ポリシー                                           |                                 | <u> </u> | ンをクリックします。 |
| 部項対象コンピュータ 1<br>部項対象ハのコンピュータ 0<br>新続されているコンピュー 1 | ウイルス/スパイウェア<br>軽わしい動作/ファイル                                                                                                    | e 01%<br>e 01%                     | 0<br>0 | ポリシーと異な<br>るコンピュータ •                           | 0%                              | •        |            |
| <u>ドベてのコンピュータ</u> 1                              | 118アプリケーション                                                                                                    | 0 0%                               | •      | 最新版が適用さ<br>れていないコン 0<br>ビュータ                   | 0%                              | •        |            |
| <u>'ップデート</u>                                    | 設定レベルを超過するイイ                                                                                                    | ベントのあるコンピュータ                       | 0      | <u> エラー</u>                                    |                                 |          |            |
| 桁図のアップチート日時 2012年7月<br>9日 15:24                  | <u>デバイスコントロー</u><br>ル                                                                                                    | ● <u>アプリケーションコ</u><br><u>ントロール</u> | 0      | エラーが発生し<br>たコンピュータ 0                           | 0%                              | ۰.       |            |
| パトウェアのサブスクリプション 適加                               | アップデートマネージャ                                                                                                    |                                    |        |                                                |                                 |          |            |
| 推改パーウョン                                          | TVC1-V 128                                                                                                    | 1.27 #1090/552<br>2012/07/06       | 152428 | ■ 1 97270-100スゲータス<br>新国のチェック日時 2012/07/09 152 | - 一致<br>- 一致<br>- 1 28-2829(18) | 131.168  |            |
|                                                  |                                                                                                    |                                    |        |                                                |                                 |          |            |

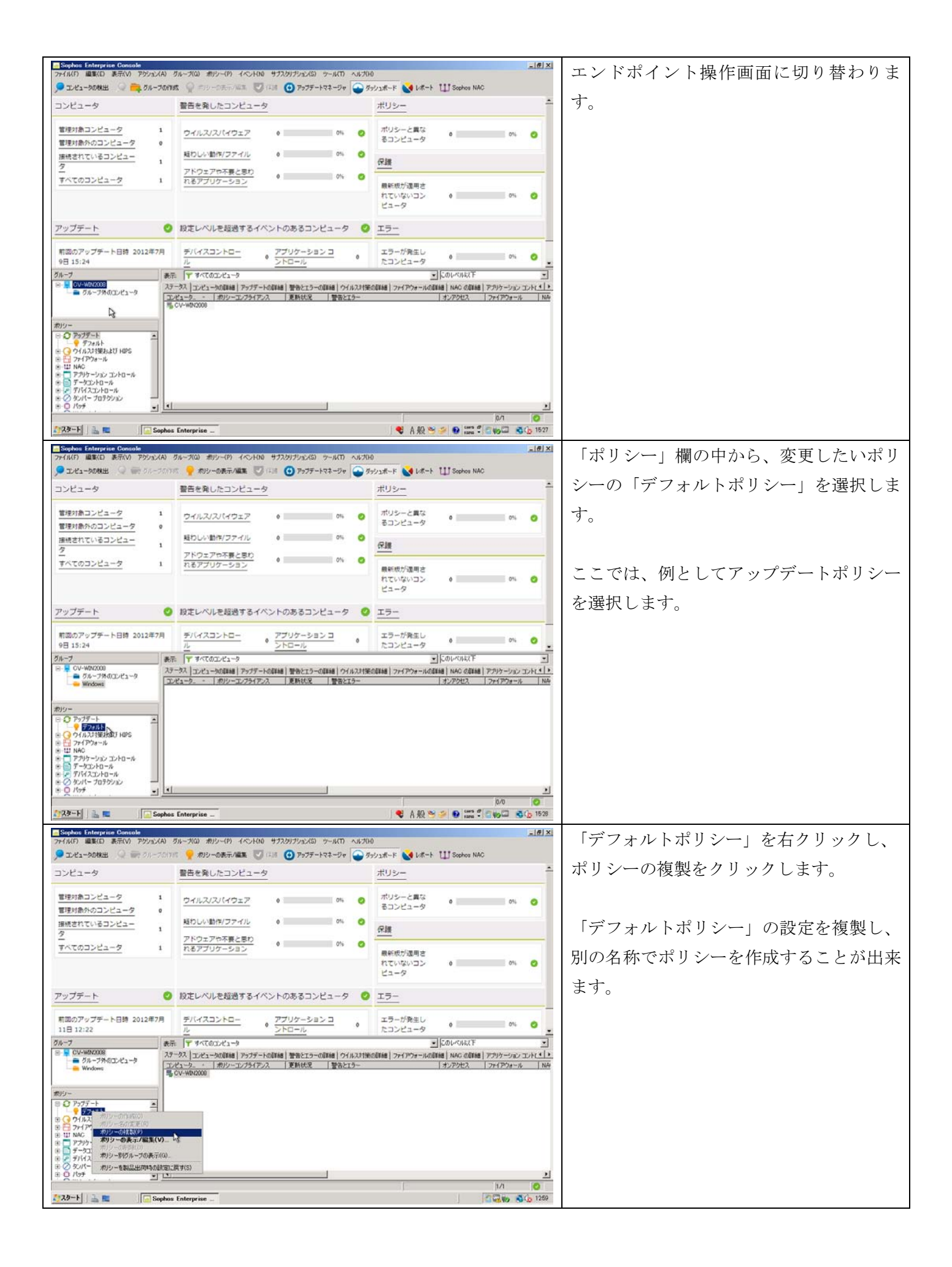

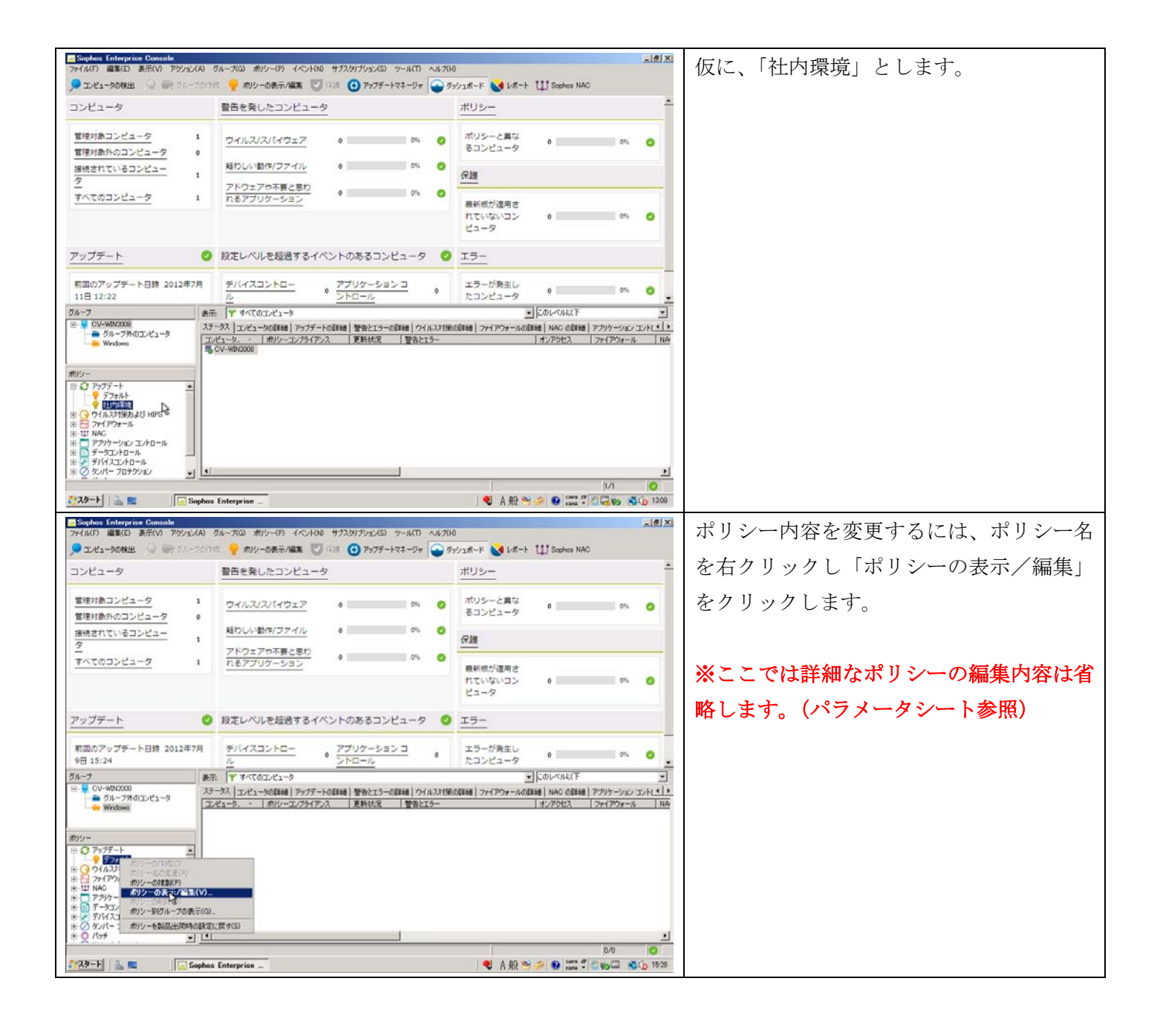

- · Sophos では、クライアント設定を「ポリシー単位」で設定します。
- 作成したポリシー群のうち、どれを適用するかを「グループ」単位で設定します。
- ・ デフォルトで存在する「グループ外のコンピュータ」にはポリシーを設定することが出来ません。
- ・子階層を形成出来ますが、新規作成時以外に親設定の継承を行いませんので注意してください。

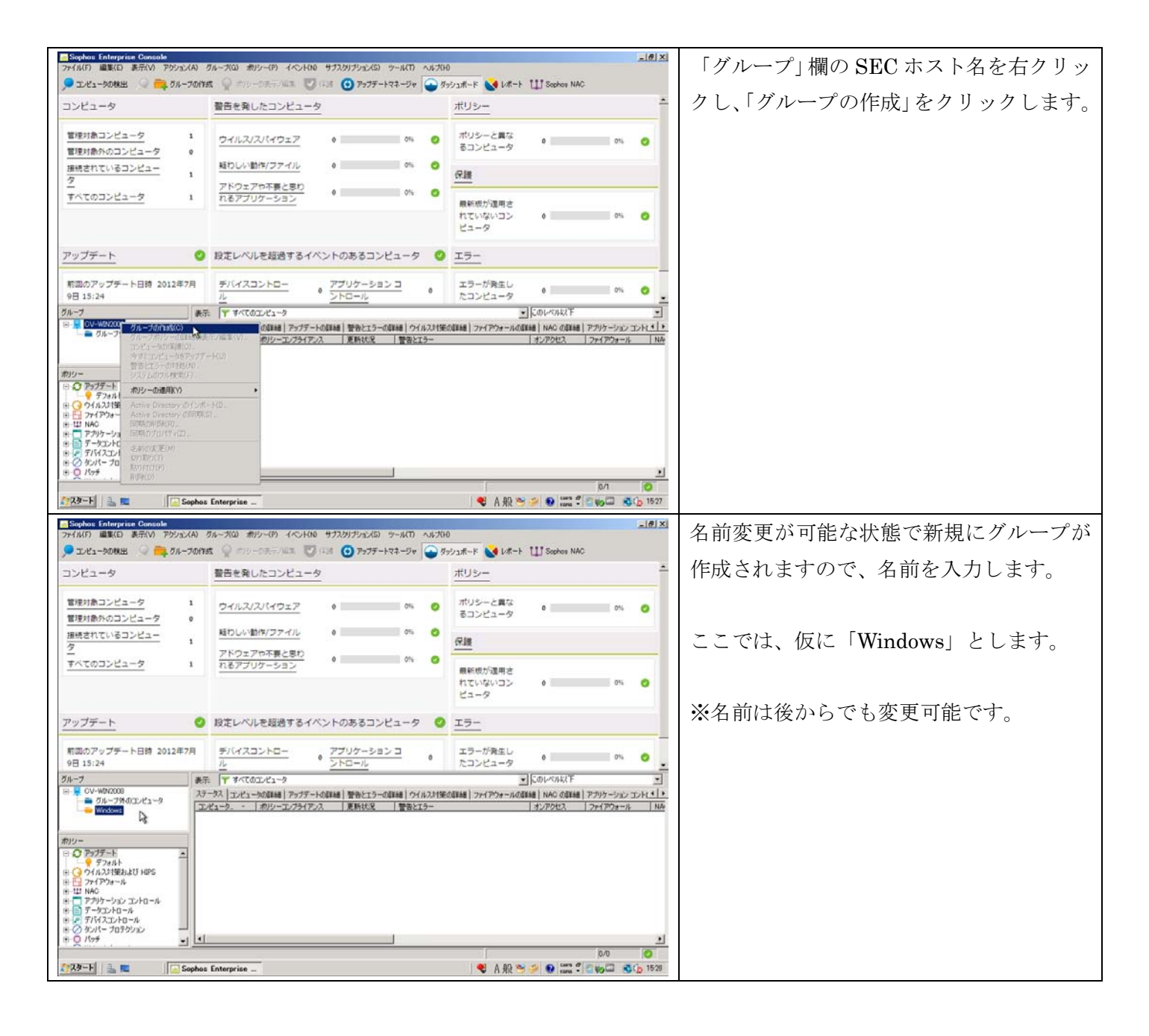

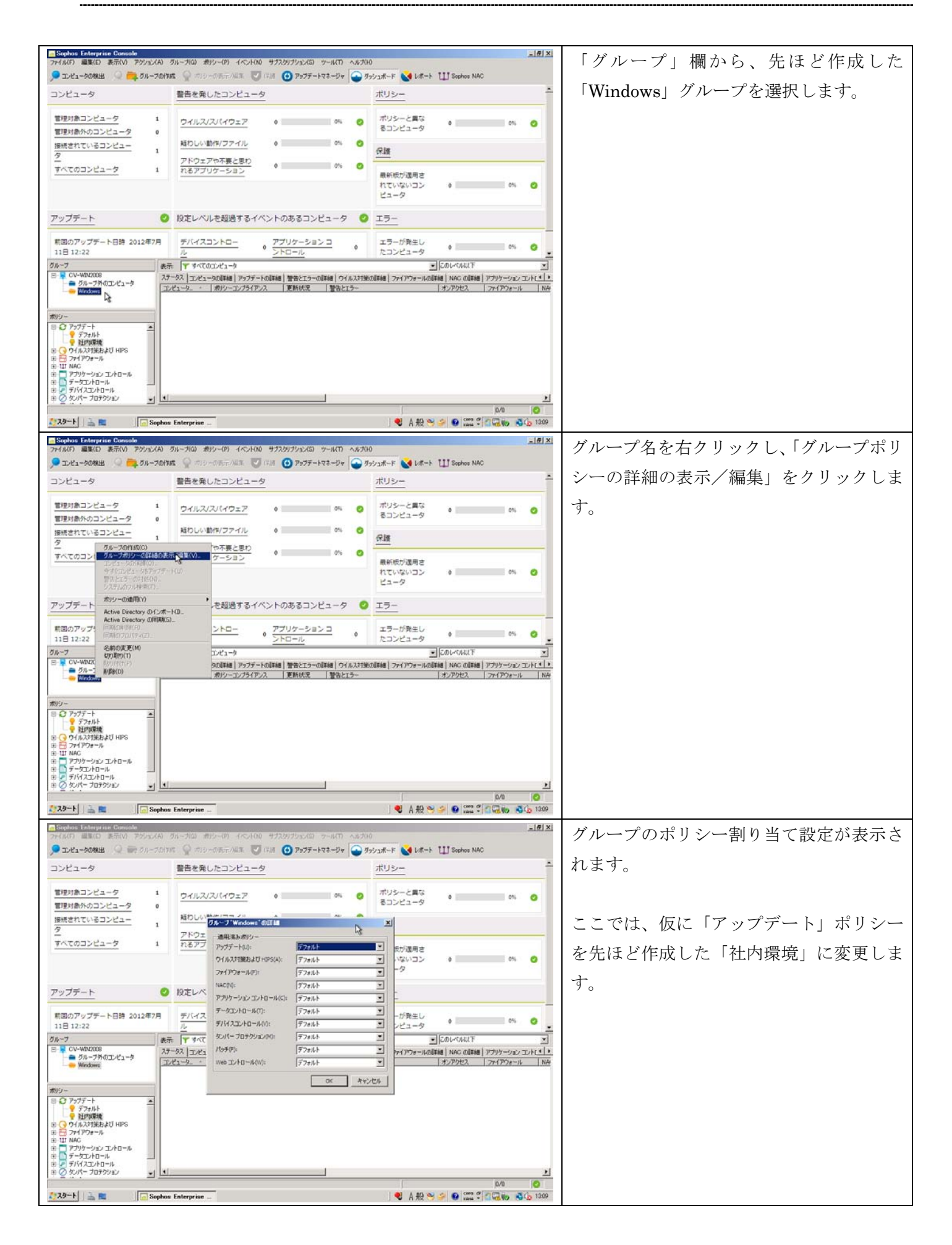

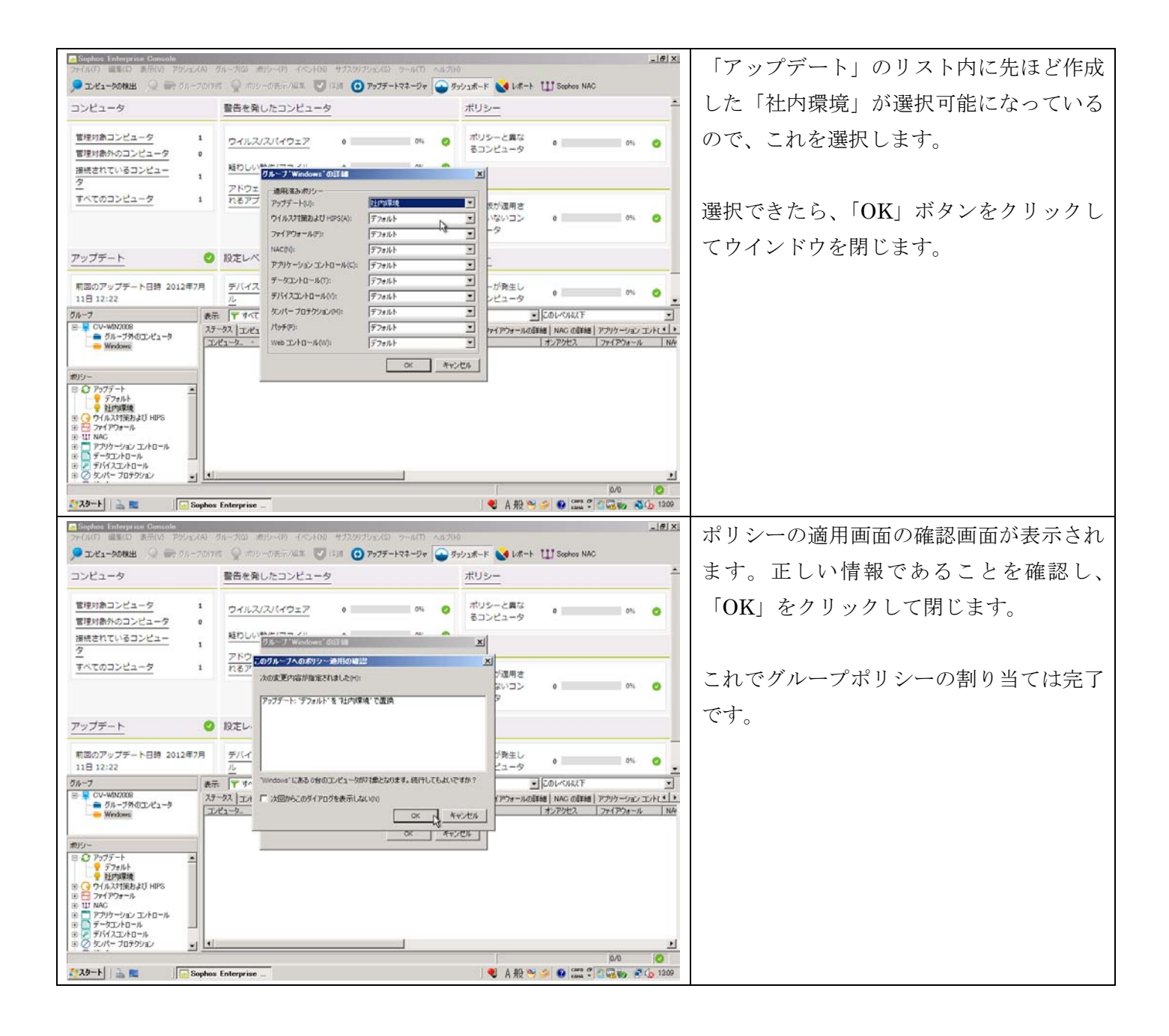

#### 4. Web CID環境(HTTP経由の更新)の設定

- ・ Sophos Anti-Virus ではデフォルトでは NetBIOS/Cifs で定義ファイルを配信しています。
- ・ Sophos では負荷およびパフォーマンス面で HTTP による定義ファイル配信が推奨されています。
- ・ Web サーバは IIS・Apache 等を利用可能ですが、ここでは IIS を使用した設定を解説します。

#### 4.1. Internet Information Manager の詳細設定

- ・ 項目 1.3 にて IIS のセットアップが終わっているものと想定します。
- ・ Windows 2003R2 と 2008 以降で設定方法が異なります。(2008 以降の方が設定が多い)
- ・ Windows 2003R2 は読み替えできる範囲ですので、Windows 2008/2008R2 ベースで解説します。

#### 4.1.1. Windows 2003R2/2008/2008R2 共通作業

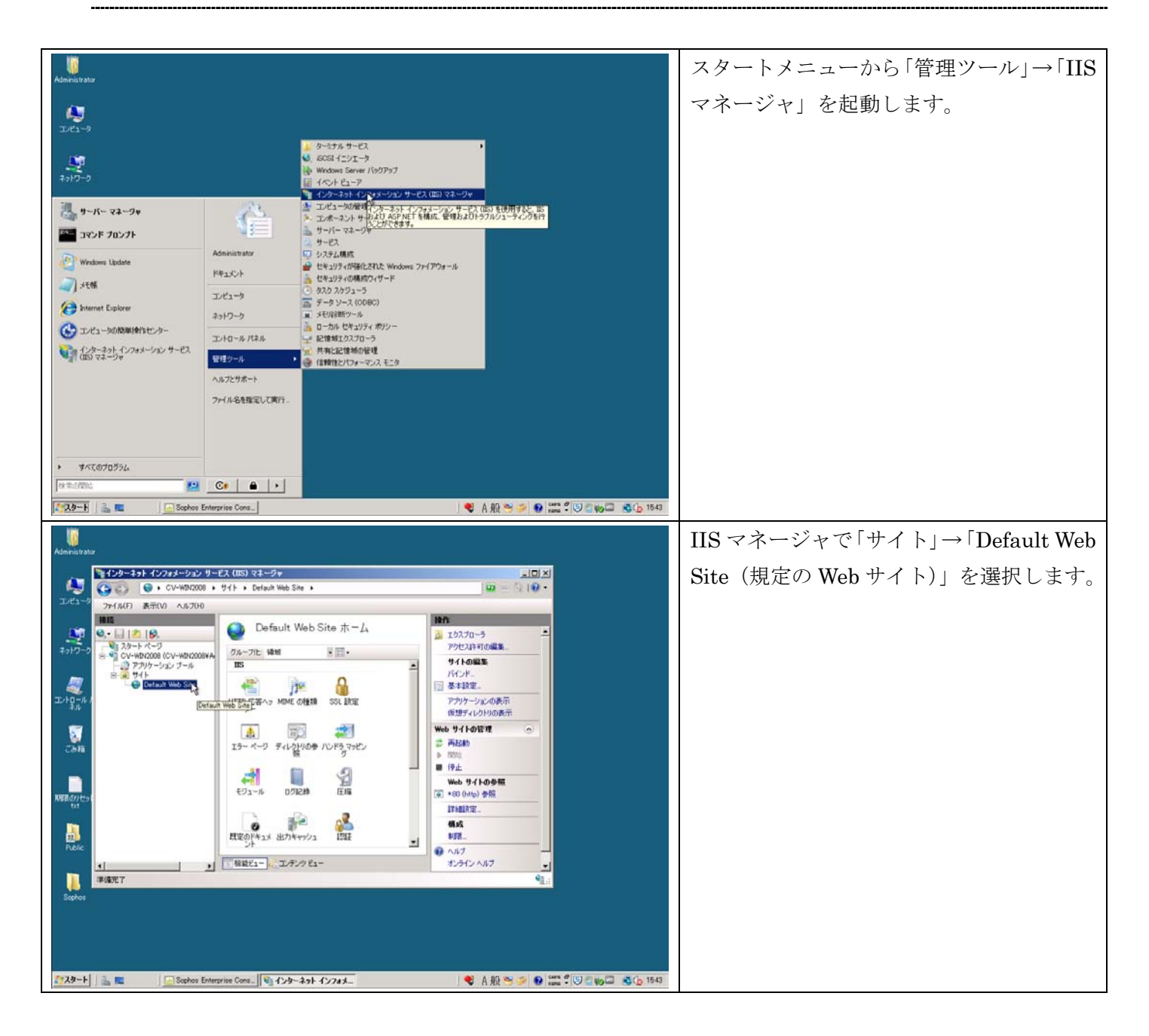

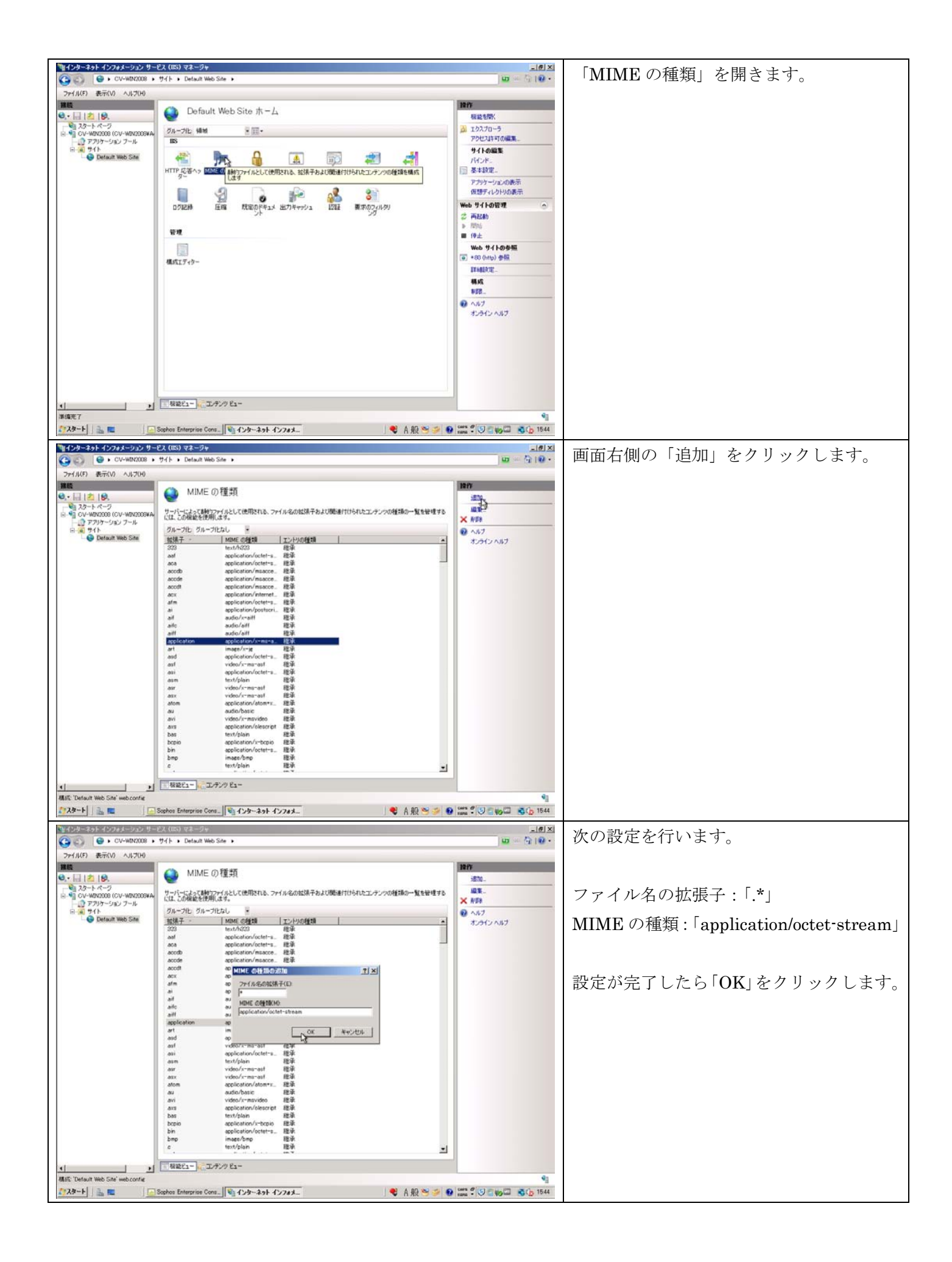

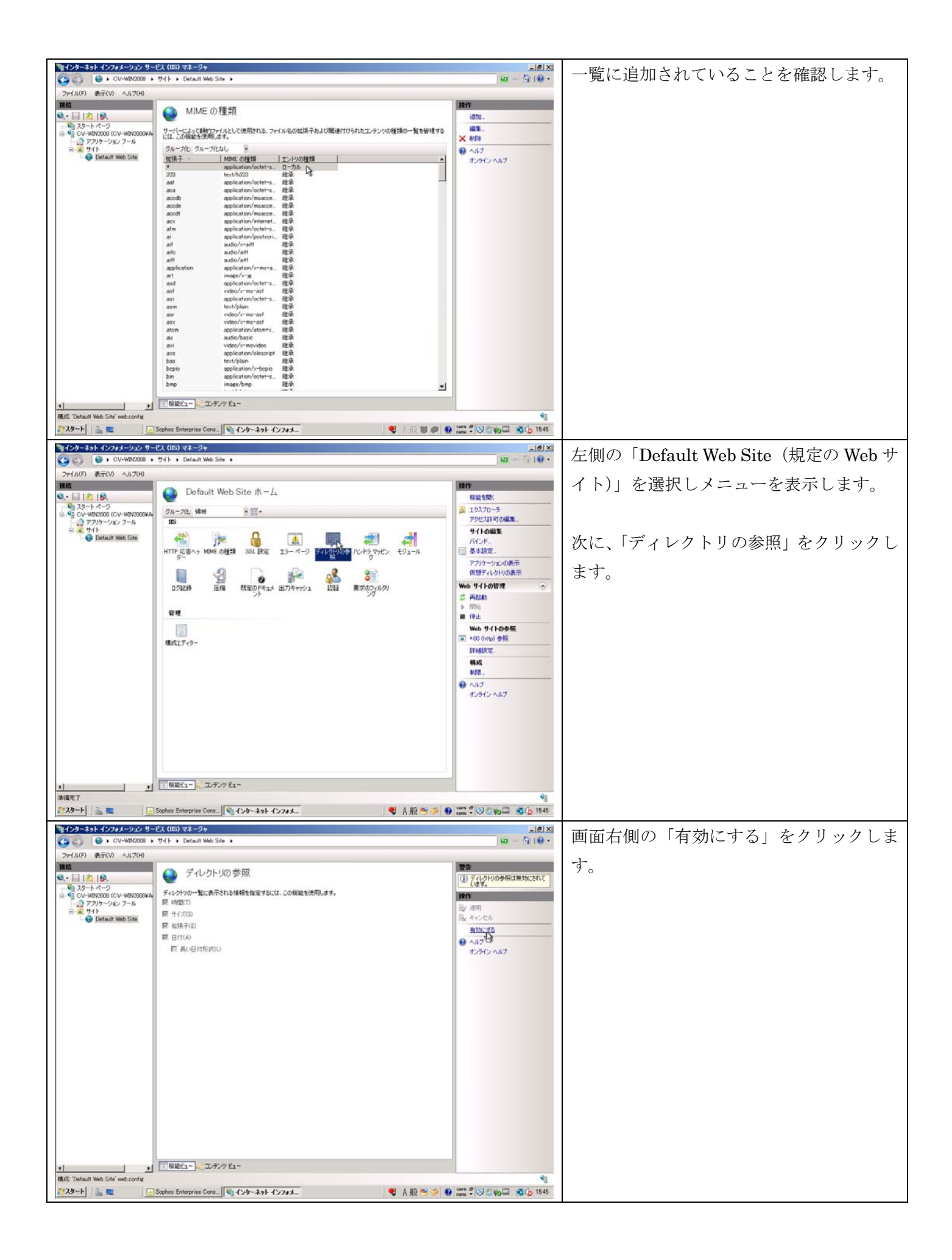

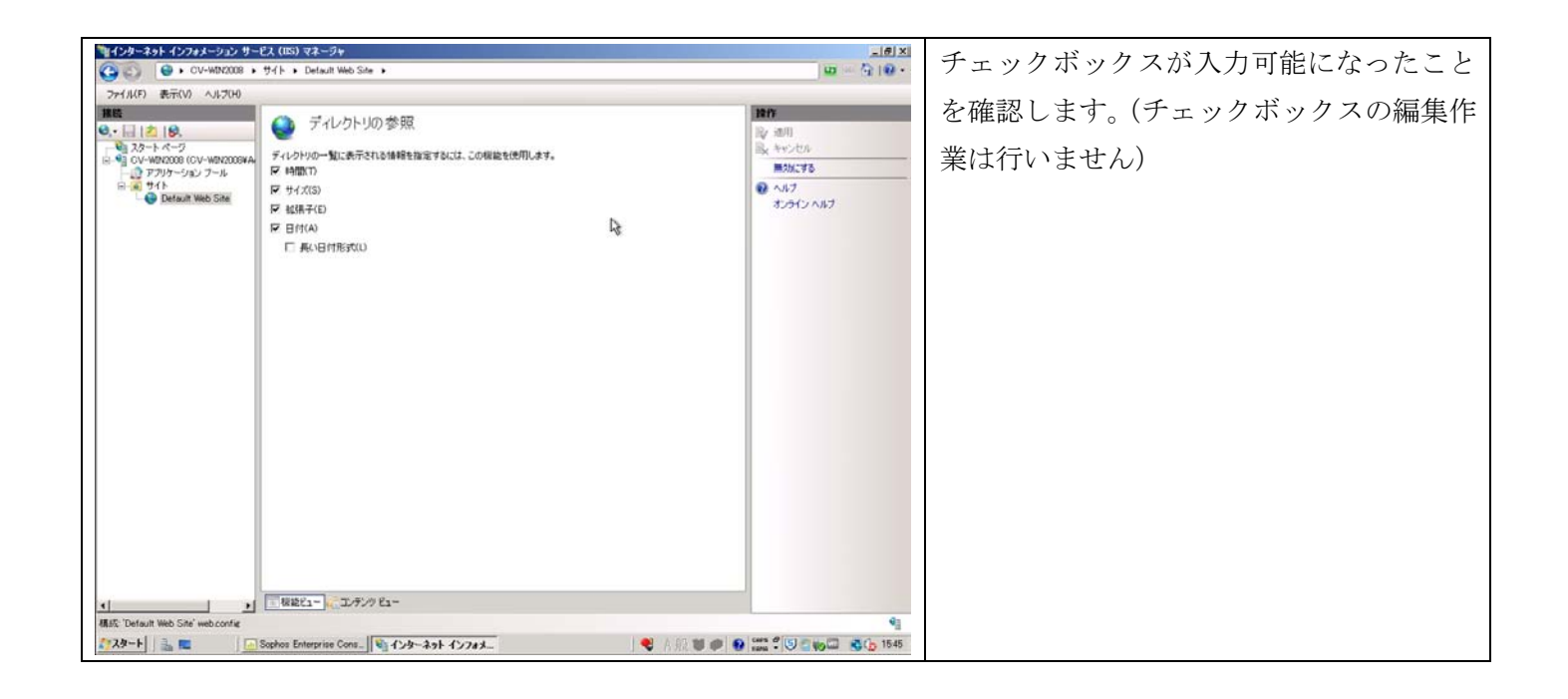

#### 4.1.2. Windows 2008/2008R2 のみの作業

| ●         •         •         •         •         •         •         •         •         •         •         •         •         •         •         •         •         •         •         •         •         •         •         •         •         •         •         •         •         •         •         •         •         •         •         •         •         •         •         •         •         •         •         •         •         •         •         •         •         •         •         •         •         •         •         •         •         •         •         •         •         •         •         •         •         •         •         •         •         •         •         •         •         •         •         •         •         •         •         •         •         •         •         •         •         •         •         •         •         •         •         •         •         •         •         •         •         •         •         •         •         •         •         •         •         •         •                                                                                                    | X<br>                                                                                                    | 左側の「Default Web Site(規定の Web サ                      |
|----------------------------------------------------------------------------------------------------|----------------------------------------------------------------------------------------------------|-----------------------------------------------------|
| ファイル(F) 表示(V) ヘルプ(H)                                                                                                    |                                                                                                    |                                                     |
| Image: Sector with a sector with a sect | 日本       現法間形       通うスフローラ       アクジには可の通道に、       ゲイントレージの表示       アフリージェンの表示       アフリージェンの表示       アフリージェンの表示       ● 株式       ● 株式       ● ゆん       ● ゆん       ● なりイシク多数       ● のしれの 参数       ● このの日本       ● スルブ       オンライン・ハナブ | イト)」を選択しメニューを表示します。<br>次に、「要求のフィルタリング」をクリック<br>します。 |
| 🎧スタート 🔜 💼 🕢 Sophos Enterprise Cons. 📓 インターネット インフォメー 🔍 A 鉛 🍽 🍮                                                                                                    | 0 mm 2 5 mm 2 5 1545                                                                                                    |                                                     |
|                                                                                                    |                                                                                                    |                                                     |

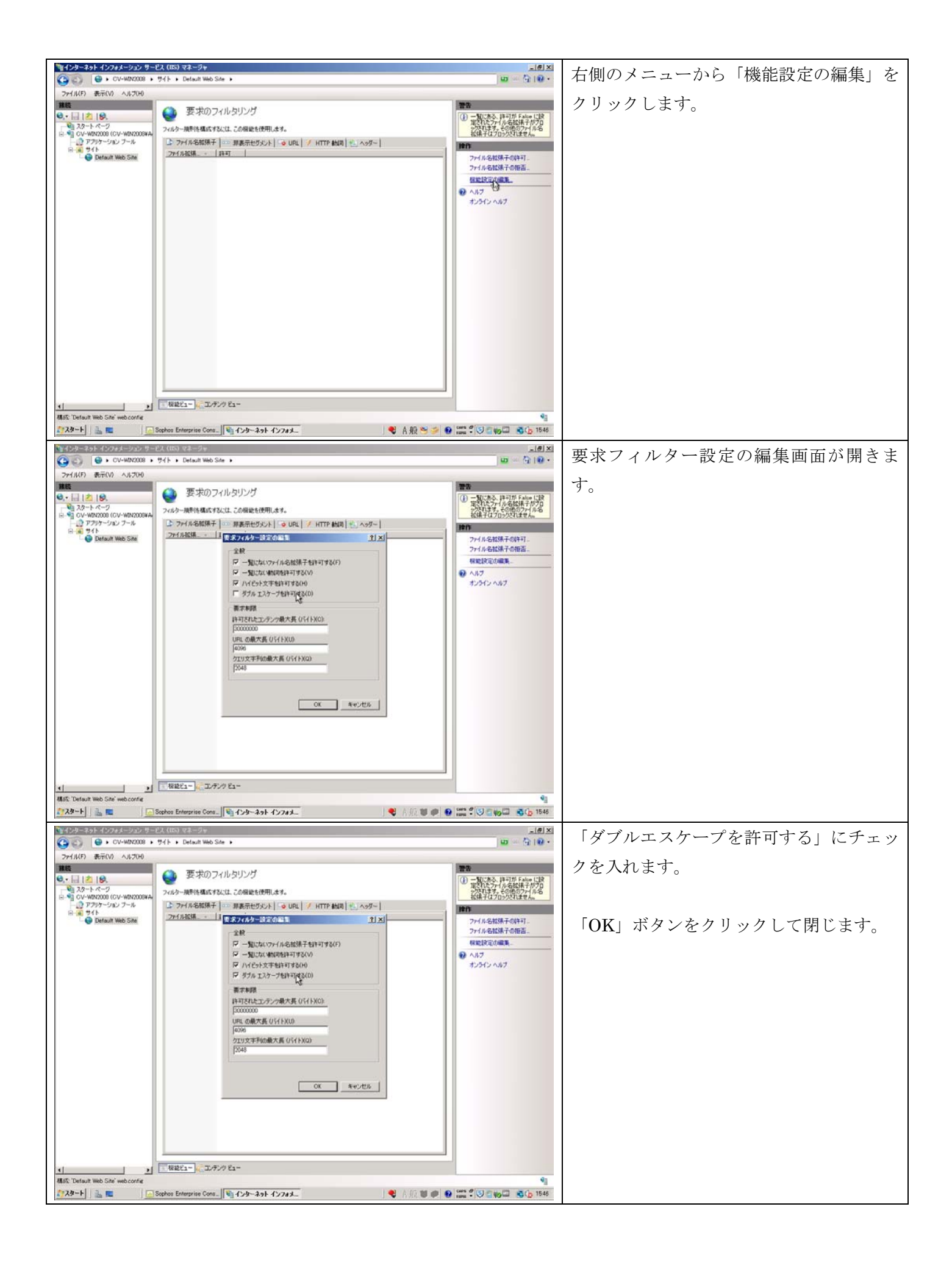

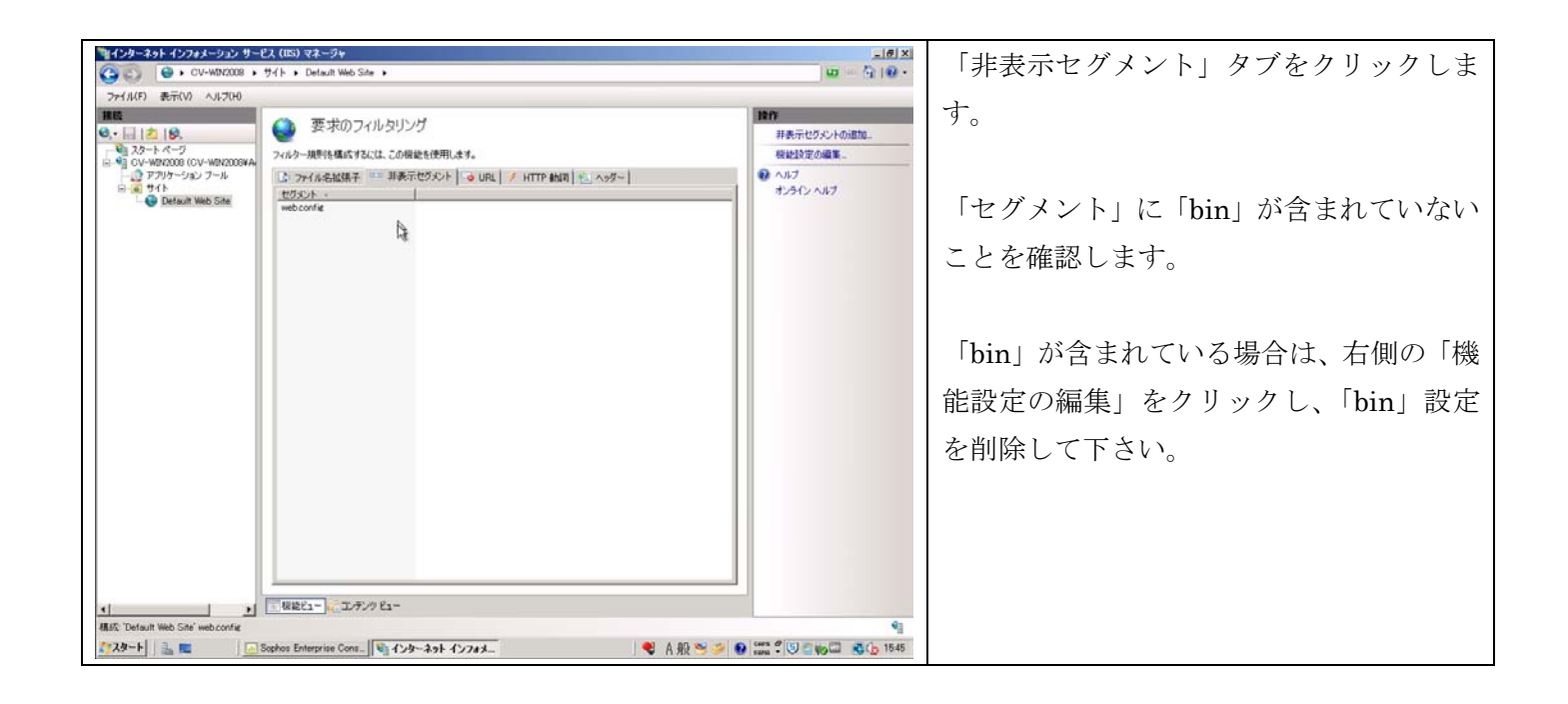

## 4.2. 仮想ディレクトリの設定

- ・ IIS で公開する更新ファイルが存在するディレクトリを設定します。
- ・ ここでは環境の構築のみを行うため、ポリシー設定までは行いません。

| 101 (1/2)= 2.9 k - (2/2)= 2.9 k - (2/2) y - (2/2) y | IIS マネージャで左側の「Default Web Site                       |
|----------------------------------------------------------------------------------------------------|------------------------------------------------------|
| アナイルの     株市の     人の一方に     地方     クークアン     クークアン     アン     アン     P                                                                                                    | (規定の Web サイト)」を右クリックし、<br>「仮想ディレクトリの追加」をクリックし<br>ます。 |
|                                                                                                    | 45                                                   |

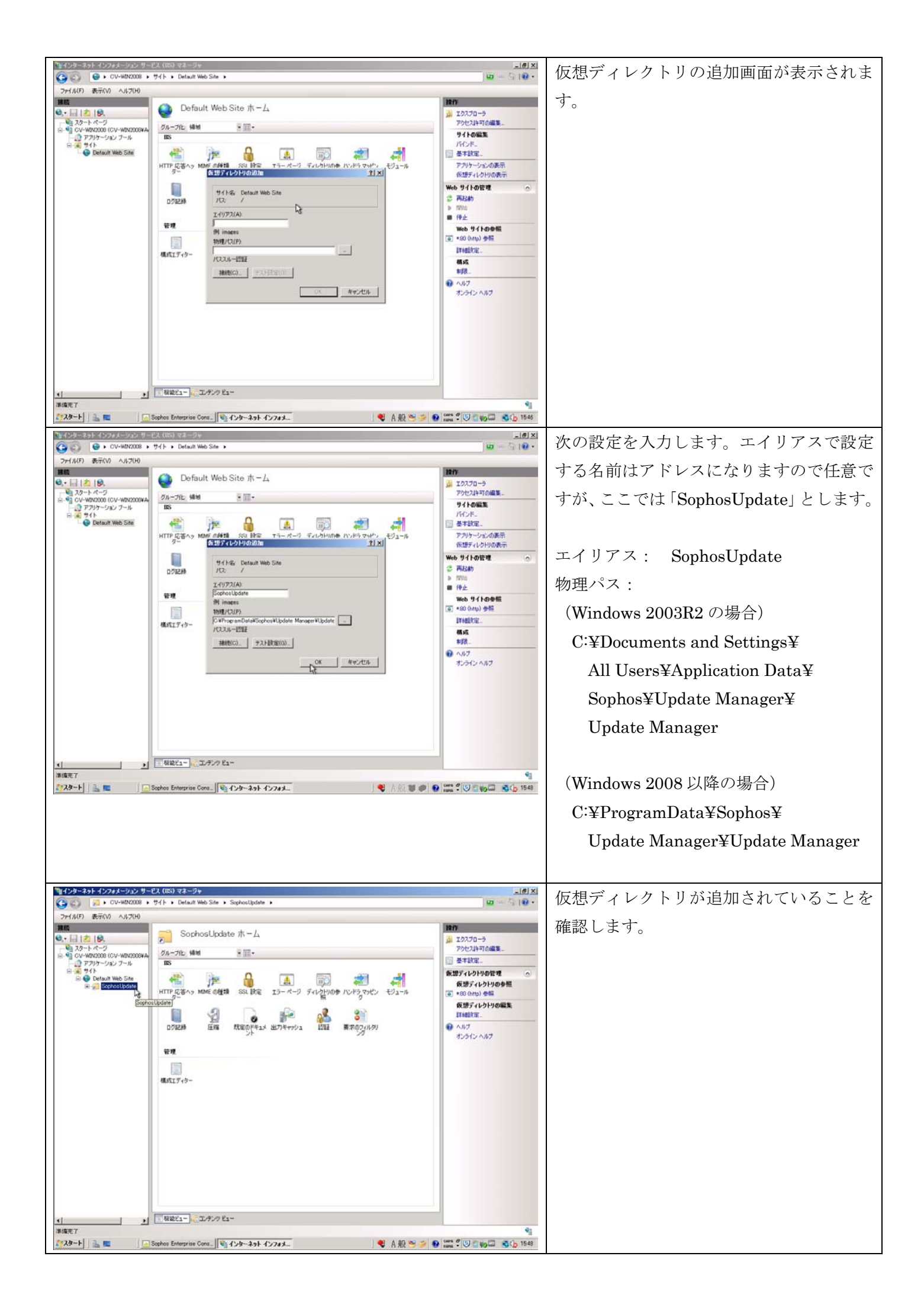

| 192.168.34.160 - /SophosUpdate/ - Windows Internet Explorer                                                                                                    | ブラウザで次のアドレスを入力します。             |
|----------------------------------------------------------------------------------------------------|--------------------------------|
| 🕞 💬 = 🖹 http://192.168.34.160/SophosUpdate/                                                                                                    |                                |
| ファイル(E) 編集(E) 表示(Y) お気に入り(A) ツール(I) ヘルプ(H)<br>◆ お気に入り 弾 192 168 34 160 - / Sonbool Indate /                                                                                                    |                                |
|                                                                                                    | 「http://IP アドレス/SophosUpdate」  |
| 192.108.34.160 - /SophosUpdate/                                                                                                    | (名前解決できれば、そちらでもよい)             |
|                                                                                                    |                                |
| Ite Parent Directory]           2012/07/11         18:15 <dir> <dir>         Marchouse</dir></dir>                                                                                                    |                                |
|                                                                                                    | 「CIDs」「Warenouse」 か衣示されること     |
|                                                                                                    | を確認します。                        |
|                                                                                                    |                                |
|                                                                                                    | ※このアドレスがアップデートポリシーに            |
|                                                                                                    |                                |
|                                                                                                    | 指定するアドレスとなります。                 |
|                                                                                                    |                                |
|                                                                                                    |                                |
| <br>                                                                                                    |                                |
|                                                                                                    |                                |
| 192.168.34.160 - /SophosUpdate/CIDs/S000/SAVSCFXP/ - Windows Internet Explorer                                                                                                    | 「 CIDs/S000/SAVSCFXP 」 を 開 さ 、 |
| ファイル(E) 編集(E) 表示(Y) お気に入り(A) ツール(I) ヘルプ(H)                                                                                                    | 「master.upd」ファイルをクリックします。      |
| ☆ お気に入り 愛 192.168.34.160 - /SophosUpdate/CIDs/S000/                                                                                                    |                                |
| 192.168.34.160 - /SophosUpdate/CIDs/S000/SAVSCFXP/                                                                                                    |                                |
|                                                                                                    |                                |
| [To Parent Directory]<br>2012/07/10 17:13 1131 cac.pem                                                                                                    |                                |
| 2012/07/11 18:16 <dir> ort<br/>2012/07/11 18:16 <dir> ort<br/>2012/07/11 18:15 34 customer ID.txt</dir></dir>                                                                                                    |                                |
| 2012/03/17 3:20 452 escdp.dat<br>2011/10/19 13:29 1822520 instingiv.exe<br>2012/07/11 18:16 432 magner.upd                                                                                                    |                                |
| 2012/07/10 17:13 521 <u>minit.conf</u><br>2012/07/11 18:16 <dirr <u="">nac</dirr>                                                                                                    |                                |
| 2012/07/11 18:16 <dir> &lt;a href="https://mac.org/mac.org/mac.org/action/action/a&lt;/th&gt;<th></th></dir> |                                |
| 2012/07/11 18:16 <dir> <br/>2012/07/11 18:16 <dir> <br/>sau<br/>2012/07/11 18:16 <dir> <br/>savxp</dir></dir></dir>                                                                                                    |                                |
| 2012/07/11 18:16 <dir> scf<br/>2012/03/21 22:54 2104 sdf.xml<br/>2012/04/17 22:01 1121304 setup.exe</dir>                                                                                                    |                                |
| 2012/04/17         22:01         392216         SetupChs.dll           2012/04/17         22:01         392216         SetupCht.dll                                                                                                    |                                |
| 2012/04/17 22:01 400408 <u>Setuppeu.dl1</u><br>2012/04/17 22:01 396312 <u>SetupEu.dl1</u><br>2012/04/17 22:01 400408 <u>SetupEu.dl1</u>                                                                                                    |                                |
| 2012/04/17 22:01 400408 <u>SetupFra.dll</u><br>2012/04/17 22:01 400408 <u>SetupIta.dll</u>                                                                                                    |                                |
| (100% ×                                                                                                    |                                |
|                                                                                                    | エラーが出ずにダウンロード可能であるこ            |
|                                                                                                    | とを確認します。                       |
|                                                                                                    |                                |
|                                                                                                    |                                |
|                                                                                                    | 以上で Web CID 環境の設定は完了です。        |
| 720F97                                                                                                    |                                |
|                                                                                                    |                                |
| 71 F42x2x                                                                                                    |                                |
|                                                                                                    |                                |
| 71 222-9                                                                                                    |                                |
|                                                                                                    |                                |
| マイネットワーク<br>ファイル名( <u>W</u> ): master.upd ・ 保存(S)                                                                                                    |                                |
| ファイルの種類(T): Jupd ドキュメント ▼ キャンセル                                                                                                    |                                |
|                                                                                                    |                                |

- ・ 作成した Web CID 環境でアップデートを行うように、アップデートポリシーの編集を行います。
- ・ 注意点として、Web CID 環境を構築しても Cifs 更新環境を完全に消去できるわけではありません。
- ・ 新規インストール時には Web CID 環境ではなく Cifs 環境が使用されます。(解説有り)

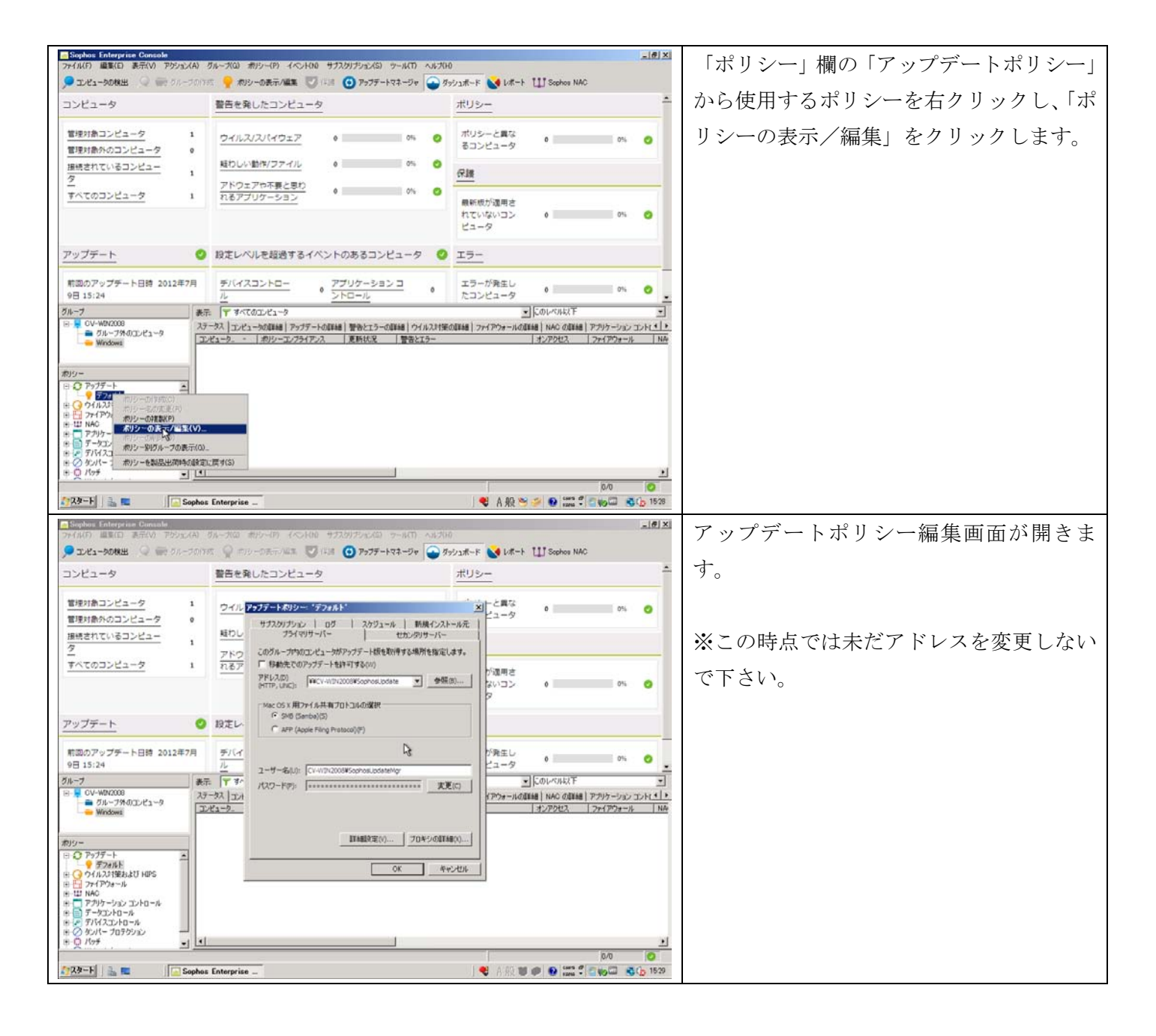

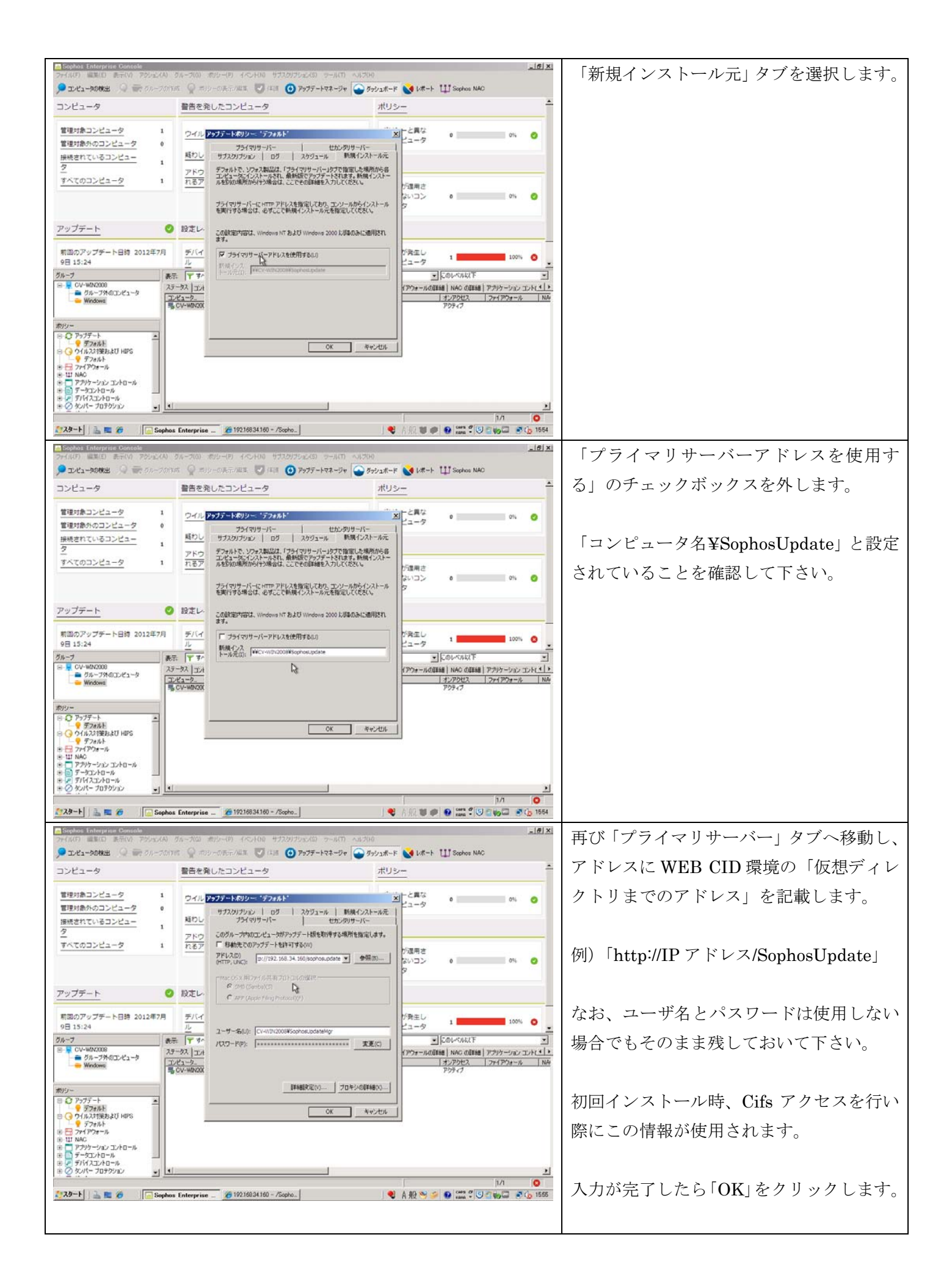

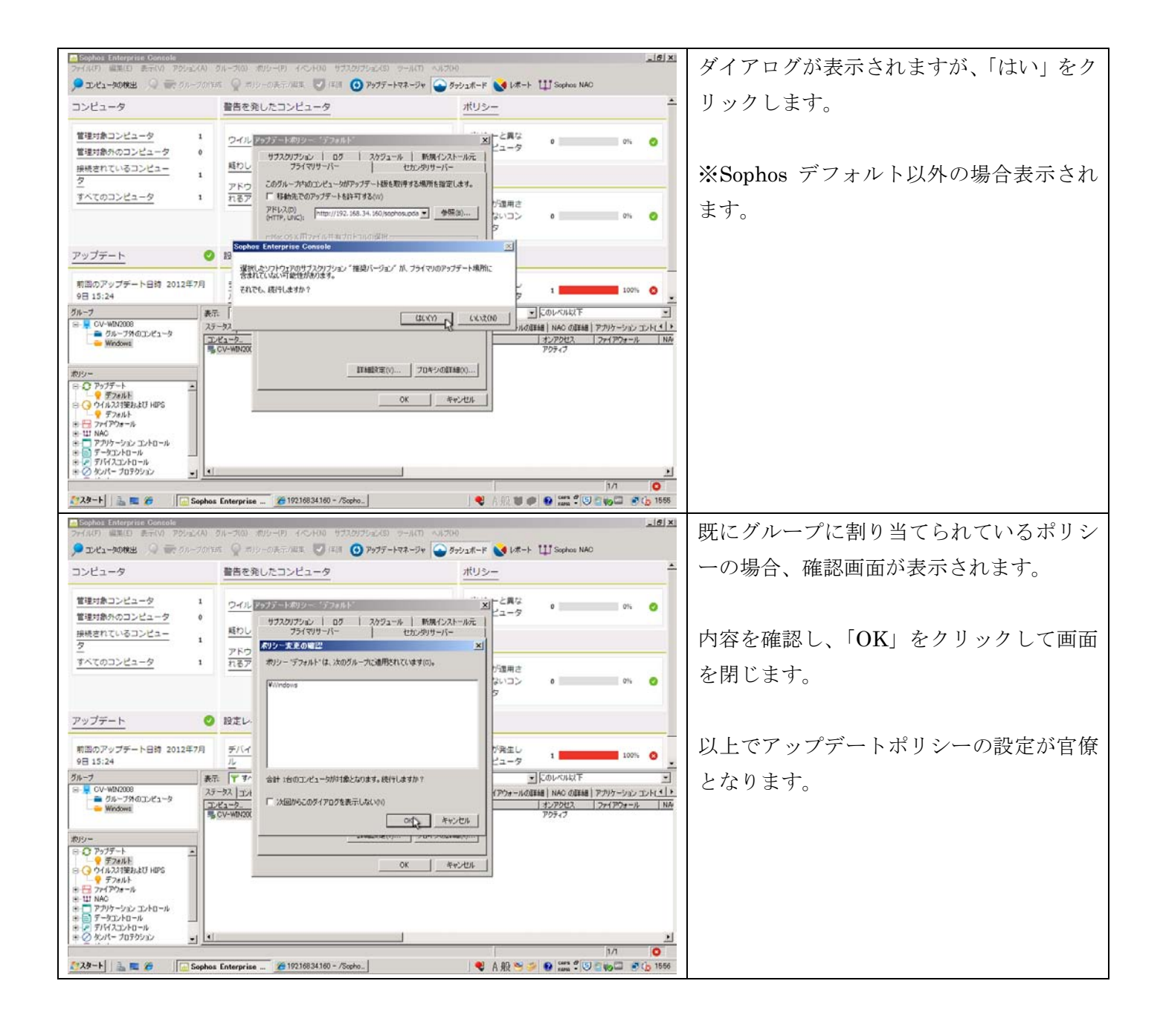

- ・ クライアントのインストールと管理サーバへの接続を行います。
- インストールはクライアント側からの手動インストールを想定しています。

#### 5.1. インストーラの生成場所を確認する

- · Sophos では「Warehouse」をインターネットから取得後に、インストーラを自己作成します。
- ・ サイトで配布されている「スタンドアロンインストーラ」とは異なることに注意して下さい。
- ・ スタンドアロン版は管理機能を持っていません。また、有効化無効化を個別に設定できません。
- 生成されたインストーラは「生成した SEC が親サーバ」であることを記録しています。
   そのため、別の SEC で生成したクライアントを使用したインストールも出来ません。

|                                                                                                    | Sophus Enterprise Console<br>フォイル(F) 編集(D) 表示(V) アクジョン(A)                                                                                                    | グループ(Q) ポリシー(P) イベ                                                                                                    | レトロの サブスタリブション(S) ウール(T) ヘル                                                                                            | 7010                                                                                                    | al NAC                                  | e x           | EnterpriseConsole を起動します。            |
|----------------------------------------------------------------------------------------------------|----------------------------------------------------------------------------------------------------|----------------------------------------------------------------------------------------------------|----------------------------------------------------------------------------------------------------|----------------------------------------------------------------------------------------------------|-----------------------------------------|---------------|--------------------------------------|
| Image: Discrete State       Image: Discrete State       Image: Discret                                                                                                    | コンピュータ                                                                                                    | 警告を発したコンピュ                                                                                                    | 1-9                                                                                                    | <u>ポリシー</u>                                                                                                    |                                         | <u> </u>      |                                      |
| Productance     Productance     Produc                                                                                                    | 管理対象コンピュータ         1           管理対象外のコンピュータ         0           提続されているコンピュー         1           ク         1                                                                                                    | ウイルス/スパイウェア<br>軽わしい動作/ファイル<br>アドウェアや不要と思想                                                                                                    | • 0%<br>• 0%                                                                                                    | ポリシーと異な<br>るコンピュータ<br>保護                                                                                                    | 056                                     |               |                                      |
| <u>P2-75</u> ・<br>■ 2021-751913 201877<br>■ 2021-75-20<br>■ 2021-75-20<br>■ 202 | 1                                                                                                    | れるアプリケーション                                                                                                    |                                                                                                    | 最新版が適用さ<br>れていないコン 0<br>ビュータ                                                                                                    | 0%                                      | >             |                                      |
| The state of the state of the state                                                                                                    | <u>アップデート</u>                                                                                                    | )設定レベルを超過する                                                                                                    | 5イベントのあるコンピュータ                                                                                                    | <u> </u>                                                                                                    |                                         | _             |                                      |
| 2010年7007002 100 100 100 100 100 100 100 100 100                                                                                                    | 前回のアップデート日時 2012年7月<br>12日 12:56                                                                                                    | <u>デバイスコントロー</u><br>ル                                                                                                    | <ul> <li> <sup>ア</sup>ブリケーションコ<br/><u>&gt;トロール         </u>         ・         ・         ・</li></ul>                    | エラーが発生し<br>たコンピュータ 0                                                                                                    | 0%                                      |               |                                      |
|                                                                                                    | ソフトウェアのサブスクリプション 追加<br>■ 推奨パージョン                                                                                                    | アップデートマネージャ                                                                                                    | エラー 前回のアップデー                                                                                                    | ダウンロードのス. 環境設定                                                                                                    | バージョン 共有フォ                              | +儿须数          |                                      |
|                                                                                                    |                                                                                                    | <[                                                                                                    |                                                                                                    |                                                                                                    | 00                                      | 1             |                                      |
| Image: International International Internation                                                                                                    |                                                                                                    |                                                                                                    |                                                                                                    | 12 12                                                                                                    | Me I                                    |               |                                      |
| コンピュータ     ジャンポード00     ・・・・・・・・・・・・・・・・・・・・・・・・・・・・・・・・・・・・                                                                                                    | 🎊 スタート                                                                                                    | os Enterprise _ 🐚 インター                                                                                                    | ネット インフォメー_                                                                                                    | 」 <b>€</b> A 般 👏 🌽                                                                                                    | 9 ···· ? 2                              | 13:19         |                                      |
| 1000000000000000000000000000000000000                                                                                                    |                                                                                                    | os Enterprise _ <u> <u> </u> 「 」<br/>「 ループ(ロ) ポリシー(P) イベ</u>                                                                                                    | ネット・インフォメー<br>ハトハロ サブスタリブション(S) サール(T) ヘル<br> ▼  (注::::::::::::::::::::::::::::::::::::                                | ● A 般 ∾ ∽<br>:700<br>コポード 📢 レポート Ш! Sophes                                                                                                    | NAC                                     | 1219          | ツールバーから「表示」→「インストーラ                  |
| 開催されているコンビュー     1     1000/101727700     0     0%     分離       ア・ウスアクを発見(思知)     ア・ウスアクを発し(思知)     0%     日本     日本     日本       ア・ウズアクト     設たレベルを超過するイベントのあるコンビュータ     エラー       期間のアップデート目前 2012年7月     デバイスコントロー     アブリケーション     0%     エラー       128 12:36     アンゲート     設たレベルを超過するイベントのあるコンビュータ     エラー       128 12:36     デバイスコントロー     アブリケーション     0%     エラー       128 12:36     アンゲート     1000/92/75-1     アンゲート     アブリケーション       第回のアップデート目前 2012年7月     デバイスコントロー     アブリケーション     エラー       128 12:36     アンゲート     1000/92/75-1     アンビュータ     0%       第回のション     アンジャーマル     1000/92/75-1     アンジャーアル     10%       第回のション     アジリン     1000/92/75-1     アンシ     月前を用気       1100     1     11000     1     11000                                                                                                    | ※スタート         ■         ■         ■ Sopha           アイルドワー酸化()         ●         ●         ●         ●         ●         ●         ●         ●         ●         ●         ●         ●         ●         ●         ●         ●         ●         ●         ●         ●         ●         ●         ●         ●         ●         ●         ●         ●         ●         ●         ●         ●         ●         ●         ●         ●         ●         ●         ●         ●         ●         ●         ●         ●         ●         ●         ●         ●         ●         ●         ●         ●         ●         ●         ●         ●         ●         ●         ●         ●         ●         ●         ●         ●         ●         ●         ●         ●         ●         ●         ●         ●         ●         ●         ●         ●         ●         ●         ●         ●         ●         ●         ●         ●         ●         ●         ●         ●         ●         ●         ●         ●         ●         ●         ●         ●         ●         ●         ●         ●                                                                                                    | os Enterprise _ <u> 取</u> インター<br><i> 万</i> ループ(G) ポリシー(P) イベ<br>(J)                                                                                                    | ネットインフォメー_  <br>ンドロ0 サブスタリプション(5) ウール(T) ヘル<br>で (ドロ <sub>ま</sub> *± エンドホイント<br><u> レータ</u>                            | 」● A股 >> >><br>////0<br>1ポード ひょんート ひい Scophes<br>ポリシー                                                                                                    | NAC                                     | 1219          | ツールバーから「表示」→「インストーラ<br>の場所」をクリックします。 |
| T×C0コンビュータ     1     アンプリンケーション     単     ●     ●     ●     ●     ●     ●     ●     ●     ●     ●     ●     ●     ●     ●     ●     ●     ●     ●     ●     ●     ●     ●     ●     ●     ●     ●     ●     ●     ●     ●     ●     ●     ●     ●     ●     ●     ●     ●     ●     ●     ●     ●     ●     ●     ●     ●     ●     ●     ●     ●     ●     ●     ●     ●     ●     ●     ●     ●     ●     ●     ●     ●     ●     ●     ●     ●     ●     ●     ●     ●     ●     ●     ●     ●     ●     ●     ●     ●     ●     ●     ●     ●     ●     ●     ●     ●     ●     ●     ●     ●     ●     ●     ●     ●     ●     ●     ●     ●     ●     ●     ●     ●     ●     ●     ●     ●     ●     ●     ●     ●     ●     ●     ●     ●     ●     ●     ●     ●     ●     ●     ●     ●     ●     ●     ●     ●     ●     ●     ●     ● <td< td=""><td>Statute         Statute         Statute           フィイルFD         ●         ●         ●         ●         ●         ●         ●         ●         ●         ●         ●         ●         ●         ●         ●         ●         ●         ●         ●         ●         ●         ●         ●         ●         ●         ●         ●         ●         ●         ●         ●         ●         ●         ●         ●         ●         ●         ●         ●         ●         ●         ●         ●         ●         ●         ●         ●         ●         ●         ●         ●         ●         ●         ●         ●         ●         ●         ●         ●         ●         ●         ●         ●         ●         ●         ●         ●         ●         ●         ●         ●         ●         ●         ●         ●         ●         ●         ●         ●         ●         ●         ●         ●         ●         ●         ●         ●         ●         ●         ●         ●         ●         ●         ●         ●         ●         ●         ●         ●         ●         ●<!--</td--><td>os Enterprise _ <u>1</u>インシー<br/>ガループ(ロ) ポリシー(P) イベ<br/>ロ)<br/>mere (MSンストーラの18/7000.</td><td>43トインフォメー_<br/>→100 サブスジリブシュス(3) ツール(1) ヘル<br/>マードボ <sub>2</sub><sup>+</sup>2 エンドポイント → ダッン<br/><u>1 - ウ</u><br/>0 0%</td><td>  ● A般 ● ●<br/>3/00<br/>3/(-F) ● いまート Ⅲ Sophor<br/>ポリシー<br/>ポリシーと異な<br/>るコンピュータ 0</td><td>0% 0%</td><td>1219</td><td>ツールバーから「表示」→「インストーラ<br/>の場所」をクリックします。</td></td></td<>                                | Statute         Statute         Statute           フィイルFD         ●         ●         ●         ●         ●         ●         ●         ●         ●         ●         ●         ●         ●         ●         ●         ●         ●         ●         ●         ●         ●         ●         ●         ●         ●         ●         ●         ●         ●         ●         ●         ●         ●         ●         ●         ●         ●         ●         ●         ●         ●         ●         ●         ●         ●         ●         ●         ●         ●         ●         ●         ●         ●         ●         ●         ●         ●         ●         ●         ●         ●         ●         ●         ●         ●         ●         ●         ●         ●         ●         ●         ●         ●         ●         ●         ●         ●         ●         ●         ●         ●         ●         ●         ●         ●         ●         ●         ●         ●         ●         ●         ●         ●         ●         ●         ●         ●         ●         ●         ●         ● </td <td>os Enterprise _ <u>1</u>インシー<br/>ガループ(ロ) ポリシー(P) イベ<br/>ロ)<br/>mere (MSンストーラの18/7000.</td> <td>43トインフォメー_<br/>→100 サブスジリブシュス(3) ツール(1) ヘル<br/>マードボ <sub>2</sub><sup>+</sup>2 エンドポイント → ダッン<br/><u>1 - ウ</u><br/>0 0%</td> <td>  ● A般 ● ●<br/>3/00<br/>3/(-F) ● いまート Ⅲ Sophor<br/>ポリシー<br/>ポリシーと異な<br/>るコンピュータ 0</td> <td>0% 0%</td> <td>1219</td> <td>ツールバーから「表示」→「インストーラ<br/>の場所」をクリックします。</td> | os Enterprise _ <u>1</u> インシー<br>ガループ(ロ) ポリシー(P) イベ<br>ロ)<br>mere (MSンストーラの18/7000.                                                                                             | 43トインフォメー_<br>→100 サブスジリブシュス(3) ツール(1) ヘル<br>マードボ <sub>2</sub> <sup>+</sup> 2 エンドポイント → ダッン<br><u>1 - ウ</u><br>0 0%    | ● A般 ● ●<br>3/00<br>3/(-F) ● いまート Ⅲ Sophor<br>ポリシー<br>ポリシーと異な<br>るコンピュータ 0                                                                                                    | 0% 0%                                   | 1219          | ツールバーから「表示」→「インストーラ<br>の場所」をクリックします。 |
| アップデート     設定レベルと経過者するイベントのあるコンビュータ     エラー       期回のアップデート日時 2012年7月     デバイスコントロー     のアプリケーションコ     の     エラーが発生し       シアトウスやのサブスのパクシンシ     1800     アプリケークタン     0     0     0     0       アプリケークタン     1800     アプリケークタ     エラー     1900/アグデー     スクリカートロン     1900/アグデー       第世界ハークタン     1980     エラー     1900/アグデー     スクリカートロン     1900/アグデー     1000/アグジー       第世界ハークタン     1980     エラー     1000/アグデー     第ウリカートロン     1000/アグデー                                                                                                    | Copyen         Enterprise         Consol           アイパン         第二〇         アグッスシーン         アグッスシーン           ンビュータ         アジッスパーロ         アジッスパーロ           ンビュータ         アジッパイロ         アジッパーロ           マシーズンビュータ         アジッパーロ         アジッパーロ           管理対象フシンニ         アジッパーロ         アジッパーロ           管理対象フシンニ         Screat Marco         Screat Marco           理球対象クロン         Screat Marco         アジッパーロ           ア         アジッパーロ         アジッパーロ           マシッパーTO         マシッパーロ         アジッパーロ           ア         アジッパーロ         アジッパーロ           ア         アジッパーロ         アジッパーロ           ア         アジッパーロ         アジッパーロ           ア         アジッパーロ         アジッパーロ           ア         アジッパーロ         アジッパーロ           ア         アジッパーロ         アジッパーロ           ア         ア         アジッパーロ                                                                                                    | as Enterprise -<br>タルーズ(3) ポリシー(7) イベ<br>リ)<br>mer のシンストーろの時代(10).<br>経力しい時代/ファイル                                                                                               | キットインフォメー_<br>→ ハロ サブスタバブション(石) つール(Π ヘル<br>● 「口」 <sub>2</sub> <sup>1</sup> : エンドボイント ● タッン<br><u>● </u> 0: 0: 0:      | ● A般で ジ<br>700<br>30K-F ♥ レポート Ⅲ Sopher<br>ポリシー<br>ポリシー<br>20<br>70<br>700<br>700<br>700<br>700<br>700<br>700                                                                                                    | 9                                       | 1319<br>(#) X | ツールバーから「表示」→「インストーラ<br>の場所」をクリックします。 |
| 前回のアップデート日時 2012年7月     デバイスコントロー     ・アプリケーションコ     ・エラーが発生し       12日 12:56     パークジン     アクプートマネージャ     トロール     ・       アクプートマネージャ     アクプートマネージャ     ・     ・     ・       「振振バーグジン     1300     アクプートマネージャ     ・     ・       「振振バーグジン     1980 0P927/2「ダウンロートロン」     「振振波波道」     バージン」       「振振バーグジン     1980 0P927/2」     ダウンロートロン」     1990 0P927/2一次     ・                                                                                                    | 239-ト         ■         ■         ■ Sopher           7xf.K5         ●         ●         ●         ●         ●         ●         ●         ●         ●         ●         ●         ●         ●         ●         ●         ●         ●         ●         ●         ●         ●         ●         ●         ●         ●         ●         ●         ●         ●         ●         ●         ●         ●         ●         ●         ●         ●         ●         ●         ●         ●         ●         ●         ●         ●         ●         ●         ●         ●         ●         ●         ●         ●         ●         ●         ●         ●         ●         ●         ●         ●         ●         ●         ●         ●         ●         ●         ●         ●         ●         ●         ●         ●         ●         ●         ●         ●         ●         ●         ●         ●         ●         ●         ●         ●         ●         ●         ●         ●         ●         ●         ●         ●         ●         ●         ●         ●         ●         ●         ●                                                                                                    | as Enterprise _ <u>10</u> 125-<br>クルーズ(0) ポリラー(P) (へ<br>()<br>()<br>()<br>()<br>()<br>()<br>()<br>()<br>()<br>()                                                                | 43F4ン747<br>→K10 サブスジバブション(5) ウール(11 へ))<br>● 「「川 ま <sup>1</sup> ま エンドボイント ● アウソ<br>ウ<br>●                             | ● A般で ジ<br>700<br>3ボード ● レボート Ⅲ Sophon<br>ボリシー<br>ボリシー<br>クロンビュータ<br>クロ<br>クロ<br>クロ<br>クロ<br>クロ<br>クロ<br>クロ<br>クロ<br>クロ<br>クロ                                                                                                    | 0 100 100 100 100 100 100 100 100 100 1 |               | ツールバーから「表示」→「インストーラ<br>の場所」をクリックします。 |
| アナルプロジスタククション     加加     アナ・マー・・・・・・・・・・・・・・・・・・・・・・・・・・・・・・・・・・・                                                                                                    | Copyer         Sopple         Sopple           Standard         アイパパク 単振し<br>アイパパク 単振し<br>コンピュータ         エンドポインドク<br>ファッティートマニージェー<br>マッテルトーロ<br>・ファールトーロ<br>・ファールトーロ<br>・ファールトーロ<br>マッテルトーロ<br>マッテルトーロ<br>マッテルトーロ<br>マッテルトーロ<br>マッテルトーロ<br>マッテルトーロ<br>マットルトーロ<br>マット<br>マット<br>マット<br>マット<br>マット<br>マット<br>マット<br>マット<br>マット<br>マット                                                                                                    | <ul> <li>as Enterprise - 単化ター</li> <li>カルーズ(2) おりつ(3) イベー</li> <li>ロ(2)ストーろの場所(0,0)</li> <li>細行しい動作/ファイル</li> <li>アドウェアや不要と思す</li> <li>和アプリケーション</li> <li>設定レベルを超過する</li> </ul> | キットインフォメー_<br>● 1410 サフスグリプッカス(3) ラール(1) ヘル<br>● 1411 ±1±エンドボイント ● アッフ<br>タ<br>● 0 0% 0<br>2 0 0% 0<br>5-イベントのあるコンビュータ | <ul> <li>● A般で、ダ</li> <li>700</li> <li>3ボード ● レボート Ⅲ Sophera</li> <li>ボリシー</li> <li>ボリシー</li> <li>ボリシー</li> <li>ペリシーと異な<br/>ロコンピュータ</li> <li>●</li> <li>●</li> <l< td=""><td>0 1 1 1 1 1 1 1 1 1 1 1 1 1 1 1 1 1 1 1</td><td>1219<br/>(# ×</td><td>ツールバーから「表示」→「インストーラの場所」をクリックします。</td></l<></ul> | 0 1 1 1 1 1 1 1 1 1 1 1 1 1 1 1 1 1 1 1 | 1219<br>(# ×  | ツールバーから「表示」→「インストーラの場所」をクリックします。     |
| インストーラの場所を表示します                                                                                                    | 2.39-ト         こののかい         Stophus         Entryrise Console           アイパパク 単気の         ホテレス・アクリッズ ハーク         アクリッズ ハーク         アクリッズ ハーク           コンピュータ         ・ファールパー(1)         ・ファールパー(1)         ・ファールパー(1)           コンピュータ         ・ファールパー(1)         ・ファールパー(1)         ・ファールパー(1)           雪塔町街コンピュータ         ・ファールパー(1)         ・ファールパー(1)         ・ファールパー(1)           雪塔町街コンピュ         ・ファールパー(1)         ・ファールパー(1)         ・ファールパー(1)           雪塔町台のコンピュータ         ・ファールパー(1)         ・ファール(1)         ・ファール(1)           アップデート         ・         ・ファーノー(1)         ・ファーノー(1)           アップデート         ・         ・         ・           アップデート         ・         ・         ・           アップデート         ・         ・         ・           12日 12:56         ・         ・         ・                                                                                                    | as Enterprise - <u> 取 1/2</u> -<br>カルーズ(2) おりつ(3) イベ<br>の)<br>aser d(2)ストーろの場所(0).<br>取 10/い参(4)ファイル<br>アドウェアや不要と思す<br>れるアプリケーション<br>設定レベルとお起色する<br>デバイスコントロー<br>ル              |                                                                                                    | <ul> <li>▲ A般 や ジ</li> <li>700</li> <li>3ボード ▲ レホート Ⅲ Sophera</li> <li>ボリシー</li> <li>ボリシー</li> <li>ボリシー</li> <li>ペリシーと異な<br/>ロコンピュータ</li> <li>         ペリシー     </li> <li>         ペリシー     </li> <li>         ポリシー     </li> <li>         ポリシー     </li> <li>         ポリシー     </li> <li>         ポリシー     </li> <li>         ポリシー     </li> <li>         ポリシー     </li> <li>         ポリシー         エラー         エラー         エラーが発生し<br/>たコンピュータ         ・     </li> </ul>                                                                                                    | 0 1 1 1 1 1 1 1 1 1 1 1 1 1 1 1 1 1 1 1 |               | ツールバーから「表示」→「インストーラの場所」をクリックします。     |

| <u>     Dytarey     E84を後したコンビュータ     invis-2004     invis-2004   </u> | ■Explose Entergrade Console<br>27-(147) 単和(D 東元(V) 755-5(A)<br>○ コンピュータの状態 - Q (新 の)7の(*                       | ダループ(2) ポリシー(1) イベント(1) サブスジリプシン(2) アール(1) ヘルプ<br>25 🝚 ポリシー(1)氏示・(4)菜 💽 (4)菜 🛃 エンドボイント 🍙 ダッシュン | 10<br>R~F 💊 L/R~+ 덴I Sopher NAC                                                                                                    | インストーラの場所情報が表示されます。                 |
|----------------------------------------------------------------------------------------------------|----------------------------------------------------------------------------------------------------|------------------------------------------------------------------------------------------------|----------------------------------------------------------------------------------------------------|-------------------------------------|
| The State of the State of the Stat               | コンピュータ                                                                                                    | 警告を発したコンピュータ                                                                                   | <u>ポリシー</u>                                                                                                    |                                     |
|                                                                                                    | 世界があコンピュータ<br>世界があのコンピュータ<br>環境されているコンピュータ<br>アップデート<br>和回のアップデート目時:<br>12日 12:56<br>ソフトウェア<br>「 報知(-92)<br>*1 | ロイド  ス/2.154/13 77. A 0% の<br>25月7<br>のサナス22                                                   | ボリシーと調な<br>三日 × 0% 0<br>パージョン<br>2000 and above 30.0.6.479.1<br>0% 0<br>0% 0<br>5<br>5<br>5<br>5<br>1<br>1<br>1<br>1<br>1<br>1<br>1<br>1<br>1<br>1<br>1<br>1<br>1 | 確認が出来たら、「閉じる」をクリックして<br>ウインドウを閉じます。 |

## 5.2. クライアントのインストール (Windows)

## 5.2.1. Sophos Endpoint Security and Control (Windows版アンチウイルス) のインストール

- クライアント側からの操作になります。
- ・ 初回のみ Cifs 接続で管理サーバの共有フォルダにアクセスする必要があります。
- · Sophos サイトで配布しているスタンドアロン版とは別になります。(要再インストール)
- · Cifs 接続が出来ない場合、「オールインワンパッケージ」を作成する必要があります。
  - (※オールインワンパッケージは特殊な事例のため、ここでは解説しません。)

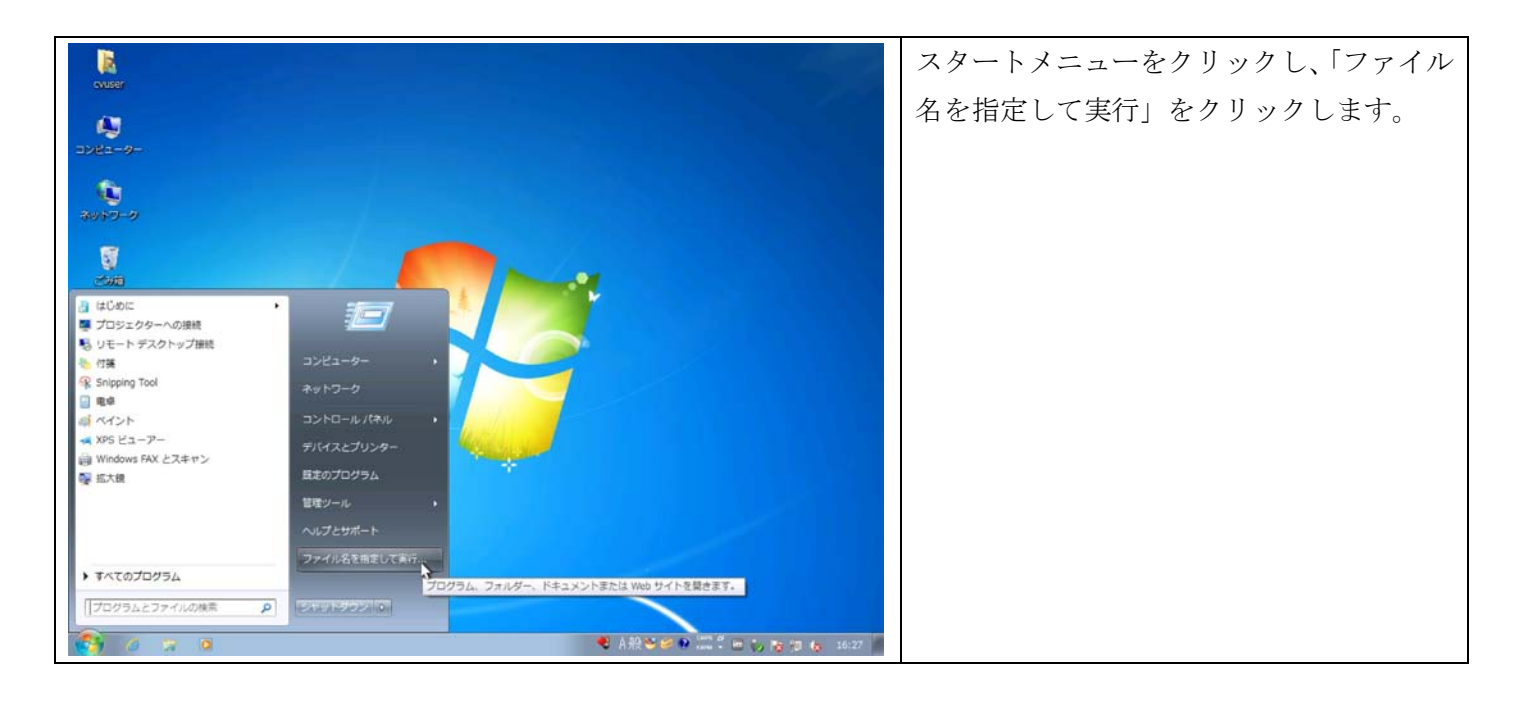

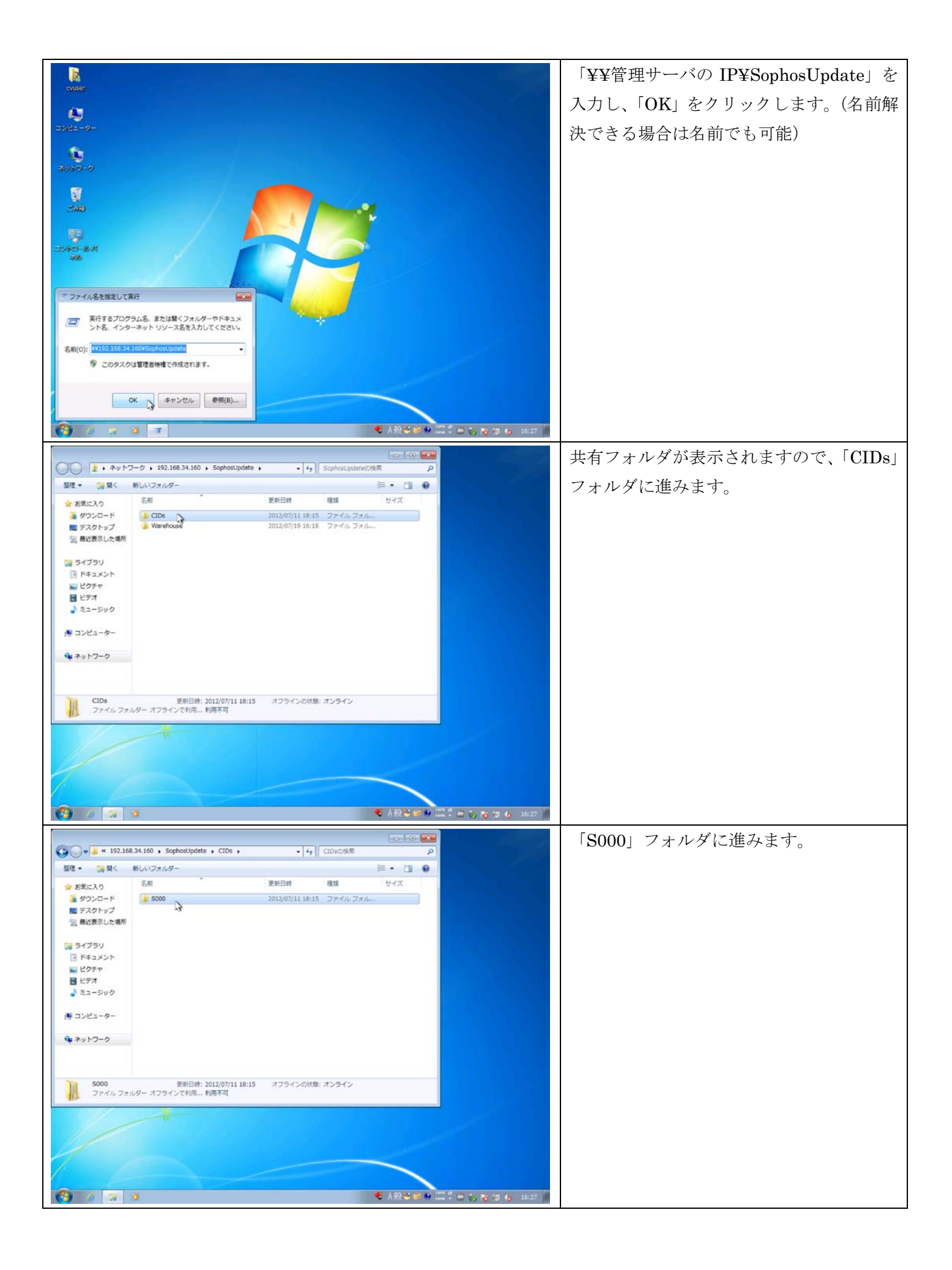

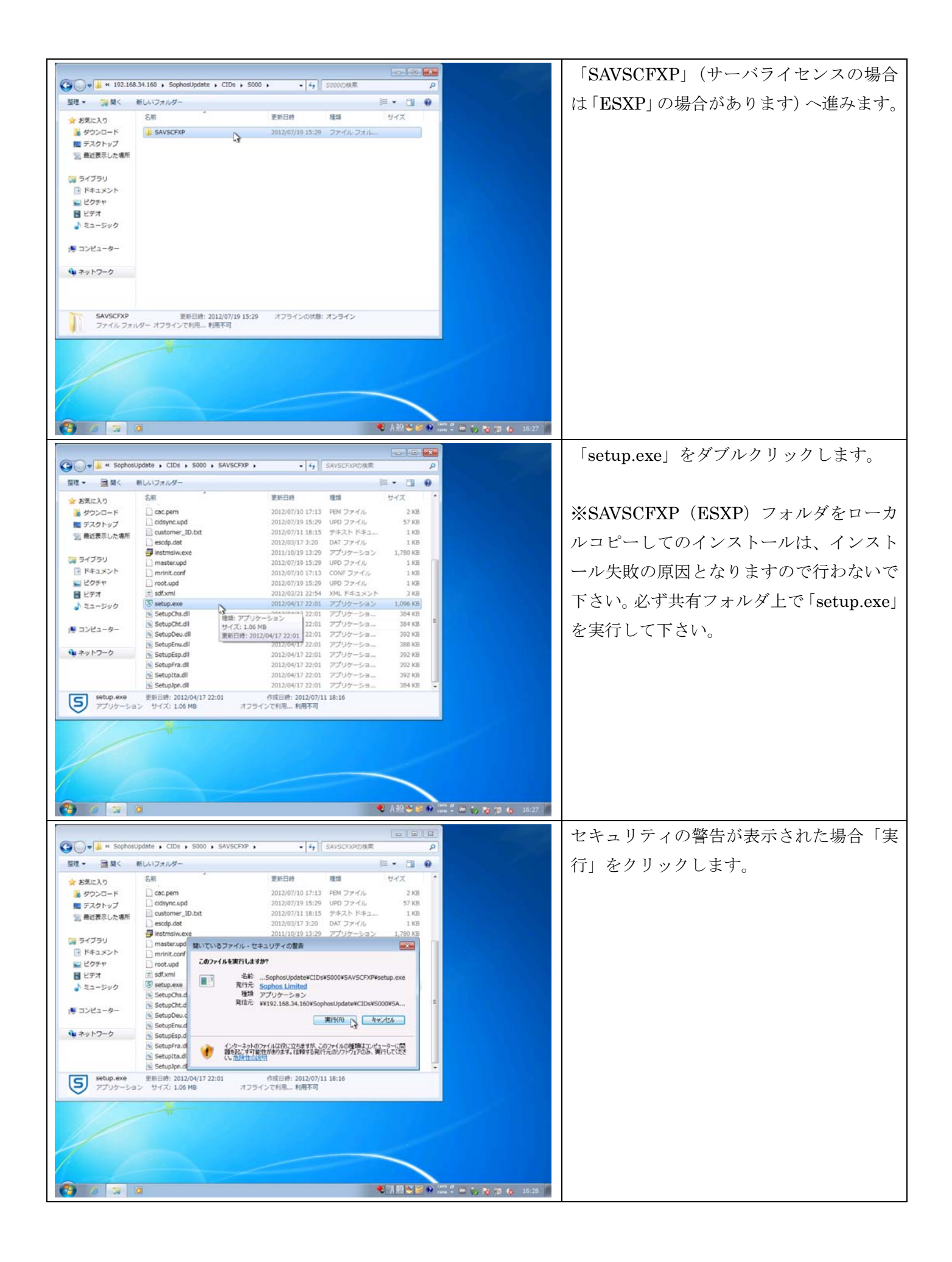

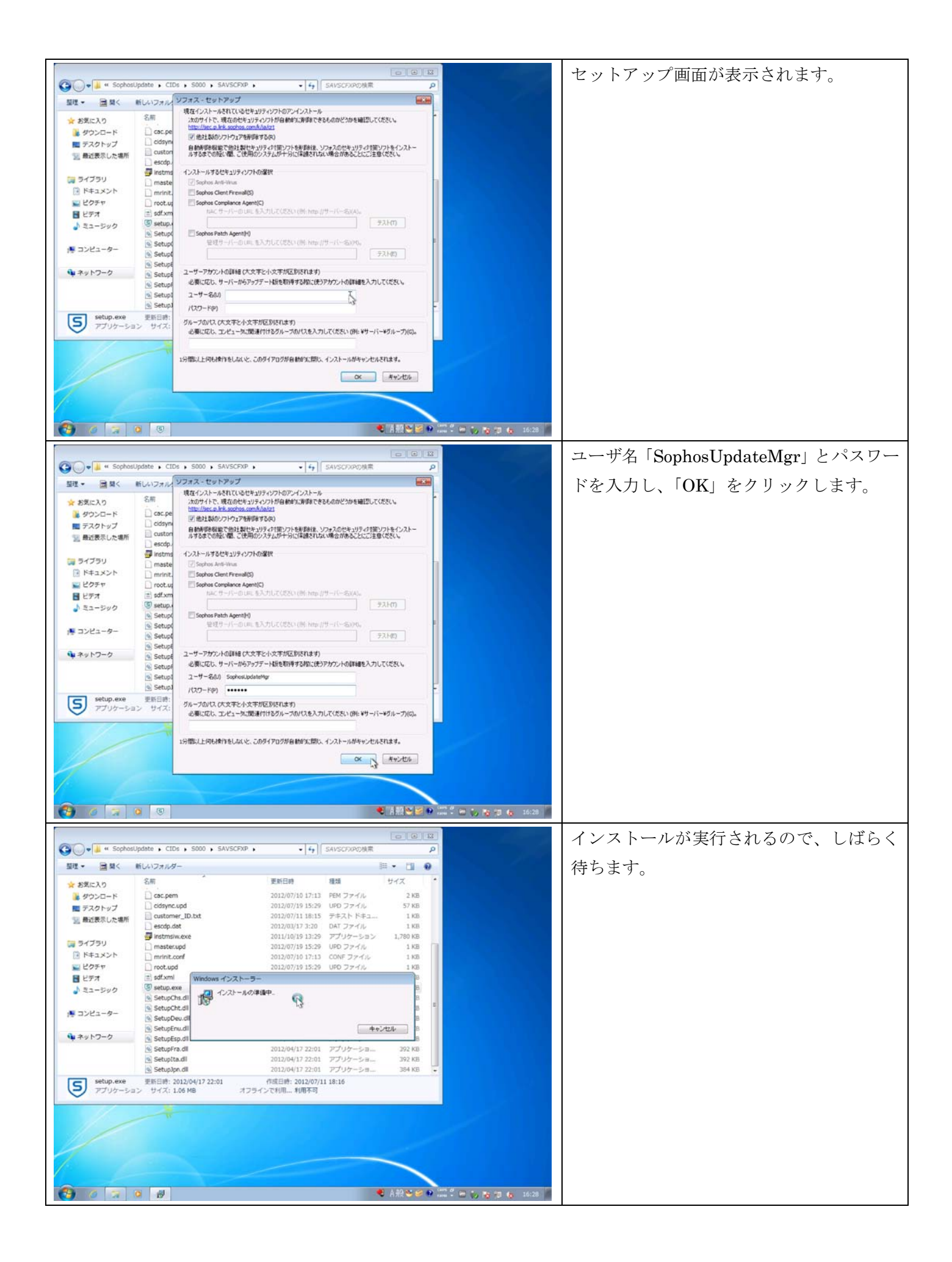

| 000                                     |                                                |                                                                        |                                       | 暫くすると、画面右下のタスクトレイに       |
|-----------------------------------------|------------------------------------------------|------------------------------------------------------------------------|---------------------------------------|--------------------------|
| G · · · · · · · · · · · · · · · · · · · | Update , CIDs , S000 , SAVSCFXI<br>新しいフォルダー    | • • ● 49    SAVSCEXPED機業 III • 「】                                      | P<br>9                                | 「sotun ava」と同样の「S」マークの入っ |
|                                         | 名町                                             | 更新日時 環境 サイズ                                                            |                                       |                          |
| * お気に入り                                 | D car nem                                      | 2012/07/10 17:13 PEM 7 = 4/4 2 19                                      |                                       | たアノコンが志子されます             |
| ■ デスクトップ                                | idsync.upd                                     | 2012/07/19 15:29 UPD ファイル 57 KB                                        |                                       | にノイコンが衣小されます。            |
| 121 最近表示した場所                            | customer_ID.txt                                | 2012/07/11 18:15 テキストドキュ 1 KG                                          |                                       |                          |
|                                         | instmsiw.exe                                   | 2012/03/17 3:20 0kl ファイル 1 kl<br>2011/10/19 13:29 アプリケーション 1,780 kl    |                                       |                          |
| こ ライブラリ                                 | master.upd                                     | 2012/07/19 15:29 UPD ファイル 1 K3                                         |                                       |                          |
| ドキュメント                                  | mrinit.conf                                    | 2012/07/10 17:13 CONF ファイル 1 KB                                        |                                       |                          |
| 日 ビデオ                                   | sdf.xml                                        | 2012/03/21 22:54 XML ドキュメント 3 KB                                       |                                       |                          |
| → ミュージック                                | (3) setup.exe                                  | 2012/04/17 22:01 アプリケーション 1,096 KB                                     |                                       |                          |
|                                         | SetupChs.dll                                   | 2012/04/17 22:01 アブリケーショ 384 KB<br>2012/04/17 22:01 アプリケーショ 384 KB     | e .                                   |                          |
| 1巻 コンピューター                              | SetupDeu.dll                                   | 2012/04/17 22:01 アプリケーショ 392 K8                                        |                                       |                          |
| Gu ネットワーク                               | SetupEnu.dll                                   | 2012/04/17 22:01 アプリケーショ 388 KG                                        |                                       |                          |
|                                         | SetupFra.dll                                   | 2012/04/17 22:01 アプリケーショ 392 Ki<br>2012/04/17 22:01 アプリケーショ 392 Ki     |                                       |                          |
|                                         | SetupIta.dll                                   | 2012/04/17 22:01 アプリケーショ 392 KB                                        |                                       |                          |
| cohun own                               | SetupJpn.dll                                   | 2012/04/17 22:01 アブリケーショ 384 KB                                        |                                       |                          |
| S アプリケーショ                               | ヨン サイズ: 1.06 MB オ                              | フラインで利用 利用不可                                                           |                                       |                          |
| ~                                       |                                                |                                                                        |                                       |                          |
|                                         |                                                |                                                                        |                                       |                          |
|                                         |                                                |                                                                        | 9                                     |                          |
|                                         |                                                |                                                                        |                                       |                          |
|                                         |                                                |                                                                        |                                       |                          |
|                                         | ā                                              | 😢 A 40 🗠 🛩                                                             |                                       |                          |
|                                         | V                                              | 57AR                                                                   | 1004 · O 🗠 [O 10 10 10 10.00          |                          |
|                                         |                                                |                                                                        |                                       | タスクトレイのアイコンを右クリックし、      |
| Sophost * Sophost                       | Update • CIDs • S000 • SAVSCFX                 | P ・ ・ ・ ・ ・ ・ ・ ・ ・ ・ ・ ・ ・ ・ ・ ・ ・ ・ ・                                | P                                     |                          |
| 「「「」」「「」」「」」「」」「」」」」」                   | 新しいフォルダー                                       | III • 🖬                                                                | 0                                     | 「アップデートステータスを表示する」を      |
| 📩 お気に入り                                 | 名兩                                             | 更新日時 種類 サイズ                                                            |                                       |                          |
| タウンロード                                  | Cac.pem                                        | 2012/07/10 17:13 PEM ファイル 2 K3                                         |                                       | 選択します。                   |
| ■ テスクトップ                                | customer_ID.txt                                | 2012/07/11 18:15 テキストドキュ 1 KB                                          |                                       |                          |
| 医育成ないた場所                                | escdp.dat                                      | 2012/03/17 3:20 DAT ファイル 1 KB                                          |                                       |                          |
| 🧊 ライブラリ                                 | instmsiw.exe                                   | 2011/10/19 13:29 アプリケーション 1,780 KB<br>2012/07/18 15:26 UPD ファイル 1 KB   | -                                     |                          |
| ● ドキュメント                                | mrinit.conf                                    | 2012/07/10 17:13 CONF ファイル 1 KB                                        |                                       | ※インストールが完全に終了すると、この      |
| 1000000000000000000000000000000000000   | root.upd                                       | 2012/07/19 15:29 UPD ファイル 1 KB                                         |                                       |                          |
| ビデオ                                     | <ul> <li>sdf.xml</li> <li>setup.exe</li> </ul> | 2012/03/21 22:54 XML トキュメント 3 KG<br>2012/04/17 22:01 アプリケーション 1,096 KB |                                       | 選択肢は表示されなくなりますが、確認を      |
| J 22-299                                | SetupChs.dll                                   | 2012/04/17 22:01 アプリケーショ 384 KB                                        |                                       |                          |
| 「● コンピューター                              | SetupCht.dll                                   | 2012/04/17 22:01 アプリケーショ 384 K3                                        |                                       | 行うだけですので表示し損かっても問題け      |
|                                         | SetupEnu.dll                                   | 2012/04/17 22:01 アプリケーショ 388 KG                                        |                                       |                          |
| ↓ ネットワーク                                | SetupEsp.dll                                   | 2012/04/17 22:01 アプリケーショ 392 KB                                        |                                       | ありません                    |
|                                         | SetupFra.dll                                   | 2012/04/17 22:01 アプリケーショ 392 KE<br>2012/04/17 22:01 アプリケーショ 392 KE     |                                       |                          |
|                                         | SetupJpn.dll                                   | 2012/04/17 22:01 アプリケーショ 384 KB                                        | <b>.</b>                              |                          |
| S setup.exe<br>アプリケーショ                  | 更新日時: 2012/04/17 22:01<br>aン サイズ: 1.06 MB オ    | 作成日時: 2012/07/11 18:16<br>フラインで利用 利用不可                                 |                                       |                          |
| ~                                       |                                                |                                                                        |                                       |                          |
|                                         |                                                |                                                                        |                                       |                          |
|                                         |                                                |                                                                        |                                       |                          |
| 1                                       |                                                | Sophos Endp                                                            | oint Security and Control を固く(O)      |                          |
| 1                                       |                                                | +すくアップデ<br>フップモートス                                                     | - NJ 6(N)                             |                          |
|                                         |                                                | アップテートを                                                                | テータスをおそりる(U)<br>東境設定する(C)             |                          |
|                                         | 0                                              | 51/1K -                                                                | - mus - 🔿 👘 🚯 👘 🤴 10000 -             |                          |
|                                         |                                                |                                                                        |                                       | ダウンロード・セットアップ状況が表示さ      |
| G + # « Sophosi                         | Update • CIDs • S000 • SAVSCFX                 | ● ・   ● ← SAVSCFXPD狭常                                                  | P                                     |                          |
| 월맨 • 🖻 젊<                               | 新しいフォルダー                                       | iii • 🖽                                                                | 0                                     | れます。                     |
| ★ お気に入り                                 | 名前                                             | 更新日時 種類 サイズ                                                            |                                       | . = / / 0                |
| #ウンロード                                  | ac.pem                                         | 2012/07/10 17:13 PEM ファイル 2 KB                                         |                                       |                          |
| ■ デスクトップ 7                              | アップデート中: Sophos Anti-Virus for Wi              | ndows 2000+ 29 UPD ファイル 57 KB                                          |                                       |                          |
| 121 最近表示した場所                            | D D                                            | 15 デキストトキュ 1KB<br>20 DAT ファイル 1KB                                      |                                       | ※ここでタスクトレイのアイコンに「マーマ     |
| 50 5x150                                |                                                | 29 アプリケーション 1,780 KB                                                   |                                       |                          |
| R F#1X2h                                | パッカージの近かいロードロ・2/3                              | 129 UPD ファイル 1 KB                                                      |                                       | ークが付いてしまう提合 北有フォルダに      |
| 1000000000000000000000000000000000000   | ダウンロード中: program files¥sophos¥sophos ar        | ti-virus¥web intelligen :29 UPD ファイル 1 KB                              |                                       |                          |
| N ビデオ                                   |                                                | ○ (W止 :54 XML ドキユメント 3 K3                                              |                                       | アクセスしているユーザアカウント信却が      |
| ♪ ミュージック                                | 12秒残っています                                      | 1,096 KB<br>1,096 KB<br>1,096 KB<br>1,096 KB<br>1,096 KB               |                                       |                          |
| ■ コンピューター                               | SetupCht.dll                                   | 2012/04/17 22:01 アプリケーショ 384 K8                                        |                                       | 正しくない提合があります             |
|                                         | SetupDeu.dll                                   | 2012/04/17 22:01 アプリケーショ 392 X8<br>2012/04/17 22:01 アプリケーショ 380 V1     |                                       |                          |
| 🌳 ネットワーク                                | SetupEsp.dll                                   | 2012/04/17 22:01 アプリケーショ 392 KB                                        |                                       |                          |
|                                         | SetupFra.dll                                   | 2012/04/17 22:01 アプリケーショ 392 KE                                        |                                       |                          |
|                                         | SetupJpn.dll                                   | 2012/04/17 22:01 アプリケーショ 392 KI<br>2012/04/17 22:01 アプリケーショ 384 KE     |                                       |                          |
| S setup.exe                             | 更新日時: 2012/04/17 22:01                         | 作成日時: 2012/07/11 18:16                                                 |                                       |                          |
| アプリケーショ                                 | aン サイス: 1.06 MB オ                              | ノフィンで利用… 利用不可                                                          |                                       |                          |
| 1/-                                     |                                                |                                                                        |                                       |                          |
|                                         |                                                |                                                                        |                                       |                          |
|                                         |                                                |                                                                        |                                       |                          |
|                                         |                                                |                                                                        |                                       |                          |
|                                         |                                                |                                                                        |                                       |                          |
|                                         |                                                | A 89-2-2-2                                                             | 1001 07 page 100 17 may 100 10 10 100 |                          |
|                                         | 9                                              | ● 月报 ● ●                                                               | - sawa - 🕘 🔤 🌮 🧑 🍓 🍓 16:30            |                          |

## 5.2.2. Sophos Endpoint Security and Control (Windows版アンチウイルス)の管理登録

- ・管理サーバで生成したクライアントは、管理サーバ側でのみ設定変更を行うため、一部の項目がロック されています。
- ・ 本項目では、クライアントの管理サーバへの登録と確認を行います。
- ・ 確認作業を除いて、管理サーバの作業となります。

| ■クライアン | / ト側作業 |
|--------|--------|
|--------|--------|

|                                  |                                            |                                   |            |          | <b>1</b> | クライアント側でタスクトレイのアイ            |
|----------------------------------|--------------------------------------------|-----------------------------------|------------|----------|----------|------------------------------|
| 🔾 🗸 🕷 Sophi                      | osUpdate , CIDs , S000 , SAV               | SCFXP + + 5                       | AVSCFXPの検索 |          | P        |                              |
| 92 • 🖻 M<                        | 新しいフォルダー                                   |                                   | 1          |          | 0        | を右クリックし、「Sophos End          |
| 🚖 お気に入り                          | 名前                                         | 更新日時                              | 410        | サイズ      | •        |                              |
| # ダウンロード                         | 🗋 cac.pem                                  | 2012/07/10 17:13                  | YEM ファイル   | 2 KB     |          | Security and Control を開く」をクリ |
| ■ デスクトップ                         | cidsync.upd                                | 2012/07/19 15:29                  | JPD ファイル   | 57 KB    |          |                              |
| (1) 長沢美元した場所                     | customer_ID.txt                            | 2012/07/11 18:15                  | テキスト ドキュ   | 1 KB     |          |                              |
| and and the second second second | escdp.dat                                  | 2012/03/17 3:20                   | DAT ファイル   | 1 KB     |          | します。                         |
|                                  | 🗐 instmsiw.exe                             | 2011/10/19 13:29                  | アプリケーション   | 1,780 KB |          |                              |
| ライフラリ                            | master.upd                                 | 2012/07/19 15:29                  | JPD ファイル   | 1 KB     |          |                              |
| ・ ドキュメント                         | mrinit.conf                                | 2012/07/10 17:13                  | SONF ファイル  | 1 KB     |          |                              |
| N ビクチャ                           | root.upd                                   | 2012/07/19 15:29                  | JPD ファイル   | 1 KB     |          |                              |
| 🛃 ビデオ                            | 💼 sdf.xml                                  | 2012/03/21 22:54                  | KML ドキュメント | 3 KB     |          |                              |
| 1 ミュージック                         | (5) setup.exe                              | 2012/04/17 22:01                  | アプリケーション   | 1,096 KB |          |                              |
| •                                | SetupChs.dll                               | 2012/04/17 22:01                  | アプリケーショ    | 384 KB   |          |                              |
|                                  | SetupCht.dll                               | 2012/04/17 22:01                  | アプリケーショ    | 384 KB   | -        |                              |
|                                  | SetupDeu.dll                               | 2012/04/17 22:01                  | アプリケーショ    | 392 KB   |          |                              |
|                                  | SetupEnu.dll                               | 2012/04/17 22:01                  | アプリケーショ    | 388 KB   |          |                              |
| ネットワーク                           | SetupEsp.dll                               | 2012/04/17 22:01                  | アプリケーショ    | 392 KB   |          |                              |
|                                  | SetupFra.dll                               | 2012/04/17 22:01                  | アプリケーショ    | 392 KB   |          |                              |
|                                  | 🔄 SetupIta.dll                             | 2012/04/17 22:01                  | アプリケーショ    | 392 KB   |          |                              |
|                                  | SetupJpn.dll                               | 2012/04/17 22:01                  | アプリケーショ    | 384 KB   |          |                              |
| Setup.exe<br>アプリケー3              | 更新日時: 2012/04/17 22:01<br>レヨン サイズ: 1.06 MB | 作成日時: 2012/07/11<br>オフラインで利用 利用不可 | 18:16      |          |          |                              |

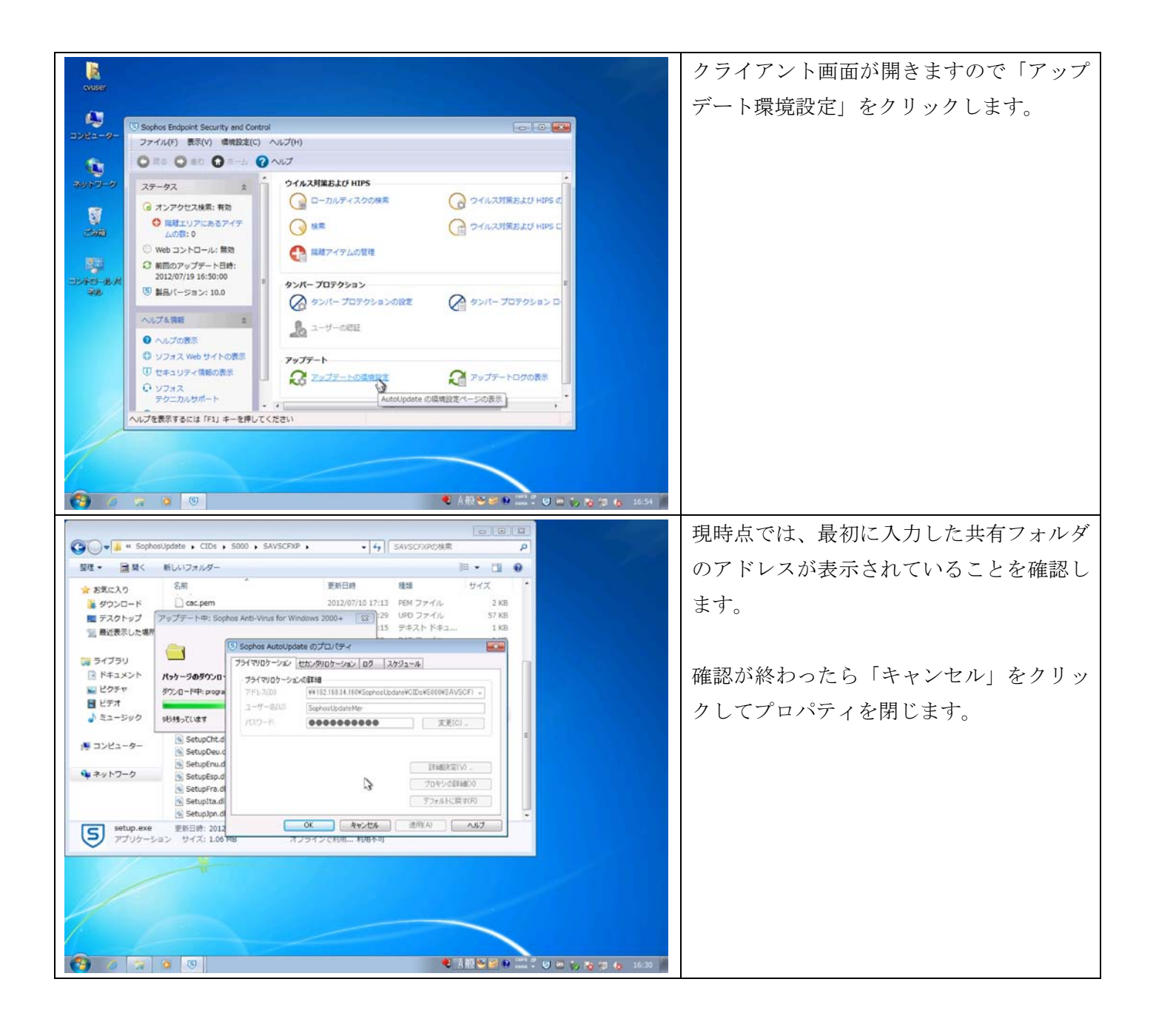

■管理サーバ側作業

| Sophos Enterprise Console     ファイル(F) 編集(E) 表示(V) アクション(A)     マッチューカの検知     ディーフのか             | グループ(Q) ポリシー(P) イベント(N) サブスクリプション(S) ツール(T) ヘルプ(P                                                                          | 0                                                                        | 続いて管理サーバで Enterprise Console を  |
|-------------------------------------------------------------------------------------------------|----------------------------------------------------------------------------------------------------|--------------------------------------------------------------------------|---------------------------------|
| コンピュータ                                                                                          | 聖告を発したコンピュータ                                                                                                    | <u>ポリシー</u>                                                              | 起動します。                          |
| 管理対象コンピュータ 2<br>管理対象外のコンピュータ 0                                                                  | <u>ウイルス/スパイウェア</u> 0 0% 0                                                                                                  | ポリシーと異な o 0% 🥑                                                           |                                 |
| 接続されているコンピュー<br>タ 2                                                                             | 延わしい動作/ファイル e 0% O                                                                                                    | 保護                                                                       | 「グループ」→「管理サーバのホスト名」             |
| -<br><u>すべてのコンピュータ</u> 2                                                                        | ハマンカンカン 0 0% 0                                                                                                    | 最新版が適用さ<br>れていないコン 0 0% ⊘<br>ビュータ                                        | を選択した際に、ホスト一覧に先ほど追加             |
| アップデート 0                                                                                        | 股定レベルを超過するイベントのあるコンピュータ 〇                                                                                                  | <u>17-</u>                                                               | されたクライアントが存在することを確認             |
| 前回のアップデート日時 2012年7月<br>19日 16:50                                                                | <u>デバイスコントロー</u> 0 <u>アプリケーション コ</u> 0                                                                                     | エラーが発生し 1 50% 0                                                          | します。                            |
| グループ 表:<br>                                                                                     |                                                                                                    |                                                                          |                                 |
| ● グループ外のコンピュータ<br>● Wedows                                                                      | - ストコンにユージの新聞(1/9/)7 - Kuptellig (1/9/)ステレン(ロージン)<br>メビュージー - ポリシーエンブライアンス 更新状況 警告とエラー<br>G/V-W0/2008<br>WINDOWS-7 最新 ▲ 警告 | 0000年8月、アハーアルール000年8月(ローン001年8月)アノアンフラビス<br>オンアウセス、ファイアウォール NAv<br>アウティブ | ※複数 NIC を持つサーバの場合、最大 15         |
| ポリシー<br>= 〇 アップデート<br>= 〇 ウイルス21世紀よび HIPS                                                       | ~3                                                                                                    |                                                                          | 分 程度かかる場合があります。この場合、            |
| <ul> <li>ロファイアウォール</li> <li>ロレ NAG</li> <li>アブリケーション コントロール</li> <li>データコントロール</li> </ul>       |                                                                                                    |                                                                          | │<br>一時的に Sophos で使用しない NIC を無効 |
| <ul> <li>● デデバイスコントロール</li> <li>● クレパー プロテクション</li> <li>● ロノッチ</li> <li>● Web コントロール</li> </ul> |                                                                                                    | 1                                                                        | 化(抜線ではなく)することで認識される             |
| 2929-F                                                                                          | ール パネル 🔄 サービス 🚺 💽 Sophos Enterprise                                                                                        | 0/2 ○<br>● A 般 ∾ ☞ ● ஊ ? ◎ □ ↔ ● ① 1653                                  | 場合があります。                        |

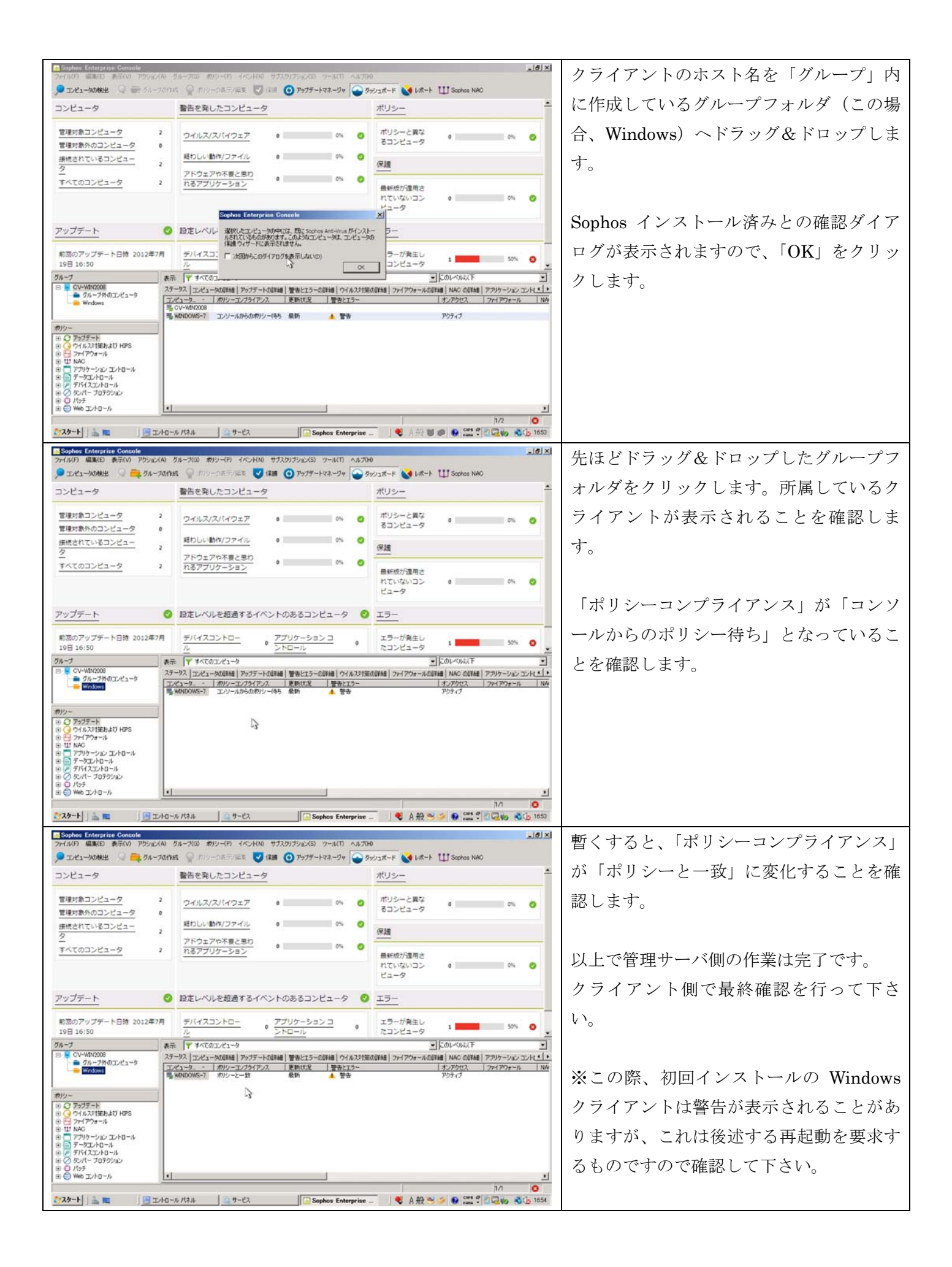

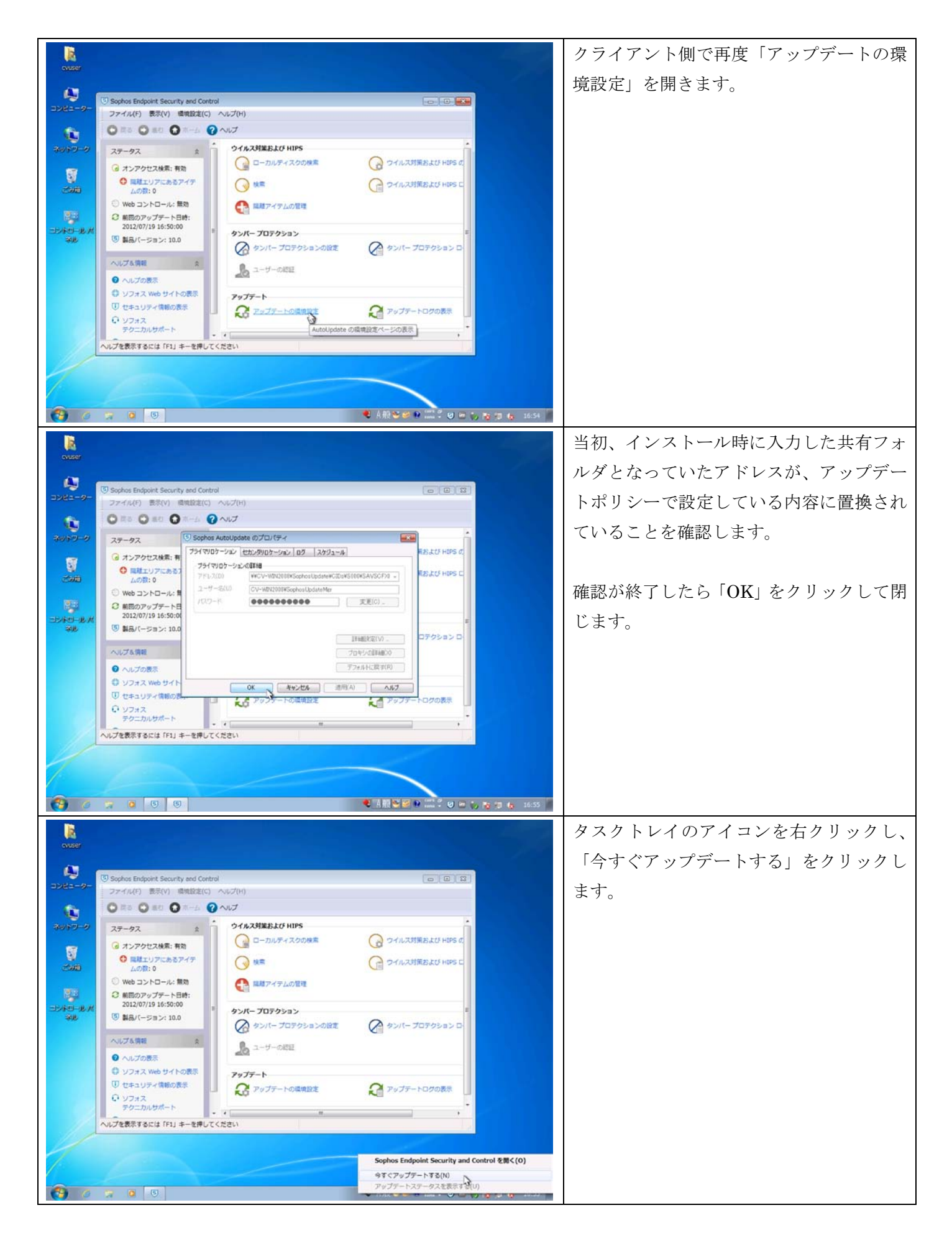

|                                                                                                    | アップデートダイアログが表示されます。               |
|----------------------------------------------------------------------------------------------------|-----------------------------------|
| over                                                                                                    | 正しく設定されている場合、アップデート               |
| Sophos Endpoint Security and Control<br>ファイル(F) 表示(Y) 環境設定(C) ヘルプ(H)                                                                                                    | 画面は自動的に閉じます。                      |
| P#77−1+#         M           24/27-2         74                                                                                                    |                                   |
|                                                                                                    | ※ここで「アップデート中」→「サーバに               |
|                                                                                                    | 接続できませんでした」と表示される場合               |
| サーバーに抽除中<br>コリンドロール・バー<br>2012/07/19 16:50:00 日 タンドー プロアクを示う。                                                                                                    | 労用サーバのアップデートポリシーを目か               |
|                                                                                                    | 目生り パック シノー ドホリン を光な              |
| <ul> <li>ヘルンを消除</li> <li>ヘルプの表示</li> </ul>                                                                                                    | わして、丹皮ホリン一の適用を11つて下さ              |
|                                                                                                    |                                   |
| ● シワオス<br>テクニカルサポート<br>・                                                                                                    |                                   |
|                                                                                                    |                                   |
|                                                                                                    |                                   |
|                                                                                                    |                                   |
|                                                                                                    | 続いて「アップデートログの表示」をクリ               |
|                                                                                                    | ックします。                            |
| Sophos Endpoint Security and Control ファイル(ド) 表示(V) 機械設定(C) ヘルプ(H)                                                                                                    |                                   |
|                                                                                                    |                                   |
| G オンアクセス検索: 有効     G コーカルディスクの検索     G ウイルス対策および HIPS の                                                                                                    |                                   |
|                                                                                                    |                                   |
|                                                                                                    |                                   |
|                                                                                                    |                                   |
| ・ シルゴの表示                                                                                                    |                                   |
|                                                                                                    |                                   |
| マクニカルサポート<br>AutoUpdate の環境設定ページの表示<br>AutoEgggg AC(かた)                                                                                                    |                                   |
|                                                                                                    |                                   |
|                                                                                                    |                                   |
| <ul> <li>              ・ ● ● ●             ・ ● ● ●</li></ul>                                                                                                    |                                   |
| R<br>over                                                                                                    | ここで直近のアップデートにエラーが表示               |
| 🕃 C:NFrogramData%Sophos%AutoUpdate%logs%alc.log                                                                                                    | されていないことを確認します。                   |
|                                                                                                    |                                   |
| 2012/07/91 4559:07 58/07 のインストールをとキップしました<br>2012/07/91 4559:07 98/07 のインストールを入たイブしました<br>2012/07/91 4559:07 98/05/07 10/05-10/05-10<br>00000000000000000000000000000000000                                                                                                    | また、「警告:アップデート版を適用するに              |
| 2012/07/19 18:59:30 フライマリーバーからの総合キャッシュのアップテードは王和に対すしました<br>2012/07/19 18:59:30 フライレスの判論とよび HIPS の<br>2012/07/19 18:59:35 フライマリーバーからの総合キャッシュのアップテードは王和に対すしました                                                                                                    | は、コンピュータの再起動が必要です」と               |
| 2012/07/39 18:553 サーバードK-WindCoolesconstopenduotes/Coolesconstopenduotes/Coolesconstop  | 表示されている場合には、再起動を行って               |
| 2012/07/19 14:50:00 智智: アップデート預加用する以本、コンピュータの再起動が必要です<br>2012/07/19 14:50:00 智智: アップデート預加用する以本、コンピュータの再起動が必要です<br>2012/07/19 14:50:95 Sathan Analyshate のインストールを入やプレオレた                                                                                                    | 下さい。                              |
| 2012/07/9 14-99 9 Perfor がインストールもスキップレました<br>2012/07/9 14-99 9 クレードフェーブロデクション D-<br>2012/07/9 14-99 9 プリードー・がの観察キャッシュのアップテードは正地に終了しました                                                                                                    |                                   |
| 2014/07/19 18/09:27 フードー 1912 2013 2013 2015 10010000100000815CD019 200     2012/07/19 18/09:27 プライドー 10/001088/2912/30779-142278(3) #1     2012/07/19 18/09:57 プライドー 1912 30:48     34:50556600000000000000000000000000000000                                                                                                    | <br>再起動後 暫くすろと Enternrise Console |
| 2012/07/19 16-19-37 サーバー W192 186 34 150%Software Software Softwa | トの整告マークもクリアされます                   |
|                                                                                                    | - エッヨロ 、 ノ ロノ ノノ に40より。           |
|                                                                                                    | ドレベインフレード体界は始マベチ                  |
|                                                                                                    | 以上でインストール作業は終」です。                 |
| 🚱 🧭 🛪 📧 🗵                                                                                                    |                                   |

#### 5.3.1. Sophos Anti-Virus 7.x (Linux版)のインストール

- クライアント側からの操作になります。
- ・Windows版と異なりインストールフォルダを圧縮し、クライアントで展開して導入できます。
- ・ Linux 版と UNIX 版はほぼ同じ手順で導入できますが、一部名称や手順が異なります。
- ・ UNIX、サポート外の Linux ディストリビューションではオンアクセス検索が無効になります。
- · Sophos サイトで配布しているスタンドアロン版とは別になります。(要再インストール)

■クライアント側作業

| [192.168.34.161:22 - root@Template-ProductName:~ VT                                                                                                    | コンソールに root ユーザでログインしま                                                                                                    |
|----------------------------------------------------------------------------------------------------|----------------------------------------------------------------------------------------------------|
| Last login: Fri Jul 20 08:82:17 2012<br>[root8Template-ProductName ~]#                                                                                                    | す。                                                                                                    |
|                                                                                                    |                                                                                                    |
|                                                                                                    |                                                                                                    |
|                                                                                                    |                                                                                                    |
|                                                                                                    |                                                                                                    |
|                                                                                                    |                                                                                                    |
|                                                                                                    |                                                                                                    |
|                                                                                                    |                                                                                                    |
|                                                                                                    |                                                                                                    |
|                                                                                                    |                                                                                                    |
|                                                                                                    |                                                                                                    |
|                                                                                                    |                                                                                                    |
| [192.168,34.161:22 - root@rempiate-productName:~ VI                                                                                                    | 下記のコマンドで SophosUpdateMgr ユー                                                                                                    |
| マリン105.34.101:22 - root@remplate=Productianex>V1<br>ファイル(E) 編集(E) 設定(S) コントロール(Q) ウィンドウ(W) 漢字コード(K) ヘルブ(H)<br>[root8Template=ProductName ]]# mount -t cifs -o username=SophosUpdateMgr,password=cv8550 //192.188.34.160/SophosUpdat<br>e /nnt<br>[root8Template=ProductName ]]# mount -t cifs -o username=SophosUpdateMgr,password=cv8550 //192.188.34.160/SophosUpdat<br>e /nnt<br>[root8Template=ProductName ]]# df                                                                                                    | 下記のコマンドで SophosUpdateMgr ユー<br>ザを使い、cifs 領域をマウントします。                                                                                                    |
| 192.108.34.101:22 - root@ remplate=Productioner> V1     ファイル(E) 編集(E) 設定(S) コントロール(Q) ウィンドウ(W) 凄字コード(K) ヘルブ(H)     [root8Template=ProductName ①1 mount →t cifs → o username=SophosUpdateMgr,password=cv3550 //192.188.34.180/SophosUpdat      // root8Template=ProductName ①1 mount →t cifs → o username=SophosUpdateMgr,password=cv3550 //192.188.34.180/SophosUpdat      // root8Template=ProductName ①1 mount →t cifs → o username=SophosUpdateMgr,password=cv3550 //192.188.34.180/SophosUpdat      // root8Template=ProductName ①1 mount →t cifs → o username=SophosUpdateMgr,password=cv3550 //192.188.34.180/SophosUpdat      // root8Template=ProductName ①1 mount →t cifs → o username=SophosUpdateMgr,password=cv3550 //192.188.34.180/SophosUpdat      // root8Template=ProductName ①1 mount →t cifs → o username=SophosUpdateMgr,password=cv3550 //192.188.34.180/SophosUpdat      // root8Template=ProductName ①1 mount →t cifs → o username=SophosUpdateMgr,password=cv3550 //192.188.34.180/SophosUpdat      // root8Template=ProductName ①1 mount →t cifs → o username=SophosUpdateMgr,password=cv3550 //192.188.34.180/SophosUpdat      // root8Template=ProductName ①1 mount →t cifs → o username=SophosUpdateMgr,password=cv3550 //192.188.34.180/SophosUpdat      // root8Template=ProductName ①1 mount →t cifs → o username=SophosUpdateMgr,password=cv3550 //192.188.34.180/SophosUpdat      // root8Template=ProductName ①1 mount →t cifs → o username=SophosUpdateMgr,password=cv3550 //192.188.34.180/SophosUpdateMgr,      // root8Template=ProductName ①1 mount →t cifs → o username=SophosUpdateMgr,password=cv3550 //192.188.34.180/SophosUpdateMgr,      // root8Template=ProductName ②1 mount →t cifs → o username=SophosUpdateMgr,password=cv3550 //192.188.34.180/SophosUpdateMgr,password=cv3550 //192.188.34.180/SophosUpdateMgr,password=cv3550 //192.188.34.180/SophosUpdateMgr,password=cv3550 //192.188.34.180/SophosUpdateMgr,password=cv3550 //192.188.34.180/SophosUpdateMgr,password=cv3550 //192.188.34.180/SophosUpdateMgr,password=cv3550 //192.188.34.180/SophosUpda | 下記のコマンドで SophosUpdateMgr ユー<br>ザを使い、cifs 領域をマウントします。<br>df コマンドなどでマウントできていること                                                                                                    |
| T92.168.34.161:22 = root@ rempate=ProdUctraine:> V1     ファイル(E) 編集(E) 設定(S) コントロール(Q) ウィンドウ(W) 凄字コード(K) ヘルブ(H)     [rootBTemplate=ProductName ①1# mount - t cifs - o username=SophosUpdateMgr, password=cv3550 //132.188.34.180/SophosUpdat      [rootBTemplate=ProductName ①1# mount - t cifs - o username=SophosUpdateMgr, password=cv3550 //132.188.34.180/SophosUpdat      [rootBTemplate=ProductName ①1# mount - t cifs - o username=SophosUpdateMgr, password=cv3550 //132.188.34.180/SophosUpdat      [rootBTemplate=ProductName ①1# mount - t cifs - o username=SophosUpdateMgr, password=cv3550 //132.188.34.180/SophosUpdat      [rootBTemplate=ProductName ①1# ff     [rootBTemplate=ProductName ①1# ff     [rootBTemplate=ProductName ①2# ff     [rootBTemplate=ProductName 0]     [rootBTemplate=ProductName 0]     [rootBTemplate=ProductName 0]     [rootBTemplate=ProductName 0]     [rootBTemplate=ProductName 0]     [rootBTemplate=ProductName 0]     [rootBTemplate=ProductName 0]     [rootBTemplate=ProductName 0]     [roo | 下記のコマンドで SophosUpdateMgr ユー<br>ザを使い、cifs 領域をマウントします。<br>df コマンドなどでマウントできていること<br>を確認します。                                                                                                    |
| P3/108.34.101/22 - root@remplateProductrainex*V1     アテイル(E) 編集(E) 設定(S) コントロール(Q) ウィンドウ(W) 凌宇コード(K) ヘルグ(H)     [root8Template-ProductName ] # mount -t cifs -o username=SophosUpdateMfgr,password=cv8550 //192.168.34.160/SophosUpdat     [root8Template-ProductName ] # df     Filesystem                                                                                                    | 下記のコマンドで SophosUpdateMgr ユー<br>ザを使い、cifs 領域をマウントします。<br>df コマンドなどでマウントできていること<br>を確認します。                                                                                                    |
| マイル(E) 編集(E) 設定(S) コントロール(Q) ウィンドウ(W) 漢字コード(K) ヘルブ(H)<br>[root8Template-ProductName ]]# mount -t cifs -o username=SophosUpdateMgr,password=cv8550 //192.168.34.160/SophosUpdat /<br>e /nt<br>[root8Template-ProductName ]]# df<br>Filesystem 1k-ブロック 使用 使用可使用家マウント位置<br>/dev/saper/VolGroupOU-Log%oIU<br>/dev/sda1 101086 19300 75857 21% /boot<br>tupfs 254832 0 254832 0% /dev/shm<br>//192.168.34.160/SophosUbdate<br>52912508 25272156 37640352 41% /mnt<br>[root8Template-ProductName ]]# ]                                                                                                    | <ul> <li>下記のコマンドで SophosUpdateMgr ユー<br/>ザを使い、cifs 領域をマウントします。</li> <li>df コマンドなどでマウントできていること</li> <li>を確認します。</li> <li># mount -t cifs ¥</li> </ul>                                                                                                    |
| T92.108.34.101:22 - Footgremplate=Productionmex* V1     「アマイル(E) 編集(E) 設定(S) コントロール(Q) ウィンドウ(W) 漢字コード(K) ヘルブ(H)     [root8Template=ProductName ]] # df     Filesystem 1K-ブロック 使用 使用可 使用家 マウント位置     /dev/apper/V0(Group00-LogVo100     /dev/sda1 101086 13937408 5225312 22% /     /dev/sda1 101086 139300 75587 21% //boot     tupfs 254392 0 254392 0 254392 0 254392 0 254392     //32.188.34.180/SophosUbdate                                                                                                    | <ul> <li>下記のコマンドで SophosUpdateMgr ユー<br/>ザを使い、cifs 領域をマウントします。</li> <li>df コマンドなどでマウントできていること<br/>を確認します。</li> <li># mount -t cifs ¥     -o username=SophosUpdateMgr,¥</li> </ul>                                                                                                    |
| To 21108.34.10122 - Footgrenplate=ProductName×V1     To+1108.34.10122 - Footgrenplate=ProductName □1 mount +1 cifs = 0 userna=SophosUpdateMgr, password=cv8550 //192.188.34.180/SophosUpdat      footgrenplate=ProductName □1 mount +1 cifs = 0 userna=SophosUpdateMgr, password=cv8550 //192.188.34.180/SophosUpdat      footgrenplate=ProductName □1 mount +1 cifs = 0 userna=SophosUpdateMgr, password=cv8550 //192.188.34.180/SophosUpdat      filesystem 18-JCuy / 使用 使用可使用X マウント位置     /dev/sda 101086 19390 7587 21X /hoot     thefs 254892 0 254892 0X /dev/shm     //192.188.34.180/SophosUpdate     //192.188.34.180/SophosUpdate     //192.188.193     | <ul> <li>下記のコマンドで SophosUpdateMgr ユー<br/>ザを使い、cifs 領域をマウントします。</li> <li>df コマンドなどでマウントできていること<br/>を確認します。</li> <li># mount -t cifs ¥     -o username=SophosUpdateMgr,¥     password=cv3550 ¥</li> </ul>                                                                                                    |
| C 192.108.34.10122 - Fooder CempacterProductionerX V1<br>ファイル(E) 編集(E) 設定(S) コントロール(Q) ウィンドウ(W) 凌宇コード(K) ヘルブ(H)<br>[root8]melate-ProductName ]]# df<br>Filesystem K-フロック 使用 使用可使用Kマウント位置<br>/dev/saper/V0GFoupU0-LogKo100<br>8880188 183708 5225312 22X /<br>/dev/saha 101088 19300 75887 21X /boot<br>tupfs 254832 0 254832 0X /dev/shm<br>//132.188.34.180/SophosLedate<br>52912508 25272156 37840352 41X /mnt<br>[root8]Temp1ate-ProductName ]]                                                                                                    | <ul> <li>下記のコマンドで SophosUpdateMgr ユー<br/>ザを使い、cifs 領域をマウントします。</li> <li>df コマンドなどでマウントできていること<br/>を確認します。</li> <li># mount -t cifs ¥     -o username=SophosUpdateMgr,¥     password=cv3550 ¥     //192.168.34.160/SophosUpdate /mnt</li> </ul>                                                                       |
| マイル(E) 編集(E) 設定(S) コントロール(Q) ウィンドウ(W) 漢字コード(K) ヘルブ(H)<br>[root8]melate=ProductName "]# mount +t cifs = o username=SophosUpdateMgr,password=cv8550 //182.168.34.160/SophosUpdat /<br>e /nt<br>[root8]melate=ProductName "]# df<br>Filesystem N: -フロック 使用 使用可使用家マウント位置<br>/dev/sapar/V0GForupDioLogVo100<br>/dev/sda1 101086 13937408 5225312 22% /<br>/dev/sda1 101086 139300 75857 21% /boot<br>tupfs 254832 0 254832 0 254832 0 254832 0 254832 1 2 2 2 2 2 2 2 2 2 2 2 2 2 2 2 2 2 2                                                                                                    | <ul> <li>下記のコマンドで SophosUpdateMgr ユー<br/>ザを使い、cifs 領域をマウントします。</li> <li>df コマンドなどでマウントできていること<br/>を確認します。</li> <li># mount -t cifs ¥     <ul> <li>o username=SophosUpdateMgr,¥</li> <li>password=cv3550 ¥</li> <li>//192.168.34.160/SophosUpdate /mnt</li> </ul> </li> </ul>                                         |
| T92/108.34.101/22 - FootgrempateProductionmex VI     ファイル(E) 編集(E) 設定(S) コントロール(Q) ウィンドウ(W) 漢字コード(K) ヘルブ(H)     [root8Template-ProductName ]] # df     [root8Template-ProductName ]] # df     [lesystem 1K-ブロック) 使用 使用可 使用家 マウント位置     /dev/sal 101086 13937408 5225312 222 /     /dev/sal 101086 139300 752567 21% /hoot     tupfs 254832 0 254832 0 254832 0 254832 0 254832 0 254832     //132.188.34.180/SophosUbdate                                                                                                    | <ul> <li>下記のコマンドで SophosUpdateMgr ユー<br/>ザを使い、cifs 領域をマウントします。</li> <li>df コマンドなどでマウントできていること<br/>を確認します。</li> <li># mount -t cifs ¥     <ul> <li>o username=SophosUpdateMgr,¥     </li> <li>password=cv3550 ¥     </li> <li>//192.168.34.160/SophosUpdate /mnt</li> </ul> </li> <li>※¥を利用せずに 1 行で OK です。</li> </ul> |

| 192.168.34.161:22 - root@Template-ProductName:~ VT     ファイル(E) 編集(E) 設定(E) アントロール(Q) ウィンドウ(M) 連字コード(K) ヘルプ(H)                                                                                                    | 次のコマンドを実行し、インストーラのデ              |
|----------------------------------------------------------------------------------------------------|----------------------------------|
| Internet and the Productions () to / Int/ CIDs/ Warehouse/ Int/ CIDs/ Warehouse/ Int/ C | ィレクトリに移動します。                     |
|                                                                                                    |                                  |
|                                                                                                    | # cd /mnt/CIDs/S000/savlinux     |
|                                                                                                    |                                  |
|                                                                                                    | ※サブスクリプションで Linux を選択して          |
|                                                                                                    | いない場合、ディレクトリが存在しないの              |
|                                                                                                    | で注意して下さい。                        |
|                                                                                                    |                                  |
|                                                                                                    | <br>  ※UNIX 版の場合、unixinst という名前に |
|                                                                                                    | なり、更にアーキテクチャ名(intel/spare)       |
|                                                                                                    | のフォルダ以下となります。                    |
|                                                                                                    |                                  |
| 192.168.34.161:22 - root@Template-ProductName:/mnt/CIDs/S000/savlinux VT                                                                                                    | 次のコマンドを実行して、インストーラを              |
| ファイル(E) 編集(E) 設定(S) コントロール(Q) ウィンドウ(W) 漢字コード(K) ヘルプ(H)<br>(root@Temp1ate=ProductName savingus) = 1s<br>addefs.sb<br>addefs.sb<br>addefs.sb                                                                                                    | 記動します。                           |
| addtby.sh doc master.upd root manifest.dat savi telps.dat<br>cac.pen fullVersion wkinstpkg.sh savilinux sof.xml telps.dat<br>cidsync.upd install.sh mrinit.comi sav.dat supported_kernels.txt uncomicond                                                                                                    |                                  |
| troot⊎lemplate-ProductName savlinuxj≣ sh install.sh                                                                                                    | # sh install sh                  |
|                                                                                                    |                                  |
|                                                                                                    | ※共有フォルダトでも構いませんが。                |
|                                                                                                    | Linux/IINIX の場合はこのディレクトリを        |
|                                                                                                    | アーカイブして配布してもインストールす              |
|                                                                                                    | ストレが出来すす                         |
|                                                                                                    |                                  |
|                                                                                                    |                                  |
|                                                                                                    |                                  |
| Image: State of the state of the s                       | <b>Entor</b> キーを入力して利田相約を表示しま    |
| ファイル(E) 編集(E) 設定(S) コントロール(Q) ウィンドウ( <u>W</u> ) 漢字コード( <u>K</u> ) ヘルプ( <u>H</u> )<br>[root0Temp ate=ProductName_say]inux)# Is                                                                                                    | Enter イーを八方して利用規約を衣示しま           |
| addors,sh pustomer_D.txt manifest.dat root.upd savVersion talpa version<br>addubp.sh doo master.upd root.manifest.dat savi talpa.dat<br>cac.pen fullVersion mkinstpke,sh sav-Dinux<br>cidevne.upd installsh mkinif.conf sav.dat supported kernels.txt updaversion                                                                                                    | 9 0                              |
| [root8TempTate=ProductName savTinux]# sh install.sh                                                                                                    |                                  |
| Sophos Anti-Virus                                                                                                    |                                  |
| Sophos Anti-Virus インストーラへようこそ。Sophos Anti-Virus には、オンアクセススキャナ、オンデマンドコマンドラインス<br>キャナ、Sophos Anti-Virus デーモン、および Sophos Anti-Virus GUI があります。                                                                                                    |                                  |
| オンアクセススキャナ ファイルがアクセスされると検索し、未感染の場合のみアクセスを許可<br>オンデマンドスキャナ コンビュータの全体表には一部を直ちに検索<br>Snobos Ant - ビリロ・ビーンドロール、ログ、メール際失視能を提供するバックグラウンドサロセス                                                                                                    |                                  |
| Sophos Anti-Virus QUI Web ブラウザ経由でアクセスするユーザーインターラェース                                                                                                    |                                  |
| Tenter」キーを好して、使用計描架的書を表示してくたさい。そして、 <spc> を押してスクロールタワノしてくたさい。</spc>                                                                                                    |                                  |
|                                                                                                    |                                  |
|                                                                                                    |                                  |
|                                                                                                    |                                  |
| · · · · · · · · · · · · · · · · · · ·                                                                                                    |                                  |

| 192.168.34.161:22 - root@Template-ProductName:/mnt/CIDs/S000/savlinux VT     ロ                                                                                                    | スペースキーで最後まで表示するか、「q」                           |
|----------------------------------------------------------------------------------------------------|------------------------------------------------|
| クイルビア・WinkEC またとう またとう またとう またとう ステレールビア ジリンド (火) ステレード(ビ) スレレビア<br>************************************                                                                                                    | キーを入力してスキップします。                                |
| ソフォス・エンドユーザ使用料耗契約書<br>本エンドユーザ使用料耗契約書<br>本上ンドユーザ使用料耗契約書をよくお読みください。本契約書は、以下に定めるソフトウェアに対し、お客様とソフォスとの間<br>法お防壊力を定めたちのです。同意オプションを選択、ソフトウェア・バッケージのシールを開封、または本ソフトウェアをイン<br>レール、提製その他使用することによって、お客欄は、本エンドユーザ使用料耗製制造の身体を考え、理解し、本条件を遵守する<br>とに同じます。本エンドユーザ使用料耗製制造の条件に同意されない場合は、本マンドユーが使用料耗製制造の多体を考え、マストールしないでください<br>ないフトウェアを残に受領されている場合には、本ソフトウェアを使用することができません。<br>あちのあぶて、直るに購入先にご認知のし、代金全質の仏史しを受けてください、ホエンドユーザ使用料耗製制造の条件<br>制度されない場合、どのような目的においても、本ソフトウェアを使用することができません。<br>あする活動ライセンス条件を遵守することには同じます。当該アップデートやアップラレードに付用する通知ライセンス条件の遅<br>高する1回動ライセンス条件を遵守することには同じます。当該アップデートやアップラレードに付用する1回動ライセンス条件の遅<br>高する1回動ライセンス条件を遵守することには同じます。当該アップデートやアップラレードには同様する1回動ライセンス条件の通<br>本考徴がライセンス条件を遵守することには同じます。当該アップデートやアップラレードには同様する1回動ライセンス条件の通<br>本考徴がライセンス条件を遵守することには高しまる。当該アップデートやアップラレードには同様する100パできません。<br>本考徴がライセンス製品を含むりに「ギャンプ」が上はお客様がわりにライセンス製品をパートールする名換合<br>かかる高速業者、サービス・プロバイダ、コンプサルタントを見ば色のパーティがも、あ客様の<br>かある高速業者、サービス・プロバイジ、コンサルタントを見ば色のパーティがも客様合<br>かかる高速業者、サービス・プロバイジ、コンサルタントを見ば色のパーティが見合合<br>などの、シンク製品を適切りに「ド、インストールまたは使用したとして、このエンドユーザ使用料耗契約書の<br>茶製条(定義)                                                                                                    |                                                |
| 「アップゲレード」とは、ソフォスが自らの判断で随時お客補に提供する。ライセンス製品(アップデートを除く)の機能に対す<br>あらゆる拡張たは改良を登味します。ただし、ソフォスがライセンス製品の新バージョンまたは新規リリースとして販売および<br>用時積者なソフトウェアまたはアップデートを除きます。<br>「アップテート」とは、ソフォスからお客補に提供する、ルールや識別情報のライブラリに対する更新を意味します。ソフトウェ<br>フィルタへのその他の更新も含みます。これには、ソフォスからお客補に提供するIPアドレス阻止リストによるフィルタリングラ<br>フィルタへのその他の更新も含みます。これには、ソフォスからお客補に提供するIPアドレス阻止リストによるフィルタリングラ<br>「エンドユーザ使用時積契約」とは、本ソフォス・エンドユーザ使用時積契約たどの別表を意味します。<br>「あ客様」とは、ライセンシーを指し、「お客様の」とは、文師に応じて、一時的その他を問わず、お客補に属する、お客様が利<br>する。またはその他お客棚に関連する事柄を意味します。                                                                                                    |                                                |
| 192.168.34.161:22 - root@Template-ProductName:/mnt/CIDs/S000/savlinux VT                                                                                                    | 「ライヤンス内容に同音しますか? けい                            |
| ファイル(E) 編集(E) 設定(S) コントロール(Q) ウインドウ(W) 渡宇コード(K) ヘルプ(H)<br>本ソストウェアは日本、ソフォスズ(使用を計発するソフトウェアリン内に) 第三者が使用を計発するソフトロホアが含まれています。                                                                                                    | $(\mathbf{V})$ ルルシラ(N) [N] に対して「V」を入力          |
| プロジェアの使用語を読めの操作のなんには、当然ノブロジェアに関いるナジオス・ナンゴン使用語を設備したりにたみ<br>れるホッフトウェアに関する権利に加えて、お客様に権利(配木権利と含みます)を供与するものもあります。お客様に提供され<br>当該シフトウェアに関する権利は、ホソフトウェアの製品ドキュメンテーションの著作権項目をお読みください。また、該当する<br>作権内容もご覧ください。                                                                                                    | $1 T \operatorname{Entor} (5 \lambda \pi) = 1$ |
|                                                                                                    |                                                |
| フノオ、エンドユーの使用は経験が書<br>本エンドユーが使用は結果がき、ため、たちも、本契約書は、以下に定めるシフトウェアに対し、お客様とソフォスとの間<br>、まが初ゆ力な差のたものです。同意プランョンを確保、シフトウェア・バーングキンのシールを開設、または本ソフトウェアをイ<br>レール、複製その他使用することによって、お客種は、オンフトウェア、バーングキンのシールを開設、または本ソフトウェアをイ<br>とに同意します。本エンドユーが使用は結果が書の条件に同意されない場合は、本シフトウェアをイシストールしないでくたされ<br>本ソフトウェアを知し、ないている場合には、本ンフトウェアなインドローンで使用は話製があれたいの差欠なシンを、<br>ならのな水気、低るに構入れている場合には、本ンフトウェアなインドローンで使用は話製があれたいの差欠なシンを、<br>たちのな水気、低るに構入れている場合には、オンフトウェアなといいます。また、オントニーンが使用は結果があったの差欠<br>同意されない場合、とのような目的においても、本シントレーンで使用することかできません。また、ソフォスから提供されるこ<br>厚する。近面ライビクス条件を提供することには同意します。また、ジローンドローが使用することができません。<br>来する。加力・イクスタイトをした、推奨その他使用することによって、お客様の、<br>に同意なれない場合、たちを構成している場合には、シントレール、複製なには使用することができません。<br>本を補助ライセンス発展を通信にないであったいであまないまたはなどないたのです。ことからたままな<br>本を補助ライセンス発展を通信にないであったいまないまたはなどれたとして、このが、から着機体の<br>かかる再服業者、サービスクスのような、インドントはなどのような場合のパートリールはななが、たち<br>ないてあた様のノイセンス製品を通信なクリードサルタントまたは後のパーレールはお客様のパーロリによくして表したないたす。<br>本を使用がすることないであたままな、<br>かかる内服業者はならなどれたり、インストールはたはな見からないたまなは新規リリースとして販売およな<br>用はちちからたはたのと見なされます。<br>、「キを使用」による、フィオントントはなどのかいたとないたまなは新規リリースとして販売およなな<br>用はたちかと見ないたす。<br>「キをないた」のと見ないます。、<br>「キをないた」」、ソフィスからおを補に提供する、ライセンス製品の新ハーションよたは新規リリースとして販売およなな<br>用がたちからの他の更新をすっただし、ソフォスからおを補に提供する。<br>「キを者補」とは、ライセンシーを指し、「お客様仰」とは、文別にたちなと見なられた。<br>「キを者補」とし、フィスからある本様に提供する。<br>「キを者補」とは、クィオスからある本様に提供する。<br>「キを者補」とないます。これには、ソフォスからお客様に目は転のあた」の他を置わす。<br>「キを者補」とは、ライセンシーを指し、「お客様仰」とは、女別にないたて、一時的その他を問わす、お客様に最する、お客様が利<br>する。<br>「キを者補」とは、ディオ・ビンドロードサルタントまた。<br>「キを者補」とは、ライセンシーを指し、「お客様」」といないたままな<br>「キを者補」とは、ライセンシーを指し、「お客様の」といないたままな。<br>「キを者補」とは、ライセンシーを指し、「お客様の」」の一般を読むまたの」<br>「キを者様」とないたます。<br>「キをないたます。ただし、リフォスがあった。」シールや読む様用がたまた。<br>「キを者様」とないたます。<br>「キをないたます。ただし、リフォスがあった。」の「キャン」」の「キャン」」の「また」<br>「まなる」」としたる」のと見なるます。<br>「キをないた」」のしたります。たた。「シール」やたりまた。<br>「キをないた」でする。<br>「キをないた」する。たた。「キャン」」の一体的ではます。<br>「キャン」」のしたります。<br>「キャン」」のしたります。<br>「まなっ」」のしたります。たた。「キャン」」の一体的ではます。<br>「キャン」」のしたります。<br>「はないた」」のしたります。<br>「まなる」」のしたりたります。たた。「まなる」の」の一か。<br>「まなる」」のしたります。<br>「はないた」」のしたます。<br>「ないた」」のしたります。<br>「はるいっ」」のしたります。<br>「ないた」」のしたります。<br>「ないた」」のしたます。<br>「はるいた」」のしたます。<br>「ないた」」のしたます。<br>「はるいっ」」のしたります。<br>「はないた」」のしたます。<br>「はるいた」」のしたます。<br>「はないた」」のしたます。<br>「はるる」 |                                                |
| ① 192.168.34.161:22 - root@Template-ProductName:/mnt/CIDs/S000/savinux VT                                                                                                    | 「Sophos Anti-Virus のインストール先を                   |
| 13家シフトウェアに関する権利は、ホソフトウェアの製品ドキュメンテーションの著作権項目をお読みください。また、該当する<br>作権が存ちして覧ください。                                                                                                    | 指定してください。 [/opt/sophos-av]」に対                  |
| ソフォス・エンドユーザ使用許諾契約書                                                                                                    | し、そのまま Enter キーを入力します。                         |
| <ul> <li>キロンドコーザ使用時経契約書をよくお読みください。本契約書は、以下に定めるソフトウェアに対し、お客様とソフォスとの間とおり取すが定めたものです。同意オブションを選択、ソフトウェア・バッケージのシールを開設、またはマンフトウェアをイン</li> <li>キロンドコーザ使用時経契約書をよくたき、お客様は、キエンドユーザ使用時経知書の条件を読み、理解し、未年を達守するとに言うして、お客様は、キエンドユーザ使用時経契約書の条件に同意されない場合は、キンフトウェアをパンプの書面よどの急援を含むれい場合には、ネンフトウェアをがたび時島に、マンフトウェアを加めていたないでください</li> <li>ちものを添え、直るに購入先にご認知の上、代金全額の払戻しを受けてください、キエンドコーザ使用時経契約書のすべての条件</li> <li>同意されない場合、どのような目的においても、キンリントウェアをはどけ着い、キエンドコーザ使用時経契約書のすべての条件</li> <li>たやスマラクレードをインストール、複製その他使用することにようことに言うしまし、キエンドコーザ使用時経契約書のすべての条件</li> <li>たやスマラグレードをインストール、複製その他使用することにするよいできません。また、ソフォスから掲出されるアプテートやアップグレードとして、このキロシス製品をグレンス製品を使用したもとに言意します。</li> <li>新客様加ライセンス製品をご使用になるにないまたは使用したとして、このエンドユーザ使用時経知約書の、ためにお客様のうイセンス製品を直接ダウンロード、インストールまたは使用したとして、このエンドユーザ使用時経知約書の、たちとはなり、シトを見なされます。</li> <li>第1条 (定額)</li> <li>アップゲートン、22, トール、オンドエン・プレイドないのないできません。</li> <li>なるののを見なされます。</li> <li>ホケス型品と使用したとして、このエンドユーザ使用時経契約書の、マンス約品を描からイセンス製品をないたまたはな良を登切とりード、インストールまたは使用したとして、このエンドユーザ使用時経知約書の</li> <li>第1条 (定額)</li> <li>アップゲートシンス製品を知ら見なされます。</li> <li>ホケスホムなど見なされます。</li> <li>アップゲート」とは、ソフォスからお客様に提供する。ライセンス製品、アップデートを除く)の機能に対す あらゆる 知識またはな良を登録します。これには、ソフォスからする客様に提供する。シスクイブラリにはすする見なされます。</li> <li>アップゲート」とは、ソフォスからあ客様に提供する」このイセンス製品を登録したのというのものを指したののと見なされます。</li> <li>アップゲート」とは、ソフォスからあ客様に提供する」こうイセンス製品を着いたり、たちはなり、アク・ハムを留いたののと見なされます。</li> <li>アップゲート」とは、ソフォスからあ客様に提供する」ライセンス製品を登録したのシスからあ客様に提供する」こうイセンス製品をごたり、アク・レッキャンパンクラーブラリンドコージョンを除く)の機能に対す あらゆる 知識またはな良を登場ます。これには、ソフォスからものや単い時間も配のライブラリにはすする見を含むれます。</li> <li>アップゲート」とは、マシオスからある様に見供する、シスかられる様の、アク・ハムを着したのシスクルクレクを指したる、シスからある様の」といい小小小時時間も知の子ブラリレスを登録しましたのシスクルクレングラーブラリンドロッシスからある様の」これには、シスクルクラリンクラリングラリングラリンクラリングララーブが使用する、お客様のためののののあるままます。</li> <li>アットレクシン(シスのかののののしたまままる)</li> <li>アットレクシン(シスのかののもので、たちい、シスのからのを着いためののののののののののかりを含むまます。</li> <li>アットレクシン(シスの内ののののもの時を含むまます。)</li> <li>アットレクシン(シスののののののののの時本者を含むます。これには、シスのからの名様します。)</li> <li>アッイセンスの容ののとなるまます。)</li> <li>アットレクシン(シスののののののののののののののののののののののののののののののののののの</li></ul>                                                                                                    |                                                |
| ×                                                                                                    |                                                |

| International and the second second | オンアクセス検索が利用可能なインストー                                       |
|----------------------------------------------------------------------------------------------------|-----------------------------------------------------------|
| ファイル(E) 編集(E) 設定(S) コントロール(Q) ウインドウ(W) 漢字コード(K) ヘルブ(日)                                                                                                    | <br>  ラの場合。「オンアクセス検索を有効にしま                                |
| ソフォス・エンドユーザ使用許諾契約書<br>本エンドユーザ使用許諾契約書をよくお読みください。本契約書は、以下に定めるソフトウェアに対し、お客様とソフォスとの問                                                                                                    | すか $2$ けい( <b>V</b> ) ルンシラ( <b>N</b> ) [ <b>V</b> ] レキテキカ |
| 法的拘束力を定めたものです。同意オブジョンを選択、ソフトウェア・バッケージのシールを開封、または本ツフトウェアをイン<br>トール、複製その使用することによって、お客補は、本エンドユーザ使用許諾契約書の条件を読み、理解し、本条件を遅守する<br>とに同意します。本エンドユーザ使用許諾契約書の条件に同意されない場合は、本ツフトウェアをインストールしないでください                                                                                                    |                                                           |
| 「ホッフトウェアを既一愛観されている場合には、「ホッフトウェアおよび付鹿品(すべての専西あ上び包装を含む)を、購入を取明<br>ちものを添え、直ちに購入先にご返却の上、代金全額の払戻しを受けてください。ホエンドユーザ使用評諾契約書のすべての条件<br>同意されない場合、どのような目的においても、ホッフトウェアを使用することができません。また、ソフォスから提供されるア                                                                                                    | るので、通常の場合はそのまま Enter を入                                   |
| ブデートやアップグレードをインストール、複製その他使用することによって、お客樹は、当該アップデートやアップグレードに<br>属する追加ライセンス条件を退守することに同意します。当該アップデートやアップグレードに付属する追加ライセンス条件の遅<br> に同意されない場合、お客樹は <u>、</u> 当該アップデ <u>ー</u> トやアップグレードをインストール、複製または使用することができません <u>。</u>                                                                                                    | 力します。                                                     |
| お各種かライセンス製品をご使用になる前に、再販業者、サービス・フロハイタ、コンサルタントまたは他のハーティが、お各種の<br>ためにお各種のライセンス製品をダウンロードする場合およびえまはお客種の代わりにライセンス製品をインストールする場合。<br>かかる再販業者、サービス・プロドイダ、コントナたは1000パーティはお客種の代わりに実行したエージェントと見なされ<br>とした。                                                                                                    |                                                           |
| つは辺にある年秋リフォビンス思想の空境なシリユード、インスドールまだは使用したとしし、このエンドユーリ使用時指先的層の<br>べての条件を採詰したものと見なされます。<br>第1条(定義)<br>「アッサブレード」とは、フリォスが自らの判断で補助も実施に提供する、ライヤンス製品(アッサデートを除く)の継続に対す                                                                                                    | ※この項目は後から変更することが可能で                                       |
| あらゆる孤張または政良を意味しまな。 ただし、ソフィスがライゼンス製品の新パージョンまたは新規リリースとして販売および<br>用時語するソフトウェアまたはアップテートを除きます。<br>「アップテート」とは、ソフォスからお客補に提供する、ルールや識別情報のライブラリに対する更新を意味します。ソフトウェ                                                                                                    | す。パラメータシートに従って有効無効を                                       |
| フィルタへのその他の更新も含みます。これには、ソフォスからお客様に提供するIPアドレス阻止リストによるフィルタリングラ<br>ブラリの更新も含まれます。<br>「エンドユーザ使用時構築約」とは、本ソフォス・エンドユーザ使用時構築約約よび初表を意味します。                                                                                                    | 設定して下さい。                                                  |
| 「お各株」とは、フォセンシーを指し、「お各株の」とは、文順に応じて、一時的その他を向けす、お各様に腐する、お各株が判<br>する、またはその他お客様に関連する事柄を意味します。<br>ニイトンコナロット回答にますか。1キリ、2011年1、2011年1                                                                                                    |                                                           |
| ンドビンスと1999に1958のますが、「おいいけんいけんい」でし<br>ンダ<br>Snahns Anti-Virus のインフトール先を指定してくださし」、「/nat/snahns=av]                                                                                                    |                                                           |
| ン<br>オンアクセス検索を有効にしますか? はい(Y)/いいえ(N) [Y]                                                                                                    |                                                           |
| 192.168.34.161:22 - root@Template-ProductName:/mnt/CIDs/S000/savlinux VT                                                                                                    | 「リモート管理を有効にしますか? はい                                       |
| ファイル(E) 編集(E) 設定(S) コントロール(Q) ウィンドウ(W) 漢字コード(K) ヘルプ(H)                                                                                                    | (Y)/いいえ(N) [Y]」と表示されるので 通                                 |
| 注約指定力を定めたものです。同意オブジョンを溜択、ソフトワニア、バッゲージのシールを開封、または本ツフトウェアをイツ<br>トール、複製その他使用することによって、お客欄は、本エンドユーザ使用料は契約書の条件を読み、理解し、本条件を望守する<br>とに同意します。本エンドユーザ使用料は契約書の条件に同意されない場合は、ホソフトウェアをインストールしないでください                                                                                                    | で「V」を入力」ます                                                |
| 本ソフトウェアを脱ご受領されている場合には、本ソフトウェアおよび付用品(オペイの害由および包装を含む)を、購入を証明<br>るものを添え、直ちに購入先にご返却の上、代金全額の払戻しを受けてください。本エンドユーザ使用詳諾契約書のすべての条件<br>同意されない場合、どのような目的においても、本ソフトウェアを使用することができません。また、ソフォスから提供されるア<br>ブデートやアップジードをインストール、複製その他使用することによって、お客潮は、188万アプデートやアップジレードに<br>クォック地のシングンクトゥをキャランチェール。                                                                                                    |                                                           |
| 周りの短ルフィゼンス保持を建することには同意します。ヨメアップナートレインフレクトには間違うな週辺フィゼンス架件の展<br>に同意されない場合、お客補は、当該アップデートやアップグレードをインストール、複製または使用することができません。<br>お客種がライセンス製品をご使用になる前に、再販業者、サービス・プロバイダ、コンサルタントまたは他のパーティが、お客様の<br>ためにた客様のライセンス製品をすつロードする場合はお次まがたは客客様の代わりにライセンス製品をイントールする現合。                                                                                                    | ※この項目はスタンドアロンインストーラ                                       |
| がかる菌販業者、サービス・プロドイダ、コンサルタンドまたは他のパーティルお客様の代わりに実行したエージェンドを見なされ<br>るほか、お客様がライセンス製品を直接サウレード、インストールまたは使用したとして、このエンドユーザ使用許諾契約者の<br>べての条件を対話したものと見なされます。                                                                                                    | <br>  には表示されません。スタンドアロン版は                                 |
| 第1条(定義)<br>「アップグレード」とは、ソフォスが自らの判断で随時お客補に提供する、ライセンス製品(アップデートを除く)の増齢に対す<br>あらゆる拡張または改良を意味します。ただし、ソフォスがライセンス製品の新パージョンまたは新規リリースとして販売および                                                                                                    | SECをアップデート元にすスと自動的に管                                      |
| Thereadyコントロダイまたにオッシュナーにないないます。ルールや講訳情報のライブラリに対する更新を意味します。ソフトウェ<br>「アップテート」とは、ンフォスからお客欄に提供する、ルールや講訳情報のライブラリに対する更新を意味します。ソフトウェ<br>フィルタへのその他の更新も含みます。これには、ソフォスからお客欄に提供するIPアドレス阻止リストによるフィルタリングラ<br>ブラルの事件をきまわすす。                                                                                                    | 田されるので注音」 て下さい                                            |
| 「エージ・ドラニーが使用許諸契約」とは、本ソフォス・エンドユーザ使用許諸契約および別表を意味します。<br>「お客様」とは、ライセンシーを指し、「お客様の」とは、文綱に応じて、一時的その他を問わず、お客様に属する、お客様が利<br>する。またはその他お客様に関連する事柄を意味します。                                                                                                    |                                                           |
| ライセンス内容に同意しますか? はい(Y)/いいえ(N) [N]<br>> y                                                                                                    |                                                           |
| Sophos Anti-Virus のインストール先を指定してください。 [/opt/sophos-av]                                                                                                    | ※SEC 境境でスタンドアロンにするには、                                     |
| オンアクセス検索を有効にしますか? はい(Y)/いいえ(N) [Y]                                                                                                    | SEC が生成したインストーラで本項目を                                      |
| リモート管理を有効にしますか? はい(Y)/いいえ(N) [Y] □<br>▼ ■ ■ ■ ■ ■ ■ ■ ■ ■ ■ ■ ■ ■ ■ ■ ■ ■ ■                                                                                                    | 「N」とする必要があります。                                            |
|                                                                                                    |                                                           |
| <ul> <li>192.168.34.161:22 - root@Template-ProductName:/mnt/CIDs/S000/savlinux VT</li> <li>ファイル(E) 編集(E) 設定(S) コントロール(Q) ウィンドウ(W) 漢字コード(K) ヘルプ(出)</li> </ul>                                                                                                    | Linux 版の場合、WEB-GUI の有効無効を                                 |
| プデートやアップグレードをインストール、複製その他使用することによって、お客樹よ、■認アップデートやアップグレードに<br>属する追加ライセンス条件を遅守することに同意します。当該アップデートやアップグレードに付届する追加ライセンス条件の遅<br>に同意されない場合、お客棚は、当該アップデートやアップグレードをインストール、複製または使用することができません。                                                                                                    | 設定することが出来ます。                                              |
| お各種かライセンス製品をご使用になる前に、再販業者、サービス・フロハイタ、コンサルタントまたは他のハーティが、お各種の<br>ためにお各種のライセンス製品をダウンロードする場合よびがまたはお客種の代わりにライセンス製品をインストールする場合。<br>かかる再販業者、サービス・ブロドイダ、コンサルタントまたは他のバーティはお客種の代わりに実行したエージェントと見なされ<br>とはか、正学校になっという知らを寄せるからいロービ、インダントリュキは社種の「あっと」で、マンマーザの用いま数の通っ                                                                                                    |                                                           |
| のほか、おき悪ビックモンスを割りをしたサンリュード、インストールよれは成内したとして、このエントユージは内容特は大容が<br>第1条(定義)<br>「アップグレード」とは、ソフォスが自らの判断で胸時お客様に提供する、ライヤンス製品(アップデートを除く)の機能に対す                                                                                                    | ユーザ名を入力し、Enter を入力します。                                    |
| あらゆる被張または衣食を含年します。ただし、ツラナスがライセジス製品の新パージョンまたは新規リリースとして販売および<br>用許諾するツフトウェアまたはアップデートを除きます。<br>「アップデート」とは、ツフォスからお客種に提供する、ルールや識別情報のライブラリに対する更新を意味します。ソフトウェ                                                                                                    |                                                           |
| フィルタへのその他の夏朝も客みます。これには、ソフォスからお客様に提供するIPアドレス独正リストによるフィルタリンクラ<br>ブラルの夏時も含まれます。<br>「エンドユーザ使用時経契約」とは、本ソフォス・エンドユーザ使用時経契約および別表を意味します。<br>「キタデビーザ使用時経契約」とは、本ソフォス・エンドユーザ使用時経契約および別表を意味します。                                                                                                    | ※ユーザ名は利用しない場合でも設定する                                       |
| 「お音楽」とは、フォイセンシーを指し、「お音楽の」とは、父親に応じし、一時的その他を向けが、お音傳に高する、お音様の判<br>する、またはその他お音潮に関連する事柄を意味します。<br>ミスヤンフロホット同意にますか?」キエいタイトリントでAM「MA                                                                                                    | 必要があります。                                                  |
| ション・ファインストールのクロックション・Trach(1)/14/20/10/10/20/20/20/20/20/20/20/20/20/20/20/20/20                                                                                                    |                                                           |
| ><br>オンアクセス検索を有効にしますか? はい(Y)/いいえ(N) [Y]                                                                                                    | ₩WFB-CIII ポートの亦面け インフトー                                   |
| リモート管理を有効にしますか? はい(Y)/いいえ(N) [Y]                                                                                                    | ATTED OUT か Fジ及又は、インハトー<br>しんに approxim コーンドで行ることが山       |
| Sophos Anti-Virus GUI は、Web ブラウザを使用して、 <u>http://localhost:8081/</u> よりアクセス可能なユーザーインターフェースで<br>す。                                                                                                    | ル版に savsetup ユマント C11 フェとか田                               |
| Sophas Anti-Virus GUI 用のユーザー名/パスワードを入力してください。空のパスウードを入力すると、Sophas Anti-Virus GUI<br>1ま形が広ります。<br>                                                                                                    | 米より。                                                      |
| sophos Anti-Mirus WUL用のユーザー名を入力してくたさい。 [admin]                                                                                                    |                                                           |

| 192.168.34.161:22 - root@Template-ProductName:/mnt/CIDs/S000/savlinux VT           フォイル(F)         編集(F)         設定(S)         マットロール(O)         ウマットロール(O)         ウマットロール(O) | パスワードを入力します。            |
|----------------------------------------------------------------------------------------------------|-------------------------|
| イバルビー 「細味」「シーンシーン」「シーン」「オンゴンビー」(オーコービー)(クリンビー)<br>の目が、お客様がライセンス製品を直接ダウンロード、インストールまたは使用したとして、このエンドユーザ使用計詰契約書の<br>へての多件を承諾したものと見なされます。                                                                                                    | ここでパスワードを設定せずに Enter キー |
| 1972年、(24期)<br>「アップグレード」とは、ソフォスが自らの判断で随時お客様に提供する、ライセンス製品(アップデートを除く)の機能に対す<br>あらゆる拡張または改良を意味します。ただし、ソフォスがライセンス製品の新バージョンまたは新規リリースとして販売および<br>I用転換するソフトウィアまたはアップデートを施設ます。                                                                                                    | を入力した場合、GUI デーモンは起動しま   |
| 「デッジナデート」とは、 ジフォスからお客補に提供する、 ルールや識別情報のライ ブラリに対する更新を意味します。 ソフトウェ<br>フィルタへのその他の更新も含みます。 これには、 ソフォスからお客補に提供するIPアドレス阻止リス ドによるフィルタリングラ<br>ブラリの更新も含まれます。                                                                                                    | せん                      |
| 「エンドユーザ使用詳諾契約」とは、本ソフォス・エンドユーザ使用詳諾契約および別表を意味します。<br>「お客権」とは、ライセンシーを指し、「お客様の」とは、文觚に広じて、一時的その他を問わず、お客様に属する、お客様が利<br>する、またはその他お客様に関連する事柄を意味します。                                                                                                    |                         |
| ライセンス内容に同意しますか? はい(Y)/いいえ(N) [N]<br>> y                                                                                                    | ツェンズ何対しした相人です。ノンフレ      |
| Sophos Anti-Virus のインストール先を指定してください。 [/opt/sophos-av]<br>>                                                                                                    | ※ここで無効とした場合でも、インストー     |
| オンアクセス検索を有効にしますか? はい(Y)/いいえ(N) [Y]<br>〉                                                                                                    | ル後に有効化することが出来ます。        |
| リモート管理を有効こしますか? はい(Y)/いいえ(N) [Y]<br>>                                                                                                    |                         |
| Sophos Anti-Virus GUI」は、Web ブラウザを使用して、 <u>http://localhost:8081/</u> よりアクセス可能なユーザーインターフェースで<br>す。<br>Sophos Anti-Virus GUI 用のフーザータバスワード考入力してくださし、空のパスワード考入力すると、Sophos Anti-Virus GUI                                                                                                    |                         |
| は無効になります。<br>Soehos Anti-Virus QUI 用のユーザー名参入力してください。 [admin]                                                                                                    |                         |
| >>>>>>>>>>>>>>>>>>>>>>>>>>>>>>>>>>>>                                                                                                    |                         |
| ><br>空のパスワードを入力すると、Sophos Anti-Virus GUI は無効になります。<br>Sophos Anti-Virus GUI 用のパスワードを入力してくたさい:                                                                                                    |                         |
|                                                                                                    |                         |
| 192.168.34.161:22 - root@Template-ProductName:/mnt/CIDs/S000/savlinux VT     ファイル(E) 編集(E) 該定(S) コントロール(Q) ウィンドウ(W) 漢字コード(K) ヘルブ(H)                                                                                                    | インストールが開始されます。          |
| 用評話するソフトウェアまたはアップデートを除きます。<br>「アップデート」とは、ソフォスからお客補に提供する、ルールや識別情報のライブラリに対する更新を意味します。ソフトウェーク<br>フィル々へのふるの他の更新を含みます。これには、ソフィスからお客様に提供するIPアドレス印ドリストにトラフィルタリングラ                                                                                                    |                         |
| ううりの更新も含まれます。<br>「エンドユーザ使用許諾契約」とは、本ソフォス・エンドユーザ使用許諾契約および別表を意味します。<br>「お客様」とは、ライセンシーを指し、「お客様の」とは、文觚に応じて、一時的その他を問わず、お客様に属する、お客様が利                                                                                                    | ※最新版の CID が取得出来ていない場合、  |
| する、またはその他お客様に関連する事柄を意味します。<br>ライセンス内容に同意しますか? はい(Y)/いいえ(N) [N]                                                                                                    | ここでカーネルサポートの選択に失敗する     |
| ▷ y<br>Sophos Anti-Virus のインストール先を指定してください。 [/opt/sophos-av]                                                                                                    | 場合があります                 |
| ?<br>オンアクセス検索を有効こしますか? はい(Y)/いいえ(N) [Y]                                                                                                    |                         |
| リモート管理を有効こしますか? はい(Y)/いいえ(N) [Y]                                                                                                    |                         |
| Y<br>Sophos Anti-Virus GUI は、Web ブラウザを使用して、 <u>http://localhost:8081/</u> よりアクセス可能なユーザーインターフェースで<br>                                                                                                    | ※サホート外のティストリビューションの     |
| Sophos Anti-Virus GUI 用のユーザー名/バスワードを入力してください。空のバスワードを入力すると、Sophos Anti-Virus GUI<br>は無効になります。                                                                                                    | 場合も同様にカーネルサポートの選択に失     |
| Sophos Anti-Virus GUI 用のユーザー名を入力してください。 [admin]<br>>                                                                                                    | 敗する場合があります。             |
| Sophos Anti-Virus GUI 用のパスワードを入力してください。<br>200パスワードを入力す <u>る</u> と、Sophos Anti-Virus GUI は無効になります。                                                                                                    |                         |
| Sophos Anti-Virus GUI 用のバスワードを入力してください:<br>パス <u>ワードが入力され</u> なかったため、Sophos Anti-Virus GUI を無効にしています。有効にするには、/opt/sophos-av/bin/savset                                                                                                    |                         |
| UP を気けしていたという<br>Sophos Anti-Virus をインストールしています<br>通切なカーネルサポートを選択しています                                                                                                    |                         |
| 1 102 169 24 161:22 - root@Temphte-Broduct#ame/mat/CDc/C000/cavlinux 10                                                                                                    | ノンマトールがウマトキャトナル部トナ      |
| ファイル(E) 編集(E) 設定(S) コントロール(Q) ウインドウ(W) 漢字コード(K) ヘルブ(H)<br>(エコンドコーンビザー(F) (A) シーロール(Q) ウインドウ(W) 漢字コード(K) ヘルブ(H)                                                                                                    | インストールが元」したことを確認しま      |
| 「お客権」とは、ライセンジーを指し、「お客律の」とは、文脈ご応じて、一時的その他を問わず、お客様に属する、お客様が判<br>する、またはその他お客様に関連する事柄を意味します。                                                                                                    | Jo                      |
| ライセンス内容に同意しますか? はい(Y)/いいえ(N) [N]<br>> y                                                                                                    |                         |
| Sophos Anti-Virus のインストール先を指定してください。 [/opt/sophos-av]<br>>                                                                                                    | ※この時点では未だ管理されていません。     |
| オンアクセス検索を有効こしますか? はい(Y)/いいえ(N) [Y]<br>>                                                                                                    |                         |
| リモート管理を有効にしますか? はい(Y)/いいえ(N) [Y]<br>><br>                                                                                                    |                         |
| Sophos Anti-Virus GUI は、Web フラウザを使用して、 <u>http://localhost18081/</u> よりアクセス可能なユーザーインターフェースで<br>す。<br>Sophos Anti-Virus GUI 用のユーザー名/バスワードを入力してください。空のパスワードを入力すると、Sophos Anti-Virus GUI                                                                                                    |                         |
| raまたがになります。<br>Sophos Anti-Virus GUI 用のユーザー名を入力してください。 [admin]                                                                                                    |                         |
| Sophos Anti-Virus QUI 用のバスワードを入力してください。                                                                                                    |                         |
| 空のバスワードを入力すると、Sophos Anti-Virus GUI は無効になります。<br>Sophos Anti-Virus GUI 用のパスワードを入力してください:<br>                                                                                                    |                         |
| バスワードが入力されなかったため、Sophos Anti-Virus GUI を無効にしています。有効にするには、/opt/sophos-av/bin/savset<br>up を実行してください。<br>Sophos Anti-Virus をインストールしています                                                                                                    |                         |
| 10世別な力ーネルサポートを選択しています<br>Starting Sophos Anti-Virus daemon: No TBP available, running savupdate:<br>[ 06 ]                                                                                                    |                         |
| Starting Sophos Management Agent: [ 0K ]<br>インストールが完了しました。                                                                                                    |                         |

| Interview         Interview         Interview <t< th=""><th>下記コマンドで Sophos のコマンドディレ</th></t<>                                                                                                    | 下記コマンドで Sophos のコマンドディレ    |
|----------------------------------------------------------------------------------------------------|----------------------------|
| ファイル(E) 編集(E) 設定(S) コントロール(Q) ウィンドウ(W) 漢字コード(K) ヘルプ(H)                                                                                                    | トリ (b手)) 上                 |
| [root8Femplate-ProductName bin]‡  s<br>savcomfis savdct is savdstatus savlog savscan savsetup savupdate<br>[root8Template-ProductName bin]‡                                                                                                    | クトリへ移動しより。                 |
|                                                                                                    |                            |
|                                                                                                    | # cd /opt/sophos-av/bin/   |
|                                                                                                    |                            |
|                                                                                                    |                            |
|                                                                                                    |                            |
|                                                                                                    |                            |
|                                                                                                    |                            |
|                                                                                                    |                            |
|                                                                                                    |                            |
|                                                                                                    |                            |
|                                                                                                    |                            |
| ×                                                                                                    |                            |
| 192.168.34.161:22 - root@Template-ProductName:/opt/sophos-av/bin VT     ローズ                                                                                                    | 次のコマンドで、現在のアップデート先を        |
| フォイル(E) 編集(E) 設定(S) コントロール(Q) ワインドリ(W) 漢キュート(K) ヘルフ(E)<br>[rootBitemplate=ProductName bin]# Is<br>saveseting savetating savetating savesting savesting savesting savesting savesting savetating savetating savesting saves | 確認します。                     |
| Sorborn is sender sender s                                                                                                    |                            |
| [1] 自動アップデートの環境設定。                                                                                                    |                            |
| [2] Sophos Anti-Virus GUI 地球現該定<br>[G] 終了<br>実行する1操作を選択してください。 [1]                                                                                                    | # ./savsetup               |
|                                                                                                    |                            |
|                                                                                                    |                            |
|                                                                                                    |                            |
|                                                                                                    |                            |
|                                                                                                    |                            |
|                                                                                                    |                            |
|                                                                                                    |                            |
|                                                                                                    |                            |
|                                                                                                    |                            |
|                                                                                                    |                            |
| 192.168.34.161:22 - root@Template-ProductName:/opt/sophos-av/bin VT                                                                                                    | 応答に対して、次の順で回答します。          |
| ファイル(E) 編集(E) 設定(S) コントロール(Q) ウィンドウ(W) 漢字コード(K) ヘルプ(出)<br>Sophos Anti-Virus 対話型 環境設定へようこそ                                                                                                    |                            |
| [] 自動アップデートの環境設定                                                                                                    |                            |
| 121 Sophos Anti-Yirus WUL 境境設定<br>[g] 終了<br>実行する操作を選択してください。 [1]                                                                                                    | [1] 目動アッフテートの環境設定          |
| > 1<br>[1] アップデートの環境設定を表示する                                                                                                    | [1] アップデートの環境設定を表示する       |
| プライマリアップデート元を環境設定する:<br>20 ソフォスから                                                                                                    |                            |
| [3] 自社サーバーから<br>セカンダリアップデートテ本環境設定する・                                                                                                    | Sonhos Anti-Vinua HTWF=L+Z |
| 2012-22-1-22-1-22-23-2-1-2-22-23-2-1-2-22-23-2-2-2-2                                                                                                    |                            |
| [q] 終了<br>実行する操作を選択してください。 [1]                                                                                                    | よっ設定されていません。」と回答されるこ       |
| >」<br>Sophos Anti-Virus はアップデートするよう設定されていません。                                                                                                    | とを確認し、「q」を入力して Enter を入力   |
| [1] アップデートの環境設定を表示する                                                                                                    | し、対話を終了します。                |
| ブライマリアップデート元を環境設定する:<br>[2] ソフォスから<br>[3] 自社サーバーから                                                                                                    |                            |
| セカンダリアップデート元を環境設定する:<br>(1) シフォブカト                                                                                                    |                            |
| (5) 首任サイバーから                                                                                                    |                            |
| 関行する操作を選択してください。[1] □ □ □                                                                                                    |                            |

- 管理サーバで生成したクライアントは、管理サーバ側でのみ設定変更を行うため、一部の項目がロック されています。
- ・本項目では、クライアントの管理サーバへの登録と確認を行います。
- ・確認作業を除いて、管理サーバの作業となります。
- ■管理サーバ側作業

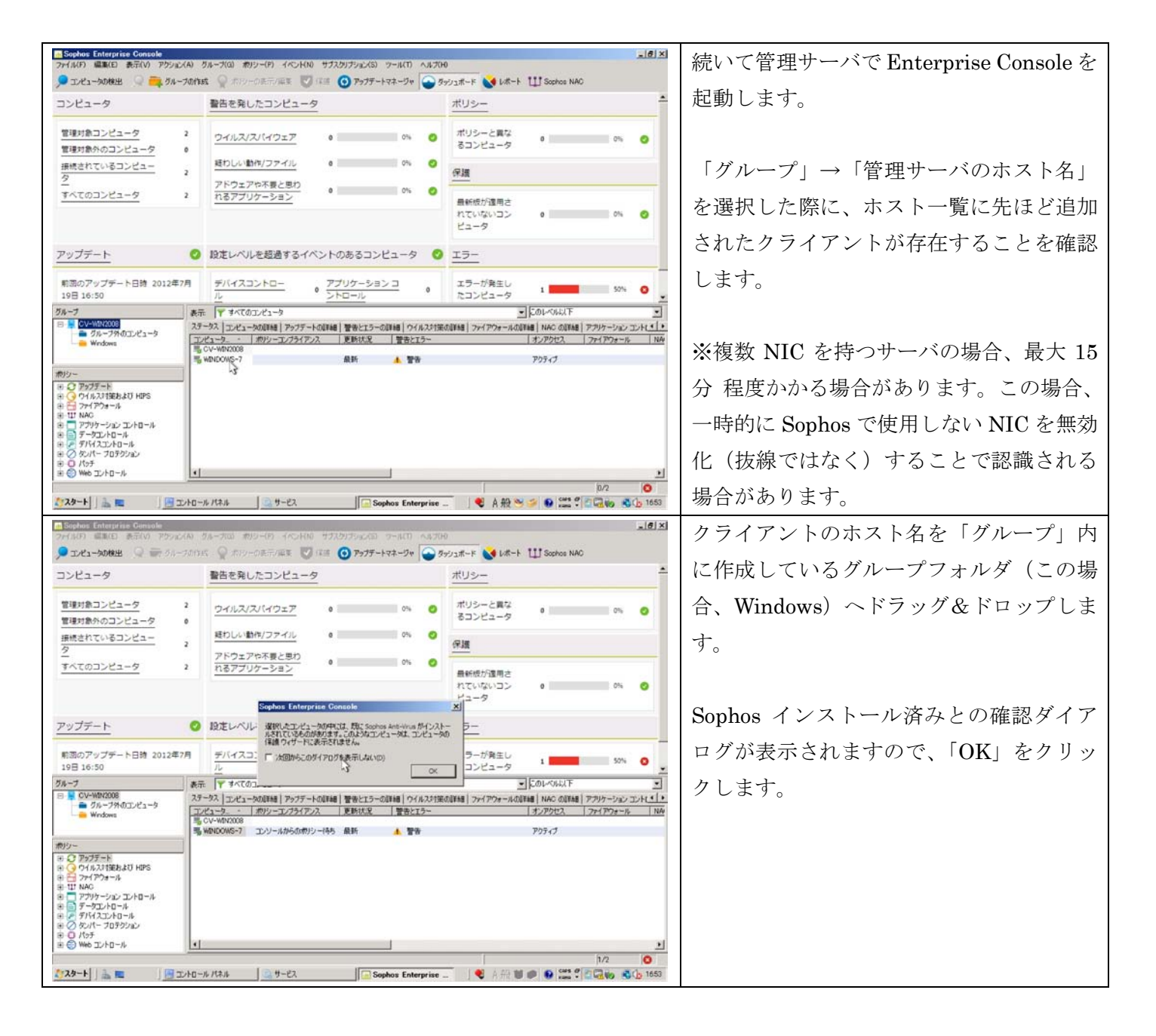

| ■ Sophos Enterprise Controle<br>フィールロ 電気() また() フロック(A) フルーブ() おりマー(2) イベント() サブスカリフルン(3) ツール(1) ヘルブ(4)                                                                                                    | 生ほどドラッグ&ドロップしたグループフ                                                                           |
|----------------------------------------------------------------------------------------------------|-----------------------------------------------------------------------------------------------|
| 🏓 エノビュータの特出 🔍 🚔 ガループの作時気 👷 ボリーの高示/原家 💙 保護 🗿 アップデートマネージャ 🍚 グッコポード 💊 レポート 🖽 Sophon NAO                                                                                                    |                                                                                               |
| コンピュータ <u>警告を発したコンピュータ</u> <u>ポリシー</u>                                                                                                    | オルダをクリックします。所属しているク                                                                           |
| 管理対象のコンピュータ     2     ウイルス/スパイウェア     0     0%     0%     0%     0%     0%     0%     0%     0%     0%     0%     0%     0%     0%     0%     0%     0%     0%     0%     0%     0%     0%     0%     0%     0%     0%     0%     0%     0%     0%     0%     0%     0%     0%     0%     0%     0%     0%     0%     0%     0%     0%     0%     0%     0%     0%     0%     0%     0%     0%     0%     0%     0%     0%     0%     0%     0%     0%     0%     0%     0%     0%     0%     0%     0%     0%     0%     0%     0%     0%     0%     0%     0%     0%     0%     0%     0%     0%     0%     0%     0%     0%     0%     0%     0%     0%     0%     0%     0%     0%     0%     0%     0%     0%     0%     0%     0%     0%     0%     0%     0%     0%     0%     0%     0%     0%     0%     0%     0%     0%     0%     0%     0%     0%     0%     0%     0%     0%     0%     0%     0%     0%     0%                                                                                                    | ライアントが表示されることを確認しま<br>す。                                                                      |
| ビュータ<br>アップデート                                                                                                    | 「ポリシーコンプライアンス」が「コンソ                                                                           |
|                                                                                                    | ールからのポリシー待ち」となっているこ                                                                           |
| Hilling / アクライ・日田 2014 / パ<br>19日 16:50<br>グループ<br>グループ<br>グループ<br>グループ<br>グループ<br>ブループ<br>グループ<br>ブループ<br>グループ<br>ブループ<br>ブープ<br>ブルー<br>ブー | とを確認します。                                                                                      |
| <ul> <li>● ⑦ 7927=-ド</li> <li>● ⑦ 74.71 (物法 0 + 10 + 10 + 10 + 10 + 10 + 10 + 10 +</li></ul>                                                                                                    |                                                                                               |
| Sophos Enterprise Cansole                                                                                                    | 「「ポリシューンプラノアンフ」                                                                               |
| ファイル(F) 編集日 表示(O) アジルン(A) ガルーブ(G) ポリシー(F) イベン(FO) サガスガリブルン(S) ツール(T) ヘルプOFO<br>・ エンピューダの検出 · ② - ブルーブの作成 ③ ポリーの天子/示求 · ⑦ 保護 ③ アップデートマネージャ · ③ ダッシュボード ◎ レポート 111 Sochoo NAO                                                                                                    | 留くすると、「ホリシーコンノフィノンス」                                                                          |
| コンピュータ                                                                                                    | が「ポリシーと一致」に変化することを確                                                                           |
| 管理対象コンピュータ     2     ウイルス/スパイウェア     0     0     ポリシーと異な     0     0     0       重要対象ハウコンピュータ     0     超わしい動作/ファイル     0     0     0     0     0     0       振然されているコンピュータ     2     超わしい動作/ファイル     0     0     0     0     0       アドウェアや不要と思わ     2     アドウェアや不要と思わ     0     0     0     0                                                                                                    | 認します。                                                                                         |
| <u> すべてのコンピュータ</u> 2 れるアプリケーション ● ● の ● ● ● ● ● ● ● ● ● ● ● ● ● ● ● ●                                                                                                    | 以上で管理サーバ側の作業は完了です。                                                                            |
| アップデート ② 設定レベルを超過するイベントのあるコンピュータ ③ エラー                                                                                                    | クライアント側で最終確認を行って下さ                                                                            |
| 新聞のアップデート目摘 2012年7月                                                                                                    | い。<br>※この際、初回インストールの Windows<br>クライアントは警告が表示されることがあ<br>りますが、これは後述する再起動を要求す<br>るものですので確認して下さい。 |

■クライアント側作業

| Image: 192.168.34.161:22 - root@Template-ProductName:/opt/sophos-av/bin VT                           | 下記コマンドで Sophos のコマンドディレ  |
|----------------------------------------------------------------------------------------------------|--------------------------|
| ファイル(E) 編集(E) 設定(S) コントロール(Q) ウインドウ(W) 漢字コード(K) ヘルグ(H)                                               | トレレー (4手) 上上             |
| [rootFineshareProductions darfines]# do yoorsepines wypiny<br>[rootFineshareProductions bin]# is<br> | クトリへ移動します。               |
| [root@Template-ProductName bin]#                                                                     |                          |
|                                                                                                    |                          |
|                                                                                                    | # cd /opt/sopnos-av/bin/ |
|                                                                                                    |                          |
|                                                                                                    |                          |
|                                                                                                    |                          |
|                                                                                                    |                          |
|                                                                                                    |                          |
|                                                                                                    |                          |
|                                                                                                    |                          |
|                                                                                                    |                          |
|                                                                                                    |                          |
|                                                                                                    |                          |
| · · · · · · · · · · · · · · · · · · ·                                                                |                          |

| マナイル(E) 編集(E) 設定(S) コントロール(D) ウムンドウ(W) 漢字コード(K) ヘルグ(E)       [root@femplate=ProductName bin] is<br>savconfig: savdtatus_savldg: savseup<br>Sorhos Anti-Virus 力超型 環境設定<br>(1) 自動アップデートの環境設定<br>(2) Sorhos Anti-Virus GUI 環境設定<br>(3) 系行する操作を選択してください。[1]     確認 します。       # ./savsetup                                                                                                    |
|----------------------------------------------------------------------------------------------------|
| savcorfig savdcl savdcl savsatus savlog savscon savsetup savupdate     forotEmen beint savsatup     savsatup     savconfig savdcl savdcl savsatup     savsatup     savsatup     savconfig savdcl savsatup     avdcl savdcl savsatup     savsatup     avdcl savdcl savsatup     avdcl savdcl savsatup     avdcl savsatup     avdcl  |
| [1] 自動アップデートの環境設定<br>[2] Sophos Ati-Virus QUI 環境設定<br>[4] 終了<br>※「する操作を選択してください。[1]                                                                                                    |
| [1] 目前のシーフーでの2011環境設定<br>[3] Suphos Anti-Virus (2011環境設定<br>[3] 終了<br>「する操作を選択してください。[1]                                                                                                    |
|                                                                                                    |
|                                                                                                    |
|                                                                                                    |
|                                                                                                    |
|                                                                                                    |
|                                                                                                    |
|                                                                                                    |
|                                                                                                    |
|                                                                                                    |
|                                                                                                    |
|                                                                                                    |
|                                                                                                    |
| I 192.168.34.161:22 - root@Template-ProductName:/opt/sophos-av/bin VT                                                                                                    |
|                                                                                                    |
| 12] SOPHOS HATCHYTUS 601 94-9832年<br>[回] 終了<br>実行する操作を選択してください。[1]                                                                                                    |
| 21<br>[1] アップデートの環境設定を表示する                                                                                                    |
| ブライマリアップデート元を環境設定する:<br>「リンフィンかど」としたを表示する                                                                                                    |
|                                                                                                    |
| 2 リンダリアックテート元を増増設定する:<br>41 ソフォスから<br>[5] 自社サーバーから                                                                                                    |
| Q 終了<br>製 (な) (1) アップデートポリシーで設定されている P                                                                                                    |
|                                                                                                    |
| フライマリアップデートボアドレム = ¥#UV=UURU00¥Sophosibdate#UD#Sk000#sav1inux<br>プライマリアップデートキャッシュへのバス = /opt/sophos-av/update/cache/Primary<br>プライマリアップデート元用ユーザー名 = CV=UN200¥Sophosibdate#fr                                                                                                    |
| <sup>プライマリアップデート元用//スワード = ********</sup><br>アップデート頻度(分) = 10                                                                                                    |
| [1] アップデートの環境設定を表示する                                                                                                    |
| ノフィマリテント 「アルといみRaticle y つ:<br>[2] ソフォスから<br>[3] 自社サーバーから                                                                                                    |
| セカンダリアップデート元を環境設定する:<br>[4] ソフォスから                                                                                                    |
|                                                                                                    |
| 実行学る操作を選択してください。[1]                                                                                                    |
| ■ 192.168.34.161:22 - root@Template-ProductName:/opt/sophos-av/bin VT ◎ Image: Note that the set of the set of the set |
| 77/ル(E) 編集(E) 設定(S) コントロール(Q) ウィンドウ(W) 漢字コード(K) ヘルブ(H)<br>[root@remp1ste=ProductName_bin] # ./savugdste -v 5                                                                                                    |
| ¥YCY-WIN2008¥SophosUpdate¥CIDs¥S000¥savlinuxカウアップデートしています<br>#YCY-WIN2008¥SophosUpdate¥CIDs¥S000¥savlinux/server.infを読み込んでいます<br>WYCY-WIN2008YSophosUpdavlinux/server.infを読み込んでいます                                                                                                    |
| Here Inite:000+300bale#CIDe¥500043avIInuX;3avIInuX;3avIInuX;2avIviiux/cidsync.upd を読みとないではよう<br>#YECY-WII2008¥SophosUpdate#CIDe¥5000¥savIinuX;adisync.upd を読み込んでいます<br>#YECY-WII2008¥SophosUpdate#CIDe¥5000¥savIinuX;cidsync.upd を読み込んでいます                                                                                                    |
| //opr/sophos=av/update/cache/Primary/cidsync.upd を読み込んでいます<br>##WY=WIN2008%SophosUpdate#CIDe%S000%sav1inuxからのアップデートはありません<br>##YY=WIN2008%SophosUpdate#CIDe%S000%sav1inux/config/index.spec を読み込んでいます # //savupdate -v 5                                                                                                    |
| ¥¥CY-WIN2008¥SophosUpdate¥CIDs¥S000¥savlinux/talpa-custom/index.spec を読み込んでいます<br> #¥CY-WIN2008¥SophosUpdate¥CIDs¥S000¥savlinux/cac.pem を読み込んでいます<br> #YCY-WIN2008¥SophosUpdate¥CIDs¥S000¥savlinux/cac.pem を読み込んでいます                                                                                                    |
| WCPC-VBMC8004VSouthVBMCFURME/Section 2009年7月10日ます<br>#YECY-WIN2008¥SophosUpdate¥CIDs¥S000¥savlinux/mFinit.custom を読み込んでいます<br>#YECY-WIN2008¥SophosUpdate¥CIDs¥S000¥savlinux/mFinit.custom を読み込んでいます                                                                                                    |
| ##U>"UNZUUB#SophosLpdate#UID#SSUUHsavIinuX/mrini.conf を読み込んでいます<br>/opt/sophos-av/update/ache/Primary/MRInit.conf を読み込んでいます<br>##Y>=WINZU08#SophosLpdate#UID##SOUHSavIinuX/master.upd を読み込んでいます                                                                                                    |
| /opt/sophos-av/update/cache/Primary/master.upd を読み込んでいます<br>リックテンディレクトリ '/opt/sophos-av/update/cache/Primary'のコンテンツを認証しています                                                                                                    |
| Path to crl-file = [/opt/sophos-av/update/certificates/roota.crt]<br>Path to crl-file = [/opt/sophos-av/update/certificates/roota.crt]                                                                                                    |
| Path to data directory = [/opt/sophos-av/update/cache/Primary]                                                                                                    |
|                                                                                                    |
|                                                                                                    |
|                                                                                                    |
|                                                                                                    |
|                                                                                                    |

| 192.168.34.161:22 - root@Template-ProductName:/opt/sophos-av/bin VT                                                                                                    | アップデートポリシーに基づいたアップデ |
|----------------------------------------------------------------------------------------------------|---------------------|
| ファイル(E) 編集(E) 設定(S) コントロール(Q) ウィンドウ(W) 漢字コード(K) ヘルプ(H)                                                                                                    |                     |
| ¥YYY-WIN2008¥SophosUpdateVCIDe¥S000¥savlinux/server.inf を読み込んでします<br>¥YY-WIN2008¥SophosUpdateVCIDe¥S000¥savlinux/savlinux/server.inf を読み込んでします<br>¥YY-WIN2008¥SophosUpdateVCIDe¥S000¥savlinux/savlinux/cldsync.upd を読み込んでします<br>¥YY-WIN2008¥SophosUpdateVCIDe¥S000¥savlinux/savlinux/cldsync.upd を読み込んでします<br>¥YY-WIN2008¥SophosUpdateVCIDe¥S000¥savlinux/solsync.upd を読み込んでします<br>¥YY-WIN2008¥SophosUpdateVCIDe¥S000¥savlinux/solsync.upd を読み込んでします<br>¥YY-WIN2008¥SophosUpdateVCIDe¥S000¥savlinux/solsync.upd を読み込んでします<br>¥YY-WIN2008¥SophosUpdateVCIDe¥S000¥savlinux/solsync.upd を読み込んでします                                                                                                    | ートが正常に行われることを確認します。 |
| WYDY-WIN2008¥SophosUbdkteVCDEvS000¥savlinux/talparcustom/index.spec を読み込んでいます<br>#YEV-WIN2008¥SophosUbdsteVCDEvS000¥savlinux/ssc.pem を読み込んでいます<br>/opt/sophos-av/updste/coche/Primary/cac.pem を読み込んでいます                                                                                                    | 以上でクライアントの管理設定は完了で  |
| ##U~HIXU00#sdorbosUpdate#Cl0#S000#sdv1nux/mrint.oustom を読み込んでいます<br>##U~HIXU00#SdorbosUpdate#Cl0#S000#sav1inux/mrint.comtom を読み込んでいます<br>##U~HIXU00#SdorbosUpdate#Cl0#S000#sav1inux/mrint.comto を読み込んでいます<br>##U~HIXU00#SdorbosUpdate#Cl0#S000#sav1inux/mster.upd を読み込んでいます<br>##U~HIXU00#SdorbosUpdate#Cl0#S000#sav1inux/mster.upd を読み込んでいます<br>/fort/sophors=av/update/coche/Primary/mster.updを読み込んでいます<br>/fort/sophors=av/update/coche/Primary/sav1ate/<br>Path to signed-file = [/opt/sophors=av/update/coche/Primary/sav.dat]<br>Path to crifificate=file = [/opt/sophors=av/update/coche/Primary/sav.dat]<br>Path to crifificate=file = [/opt/sophors=av/update/cochi/Frinaty]<br>Path to crifificate=file = [/opt/sophors=av/update/cochi/Frinaty]<br>Path to crifificate=file = [/opt/sophors=av/update/cochi/Frinaty] | す。                  |
| data files verified ok                                                                                                    |                     |
| File signed OK = [/opt/sophos-av/update/cache/Primary/talpa.dat]<br>Path to signed-file = [/opt/sophos-av/update/certificates/rootca.crt]<br>Path to crtificates-file = [/opt/sophos-av/update/certificates/root.crt]<br>Path to data directory = [/opt/sophos-av/update/ceche/Primary]                                                                                                    |                     |
| data files verified ok                                                                                                    |                     |
| File signed OK<br>バッケージディレクトリ '/opt/sophos-av/update/cache/Primary'のコンテンツを認証しました<br>Sophos Ant Virus を /opt/sophos-av/update/cache/Primary からアップデートしています<br>アップデートはありません。<br>YYGY=WIN2008¥SophosUpdate%CIDs¥S000¥savlinux からのSophos Anti-Virus のアップデートに成功しました<br>[rootBTemplate=ProductName bin]】 マ                                                                                                    |                     |